# 電子入札に関する説明会

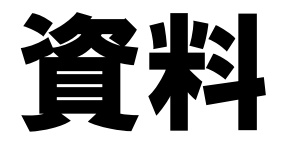

# -電子入札システム編-

令和5年1月26日

### 電子入札各種マニュアルの取得

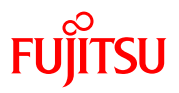

#### ① インターネットエクスプローラーを起動し、アドレスに

https://www.pref.niigata.lg.jp/sec/dobokukanri/1256155374869.htmlと入力します。 ページ中に表示されている「操作マニュアル」をクリックします。

| 🔲 😓 新潟県電子入札ポータルサイト(ニ        | I × +                                                                                                  |                       |              |                    |               |                               |                                | - 0 ×        |
|-----------------------------|----------------------------------------------------------------------------------------------------|-----------------------|--------------|--------------------|---------------|-------------------------------|--------------------------------|--------------|
| ← C ⋒ 🗄 https://w           | ww.pref.niigata.lg.jp/sec/dobokukan                                                                    | ri/1256155374869.html |              |                    |               |                               |                                | A) 1= (721 @ |
|                             | <u>↓</u> 本文へ                                                                                           | 🕅 初めての方へ              | ♪ 事業者の方へ     | 🚯 Foreign Language | 💿 閲覧補助        | (1) 音声読み上げ                    | 🍃 マイページ                        |              |
| 187                         | 新潟県<br>NIGATAPREFECTURE                                                                                |                       |              | 組織別                | ジョ サ<br>現在の新潟 | イト内検索<br>Google <sub>提供</sub> | > 詳細検索<br>検索                   |              |
| 足                           | <ul> <li>新潟県電子入札ポータルサイ</li> </ul>                                                                      | ト(工事・維持管理・委           | 語)           |                    | 9/± 3/0/      |                               | $\mathbf{x}$                   |              |
|                             | 新潟県電子入札オ<br>託)                                                                                         | <sup>ペータルサイ</sup>     | (ト(工事・       | 維持管理               | ・委            | 重要なま<br>新型コロナウイ)<br>着情報・まとめ   | <b>)知らせ</b><br>し <u>ス感染症</u> 新 |              |
|                             | 合 印刷 (                                                                                                 | 文字を大きくして印刷            | ページ番号:004178 | 39 更新日:2022年       | 10月21日更新      | <u>新型コロナウイ</u> ノ<br>種情報の日次    | レス感染症 各                        |              |
|                             |                                                                                                    |                       |              |                    |               |                               |                                |              |
|                             |                                                                                                    |                       |              |                    |               |                               |                                |              |
| ŗ                           | 利用方法                                                                                                   |                       |              |                    |               |                               |                                |              |
| [;                          | <u>事前準備・利用者登録【前編1へ</u><br><u>ま効準備・利用者登録【前編1へ</u><br><u>ま効準備</u> 利用者登録【後編5<br>操作マニュアル<br><u>まてかっ資</u> 時 | 4]<br>2]              |              |                    |               |                               |                                |              |
| 大切な<br>お知らせ <sup>&gt;</sup> | システムを利用する(エ                                                                                            | 事・維持管理・               | 委託)          |                    |               |                               |                                | TOPA         |

### FUJITSU

#### ② 「操作マニュアル」をクリックすると新潟県電子入札システムの操作マニュアルの画面が 表示されます。必要に応じてマニュアルをダウンロードし、操作の手順をご確認ください。

. A. .

|                              | 操作マニ × +                                                                                                    |                                 |                                            |                  |                     |                                           |                                |                         | -           |
|------------------------------|----------------------------------------------------------------------------------------------------|---------------------------------|--------------------------------------------|------------------|---------------------|-------------------------------------------|--------------------------------|-------------------------|-------------|
| C G 🖬 http                   | ɔs://www.pref.niigata.lg.jp/sec/dobokukar<br>↓ 本文へ                                                                                                    | n/1258574717735.ht              | ml<br>・・・・・・・・・・・・・・・・・・・・・・・・・・・・・・・・・・・・ | \ <b>@</b> ∎     | Foreign Language    | 2 🐻 閲覧補                                   | 助 🕼 音声読み ト げ                   | ▶ マイページ                 | A" E≡ (7,1F |
|                              | NIIGATA PREFECTURE                                                                                                    | 防災情報                            | 日本の                                        |                  | いたのである。             | 2011年1月1日日日日日日日日日日日日日日日日日日日日日日日日日日日日日日日日日 | サイト内検索<br>Google <sub>提供</sub> | → <u>詳細検索</u><br>検索     |             |
|                              | 現在地         トップページ         組織でさがす           足跡         新潟県電子入札ボータルサイ                                                                                                    | [ > <u>土木部 監理課</u><br>ト(工事・維持管理 | > 新潟県電子入札3<br>・ <u>委託)</u> > 新潟県電          | システムの操<br>電子入札シス | 離でマニュアル<br>ステムの操作マニ | ュアル                                       |                                | ⊗                       |             |
|                              | 新潟県電子入札システムの操作マニュアル <sup>重要なお知らせ</sup>                                                                                                    |                                 |                                            |                  |                     |                                           |                                | 6 <b>知らせ</b><br>ルス感染症 新 |             |
|                              | <ul> <li>● 印刷 ● 文字を大きくして印刷 ページ番号:0041575 更新日:2019年3月29日更新<br/>新潟県電子入札システムの操作マニュアル(平成29年7月改訂)がダウンロードできます。</li> <li>【訂正】操作マニュアル中、入札参加意向書(競争参加資格確認申請書)及び入札書の画面において「添付資料<br/>の送付可能サイズは1MB以内です。」との表記がありますが、実際のシステムでは3MBまで添付でき、実際の<br/>画面上でもその旨表示されます。</li> <li>表紙・目次</li> </ul> |                                 |                                            |                  |                     |                                           | 新型コロナウイ、<br>種情報の目次             | ルス感染症 各                 |             |
|                              |                                                                                                    |                                 |                                            |                  |                     |                                           | このページを<br>こんなページ               | 見ている人は<br>も見ています        |             |
|                              |                                                                                                    |                                 |                                            |                  |                     |                                           | <u>新潟県電子入札</u> :<br>事・維持管注     | ポータルサイト<br>理・委託)        |             |
|                              | 表紙・目次[PDFファイル/3]                                                                                                    | 2 <u>KB]</u>                    |                                            |                  |                     |                                           | 見つからな                          | <b>ないときは</b>            |             |
| 、切 な<br>)知らせ <sup>&gt;</sup> | <ul> <li>第1章 利用者登録</li> <li>第1章 利用者登録[PDFファ・</li> </ul>                                                                                                    | イル/1.07MB1                      |                                            |                  |                     |                                           | 新型コロ:                          | トウイルス<br>ロはこちら          |             |

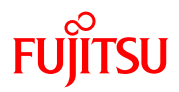

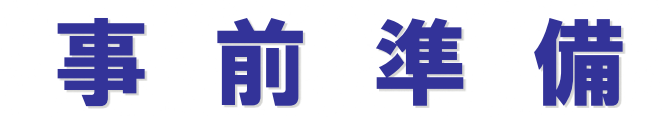

- A

### 1.利用者登録番号交付申請

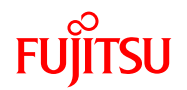

小千谷市電子入札システムを利用するに当たって、利用者登録を行う際に必要となる 「利用者登録番号」(各社に1つだけ割り当てる暗証番号のようなものです。)を事 前に取得していただく必要があります。 そのためには<u>「利用者登録番号交付申請書」</u>を小千谷市に提出する必要があります。

具体的な、申請手続き方法・様式等は、別途、小千谷市ホームページにて公表いたし

ますので、ホームページにて内容をご参照の上、手続きをお願いいたします。

### 2-1.パソコン使用について

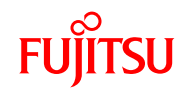

| 項目   | 条件                                            |
|------|-----------------------------------------------|
| 対応OS | Windows 10 Home/Pro (Ver.20H2/21H1/21H2/22H2) |
|      | Windows 11 Home/Pro                           |
| CPU  | Core Duo 1.6GHz 同等以上推奨                        |
| メモリ  | 1.0GB 以上推奨                                    |
| HDD  | 1 ドライブの空きが1.0GB 以上の                           |
|      | 空き容量                                          |
| 外部端子 | ICカードリーダライタが接続できること                           |
| モニタ  | 解像度1024×768(XGA)以上                            |

- 🔺 -

### 2-2.ソフトウェア仕様について

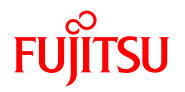

| 項目        | 条件                                       |
|-----------|------------------------------------------|
| ブラウザ      | Microsoft Edge (Chromium版) バージョン89以降     |
| 電子入札専用ソフト | ICカードの発行を受けた認証局より提供                      |
| 電子入札補助アプリ | V1.1.0 以降                                |
| その他       | ウイルス対策ソフト                                |
|           | ※Windowsには1バイト文字だけで構成されたユーザでログイン<br>すること |

- 📥 -

### 2-3.接続環境について

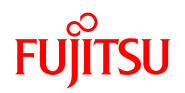

| 項目    | 条件                             |
|-------|--------------------------------|
| 接続回線  | インターネットの接続方法としては、ADSL・光・専用回線等が |
|       | あり、 地域毎に選択肢が異なります。             |
|       | 回線速度は操作性に直接影響しますので、 できるだけ高速でかつ |
|       | 安定性の良い回線を推奨いたします。              |
| 電子メール | 電子入札で使用できるメールアドレスを取得願います。      |

- 📥 -

### 3.電子証明書(ICカード)の準備

小千谷市電子入札システムでは、本人確認の方法として民間認証会社が発行した I C カードを使用します。インターネット経由で入札情報を授受するために、電子認証の技 術が使われています。ICカードに格納した電子証明書で、電子署名を行うことにより、 成りすまし・かいざんを検出し、防止することができます。電子ICカードとは、電子の 実印のようなものです。対応できる民間認証会社が複数ありますので、各社のホーム ページ等で費用やサービス内容を確認のうえ、購入申込み方法を問い合わせ購入してく ださい。

FUÏITSU

電子証明書の取得方法については、各認証局にお問合せください。

認証局一覧は、日本建設情報センター(JACIC)のHPを参考にしてください。

認証局一覧URL

http://www.cals.jacic.or.jp/coreconso/inadvance/agencylist.html

4.1 Cカードのセットアップ

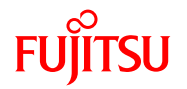

ICカードとカードリーダが届きましたら、カードリーダのマニュアルを参照して カードリーダのセットアップを行ってください。ご不明な点は購入先の民間認証会社 へお問い合わせください。

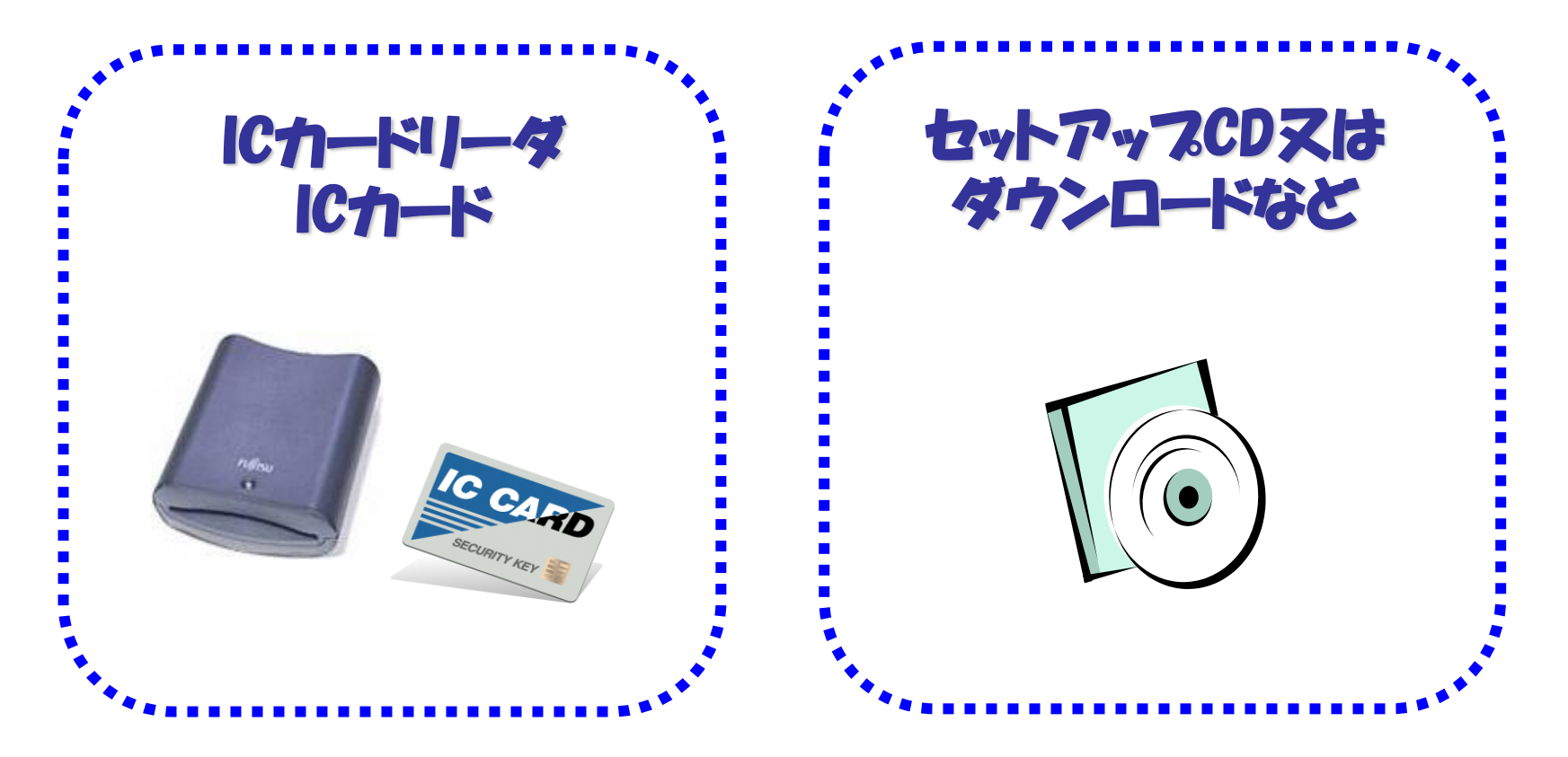

9

### 5.URL許可リストの設定について

FUÏTSU

小千谷市電子入札システムをご利用いただくためには、電子入札補助アプリの許可 URLリストの設定を行っていただく必要があります。設定は、各民間認証会社が提供 する「環境設定ツール」によって行います。

ICカードリーダに添付、もしくはホームページからダウンロードにより提供されています。

なお「環境設定ツール」に関するお問合せは、各民間認証会社までお願い致します。

許可URLリストに設定する発注者についてのアドレスは次のとおりです。 半角英記号で、大文字と小文字の区別も正しく入力してください。

URL https://www.ep-bid.pref.niigata.jp

### 6-1.パソコンの設定に関する注意

小千谷市電子入札に参加される際には、使用するパソコンのバージョンをご確認ください。

FUÏTSU

OSのバージョンによっては、セキュリティの関係上「ポップアップブロック」が規 定値で設定されます。

入札情報サービス及び電子入札システムでは、この機能が設定された状態では 正常に処理を行うことができません。

スムーズに処理をおこなっていただくにあたり、以下の設定を事前にお願いいたしま す。

# 6-2.ポップアップブロックの対応方法

 Microsoft Edge のウインドウ右上の『×』ボタンのすぐ下にある『…』をクリックし、 表示されたメニューの『設定』をクリックします。

FUITSU

| 🖸 🗢 新潟県電子入札ポータル | ザイト (エ × +                                 |                     |                  |                     |                 |              |                 |                  |                          |                               | -      | 0 X      |
|-----------------|--------------------------------------------|---------------------|------------------|---------------------|-----------------|--------------|-----------------|------------------|--------------------------|-------------------------------|--------|----------|
| ← C ⋒ ⊕ ht      | tps://www.pref.niigata.lg.jp/sec/dobokukar | ri/1256155374869.ht | ml               |                     |                 |              |                 |                  |                          | A™ €                          | グスト    | <b>e</b> |
|                 | 🛓 本文へ                                      | 🕅 初めての方へ            | 🧘 事業者の方          | ī. 🍪                | Foreign Languag | e 👩 閲覧       | 補助 🕠            | )音声読み上           |                          | 新しいタブ                         |        | Ctrl+T   |
|                 |                                            |                     |                  |                     |                 |              |                 |                  |                          | 新しいウィンドウ                      |        | Ctrl+N   |
|                 | 199                                        |                     | -                | <u>ki</u>           | 592             | 52           | サイト内核           | 検索               | C.                       | 新しい InPrivate ウィンドウ           | Ctrl-  | +Shift+N |
|                 |                                            | 防災信報                | 公明日              | 日的別                 | 和織別             | 和在の新知        | Google          | 提供               |                          | х-д -                         | - 100% | + 2      |
|                 | NIIGAIAPREFECTURE                          | NJQ IH TK           | /J±1/J           | נמניום              | 小田小田心ワリ         | 近日の水山の       |                 |                  | 0                        | ショッピング                        |        |          |
|                 | 現在地 <u>トップページ</u> > <u>組織でさが</u> る         |                     | > 新潟県電子入札        | ポータルサー              | イト(工事・維持        | 管理・委託)       |                 |                  | $\underline{\downarrow}$ | ダウンロード                        |        | Ctrl+J   |
|                 | <u>足跡</u> 新潟県電子入札ボータルサイ                    | ト(工事・維持管理           | ・委託)             |                     |                 |              |                 | _                | 68                       | ゲーム                           |        |          |
|                 | 北泊旧雨フユ # ∃                                 | <u>.</u>            | ./L /T           | -=                  | ×#+±~~10        | 禾            |                 | 重要               | \$                       | 拡張機能                          |        |          |
|                 | 新海県电丁入化/                                   | ~~~ッルリ              |                  | _ <del>]]</del> • ; | 使待官对            | •安           |                 |                  | Ś                        | パフォーマンス                       |        |          |
|                 | 託)                                         |                     |                  |                     |                 |              | 新着              | 「型コロナ」<br>割情報・まと | Ø                        | 印刷                            |        | Ctrl+P   |
|                 |                                            |                     |                  |                     |                 |              |                 |                  | ŷ                        | Web キャプチャ                     | Ctrl   | +Shift+S |
|                 | <b>合</b> 印刷 信                              | 文字を大きくして自           | <u>   </u> ページ番号 | : 0041789           | 更新日:2022        | 年10月21日更新    | 斤 <u>約</u><br>種 | <u>T型コロナワ</u>    | C                        | Web 選択                        | Ctrl   | +Shift+X |
|                 |                                            |                     |                  |                     |                 |              | 1               |                  | Ø                        | 共有                            |        |          |
|                 | お知らせ                                       |                     |                  |                     |                 |              | i               | このページ            | ඛ                        | ページ内の検索                       |        | Ctrl+F   |
|                 |                                            |                     |                  |                     |                 |              |                 | こんなペー            | A∿                       | 音声で読み上げる                      | Ctrl-  | +Shift+U |
|                 | 新潟県電子入札システム(工事・                            | 維持管理・委託)を           | ご利用の皆様へ          |                     |                 |              |                 | 5月月、市水主共尺/-      | é                        | Internet Explorer モードで再読み込みする |        |          |
|                 | <ul> <li>本ポータルサイトを「お気に入</li> </ul>         | り」に登録し、こち           | 5らを経由して電音        | 子入札シス表              | テムをご利用くた        | <i>さ</i> さい。 |                 |                  | _                        | その他のツール                       |        | >        |
|                 | • 電子入札システム等の操作方法                           | こ関するお問い合わ           | )せは、以下のリン        | ンクを参照り              | 願います。           |              | <u>現</u>        | れての新聞            | ŝ                        | 設定                            |        |          |
|                 | 【お問い合わせ】電子調達コール                            | センター                |                  |                     |                 |              | ±               | 木部 技術            | ?                        | ヘルプとフィードバック                   |        | >        |
|                 | 新潟県電子入札システムの「よく                            | ある質問」               |                  |                     |                 |              | 新               | 「型コロナウ           |                          | Microsoft Edge を閉じる           |        |          |
| 大切な             |                                            |                     |                  |                     |                 |              | <u>U</u>        | <u>17</u>        | Ö                        | 組織が管理                         |        |          |
| お知らせ            | 電子入札に関すること                                 |                     |                  |                     |                 |              | 会               | 和4年度の            | 雪(こ                      | よる被害状況に                       |        |          |
|                 |                                            |                     |                  |                     |                 |              |                 |                  |                          |                               |        |          |

② 設定画面が表示されます。画面左側のメニューにある『Cookie とサイトのアクセス許可』を クリックし、表示された画面の『ポップアップとリダイレクト』をクリックします。

. A. .

| □ ↓ ● 新潟県電子入札ボータルサイト (エ × 123) 設定                                           | × +                                                                               | - 0 | $\times$ |
|-----------------------------------------------------------------------------|-----------------------------------------------------------------------------------|-----|----------|
| ← C බ ॡ Edge   edge://settings/cont                                         | ent                                                                               |     |          |
|                                                                             | △ 組織によるブラウザーは管理されています                                                             |     | ۹        |
| 設定                                                                          | すべてのサイトに適用されるアクセス許可                                                               |     | 4        |
| Q 設定の検索                                                                     | <ul> <li>場所</li> <li>常に確認する</li> </ul>                                            | >   | 1        |
| <ul> <li>過 プロファイル</li> <li>① プライバシー、検索、サービス</li> </ul>                      | <ul><li>(う カメラ</li><li>常に確認する</li></ul>                                           | >   | +        |
| <ul> <li>◇ 外親</li> <li>□ サイドバー</li> <li>□ 「スタート」、「ホーム」、および「新規」タブ</li> </ul> | <ul> <li>マイク</li> <li>常に確認する</li> </ul>                                           | >   |          |
| ら 共有、コピーして貼り付け                                                              | <ul> <li>(・) モーション センサーまたは光センサー</li> <li>サイトでのモーション センサーと光センサーの使用を許可する</li> </ul> | >   |          |
| <u> し</u> <i> ダウンロード</i>                                                    |                                                                                   | >   |          |
| 容 ファミリー セーフティ<br>回 Edge バー                                                  | j JavaScript<br>許可済み                                                              | >   |          |
| AI 言語<br>同 プリンター<br>ロ システムとパフォーマンス                                          | ス イメージ<br>すべて表示                                                                   | >   |          |
| <ul> <li>ご 設定のリセット</li> <li>コマートフォンとその他のデバイス</li> </ul>                     | <ul> <li>パップアップとリダイレクト</li> <li>プロック済み</li> </ul>                                 | >   |          |
| ☆ アクセシビリティ<br>え Microsoft Edge について                                         | <ul> <li>広告</li> <li>プロック済み</li> </ul>                                            | >   | ¶<br>لو  |

- ③ 『許可』の右にある『追加』をクリックすると、サイトの追加ダイアログが表示されるので、 『サイト』に電子入札システムのアドレス(https://www.ep-bid.pref.niigata.jp)を入力し、 『追加』ボタンをクリックします。
  - 続けて、入力情報サービスのアドレス(https://www.ep-bis.pref.niigata.jp)も入力し、 『追加』ボタンをクリックします。

許可欄に入力したアドレスが登録されれば、作業は完了です。

| Q、 設定の検索                                                                                |                                    |    |
|-----------------------------------------------------------------------------------------|------------------------------------|----|
| B วินวราน                                                                               | ブロック (推奨)                          |    |
|                                                                                         | ブロック                               | 追加 |
| <ul> <li>ロ サイドパー</li> <li>□ [スタート]、[ホーム]、および [新規] タブ</li> <li>○ 共有、コピーして貼り付け</li> </ul> | 追加されたサイトはありません                     |    |
| Gookie とサイトのアクセス許可     既定のづうウザー                                                         |                                    | 追加 |
| <sup>业 ダ</sup> ゲ サイトの追加                                                                 | ×                                  |    |
| サイト https://www.ep-bid.pref.niid                                                        | ta.jp                              |    |
|                                                                                         | https://www.ep-bid.pref.niigata.jp |    |

### 7.安全な認証を行うための証明書について Fuirsu

安全な通信を行うための証明書とは、接続しているホームページ、システムが「小 千谷市電子入札システム」であることを証明し、「小千谷市電子入札システム」と利 用者の間の通信が暗号化されていることを証明するものです。

小千谷市電子入札システムでは、グローバルサイン社によるサーバー証明を行って おりますので、電子入札システムを利用できる環境に整えたパソコンでは、新たな設 定は必要はありません。

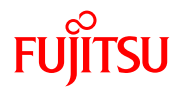

# 利用者登録について

.

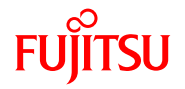

#### ブラウザ(インターネット閲覧ソフト: Microsoft Edge)にて、電子入札システム初期画面 を表示します。

入札参加する調達機関を選択して、「確定」をクリックします。

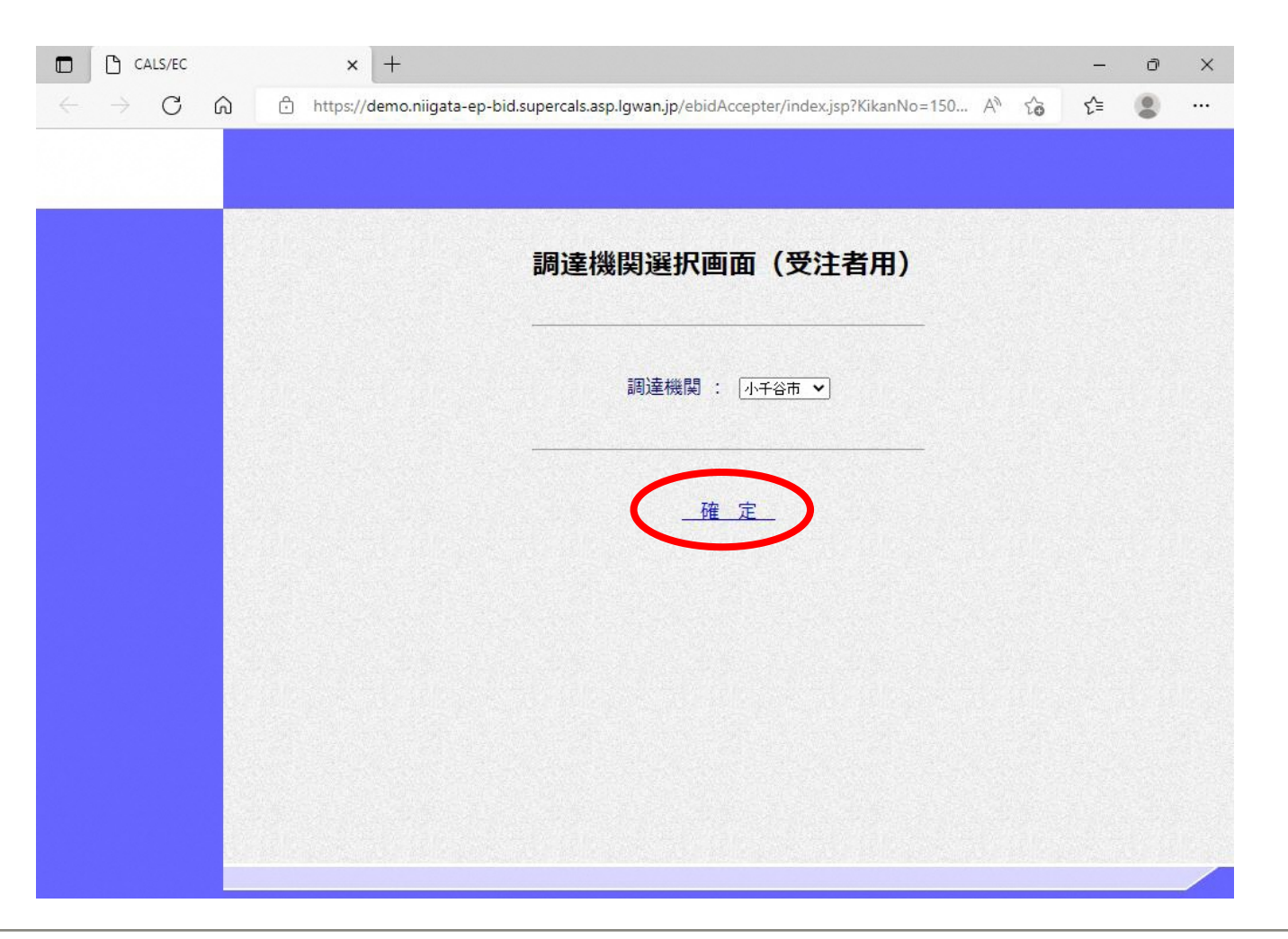

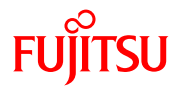

#### ② 利用者登録/電子入札選択画面(受注者用)が表示されます。 「利用者登録」ボタンをクリックします。

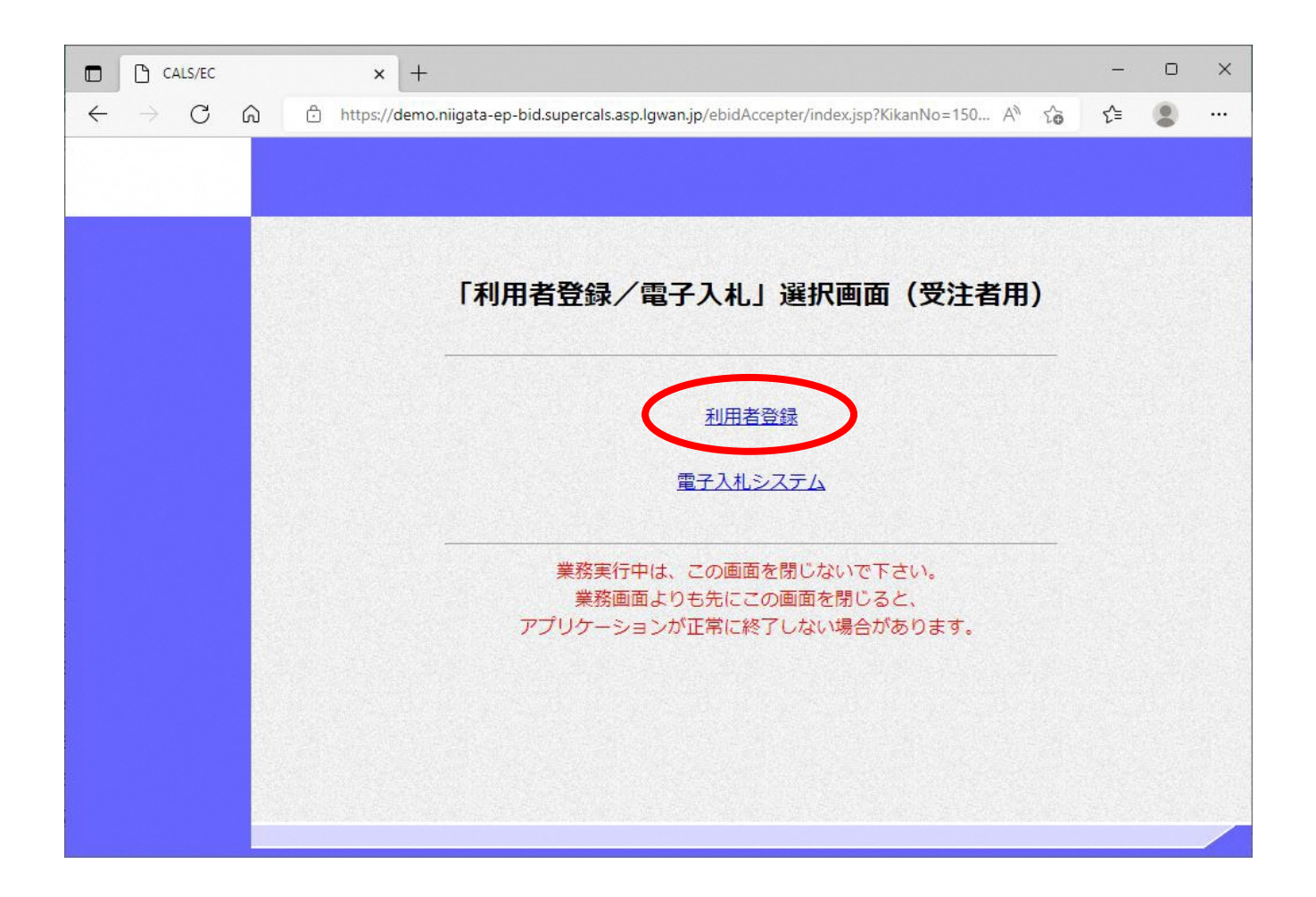

.

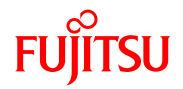

# ③ 利用者登録のトップ画面が表示されます。 画面左側メニューの「利用者登録」をクリックします。

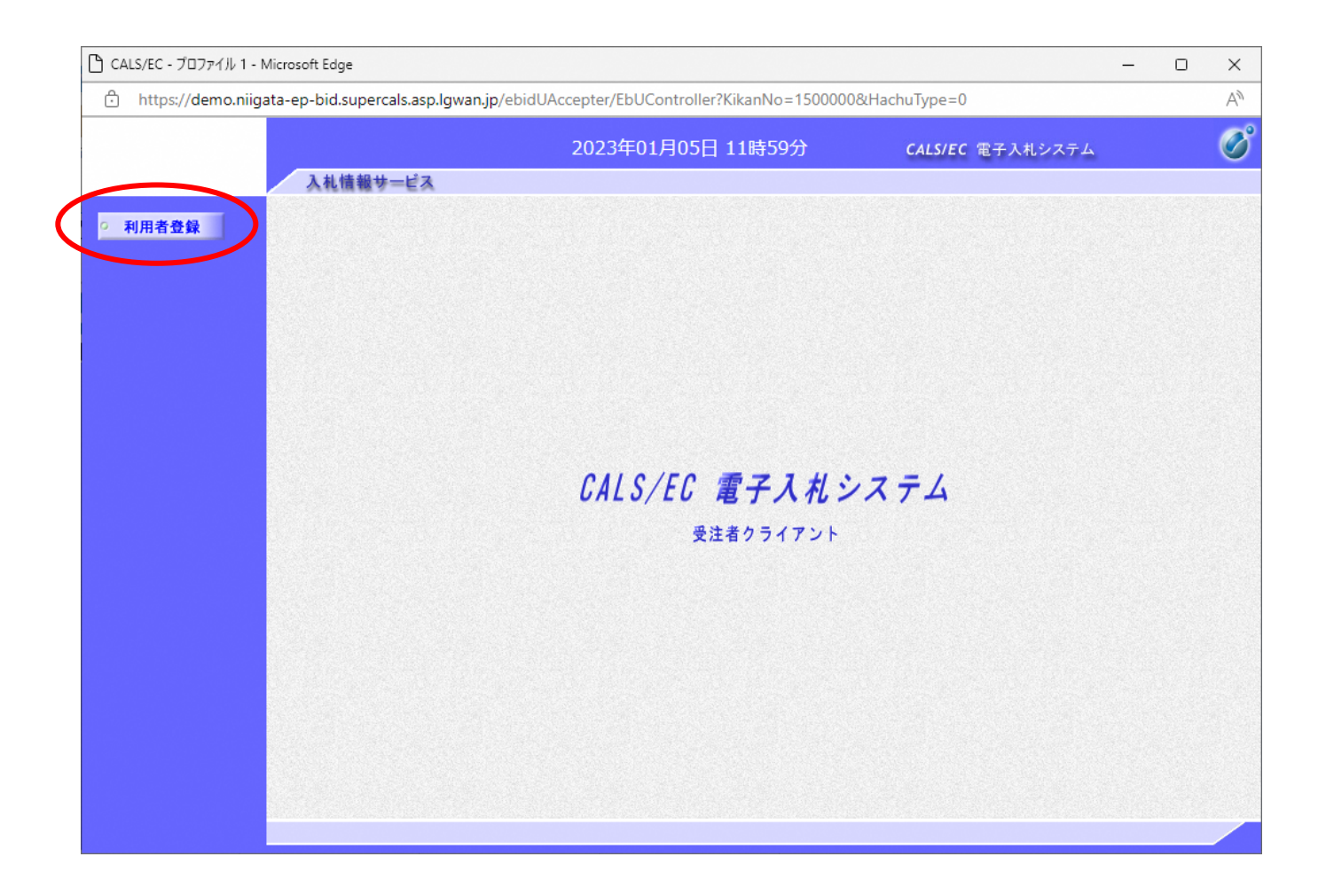

.

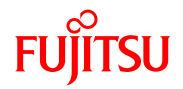

# ④ 利用者登録メニューが表示されます。画面下にある「登録」ボタンをクリックします。

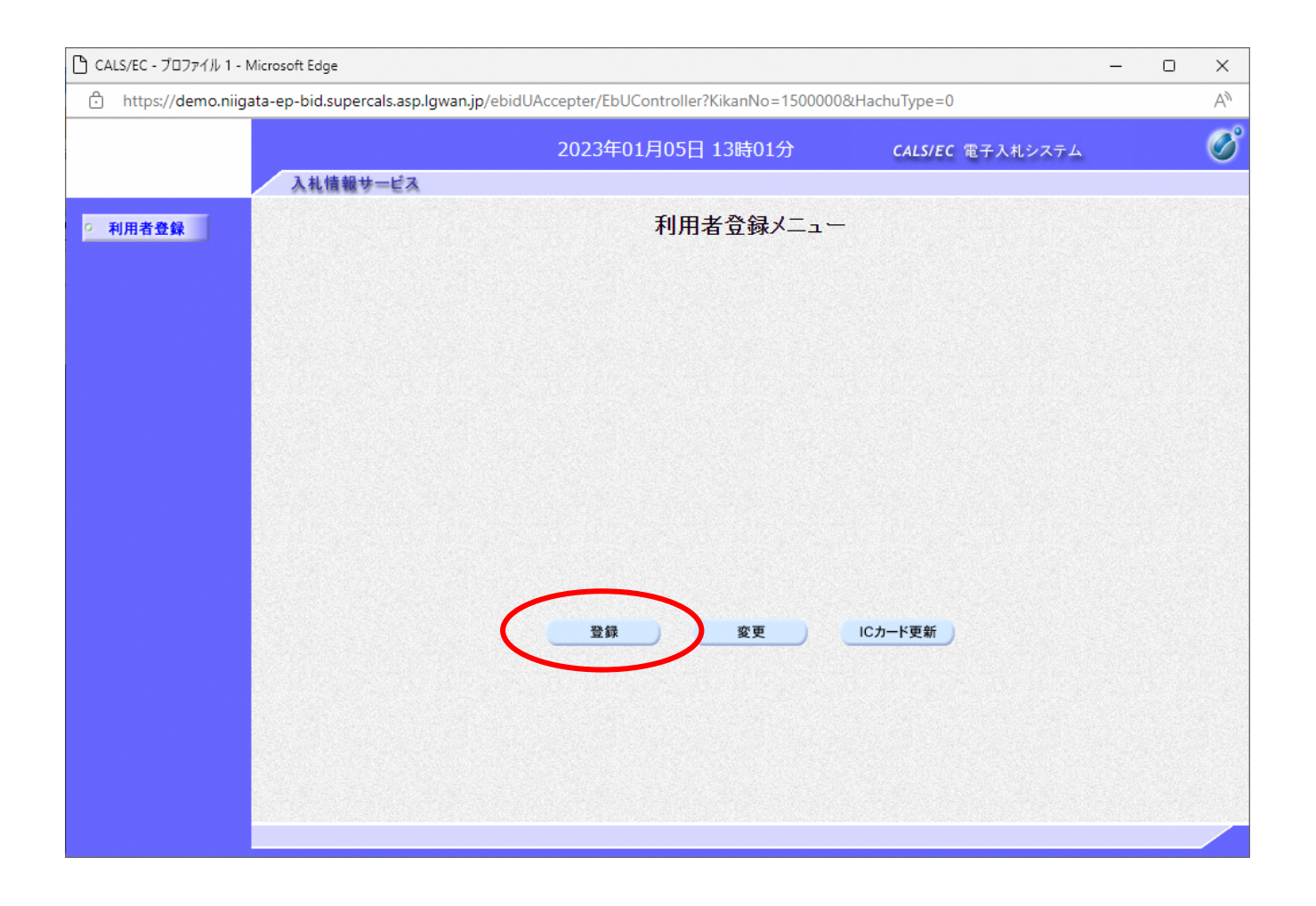

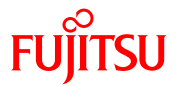

⑤ PIN番号を入力するポップアップウィンドゥが表示されませす。
 PIN番号は、各ICカード認証局よりICカードが発行される時に通知される
 番号です。入力時には、\*\*\*\*で入力されますが、エラーではありません。
 間違えないよう正確に入力し、「OK」をクリックします。

| Pin番号入力ダイアログ   | _     |   | × |
|----------------|-------|---|---|
| PIN番号を入力してくださ( | u).   |   |   |
| PIN番号          |       | > |   |
| 担当者:           |       |   |   |
| ОК             | キャンセル |   |   |

※いったん登録した利用者情報の変更を行うには「変更」ボタンをクリックします。 ICカードの更新を行うには「ICカード更新」ボタンをクリックします。 但し、失効したICカードからは更新できません。

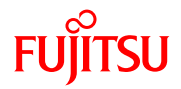

⑥ 資格審査情報検索画面が表示されます。 小千谷市より交付された利用者登録番号通知書をもとに、正確に利用者登録番号と 商号又は名称を入力し、「検索」ボタンをクリックします。 入力された情報に間違いがなければ、次頁の画面が表示されます。

| 🗅 CALS/EC - プロファイル 1 - N | licrosoft Edge                     |                                            | -                           | - 0 | $\times$ |
|--------------------------|------------------------------------|--------------------------------------------|-----------------------------|-----|----------|
| 🕆 https://demo.niiga     | ta-ep-bid.supercals.asp.lgwan.jp/e | bidUAccepter/EbUController?KikanNo=1522600 | 0&HachuType=null            |     | A»       |
|                          | 14体却止 ピュ                           | 2023年01月05日 13時18分                         | CALS/EC 電子入札システム            |     | Ø        |
|                          | 人化情報サービス                           |                                            |                             |     |          |
| ○ 利用者登録                  |                                    | 資格番査情報検索                                   | 1                           |     |          |
|                          | 資格審<br>(※)の                        | 査情報の検索を行います。登録番号と、確認のために<br>項目は、必須入力です。    | 商号又は名称を入力して下さい。             |     |          |
|                          | 利用者登録番号<br>商号 又は名称                 |                                            | (※)(半角数字5文字)<br>(※)(60文字以内) |     |          |
|                          |                                    | 検索 戻る                                      |                             |     |          |
|                          |                                    |                                            |                             |     |          |
|                          |                                    |                                            |                             |     |          |
|                          |                                    |                                            |                             |     |          |
|                          |                                    |                                            |                             |     |          |

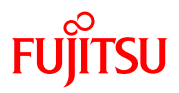

| 2 11 14 40 11 ···  |                      | 2023年01月03日 12時00月                                 | CALS/EC 電子人札システム                     |   |
|--------------------|----------------------|----------------------------------------------------|--------------------------------------|---|
| 人礼情報サート            | 13                   |                                                    |                                      |   |
| -                  |                      | 利田本烝得                                              |                                      |   |
|                    |                      | 们用有丑蚁                                              |                                      |   |
|                    | 利用:                  | 者登録では、業者情報とICカードの登録を行いま                            | ਰ.                                   |   |
|                    | (**)                 | の項目は、必須入力です。<br>サウズズボントオス際、、バム会い、/マンは彼             | 「田」 ナイ・マンナーナー、                       |   |
|                    | )温神台:<br>"" ,        | 元日所等で入力する際、「(呈月バイノン)は後<br>(長音記号)をお使いになるか、"○○番地の△"( | かしないとください。<br>りように入力してください。          |   |
| 企業情報               | 2                    |                                                    |                                      |   |
|                    | ₽ ·                  | 0000001                                            |                                      | - |
|                    |                      | テスト工事業者                                            |                                      |   |
| 企業住所               | •                    | 〇〇県テスト市                                            |                                      |   |
| 代表者氏               | 名 :                  | テスト 太郎                                             |                                      |   |
| 代表者役               | 職 :                  | 取締役社長                                              |                                      |   |
| 電話番号               |                      | 000-000-0000                                       | (※)(半角 例:03-0000-0000)               |   |
| FAX番号              | 1997 - 1997 <b>-</b> | 000-000-0000                                       | (※)(半角 例:03-0000-0000)               |   |
| 部署名                |                      | 総務部                                                | (※)(30文字以内)                          |   |
|                    |                      |                                                    |                                      |   |
| 代表窓口               | ]情報                  | 通常の指名競争入札及び随意契約では、「代表窓口<br>指名通知書等の発行のお知らせメールが送信されま | ]情報」のメールアドレス宛てに、<br>ます。              |   |
|                    | 称(部署名等) :            |                                                    | (※)(60文字以内)                          |   |
| 連絡先郵               | 便番号 :                |                                                    | (※)(半角 例:123-4567)                   |   |
| 連絡先住               | 所 :                  |                                                    | (※)(60文字以内)                          |   |
| 連絡先氏               | 名 :                  |                                                    | (※)(20文字以内)                          |   |
| 連絡先電               | 話番号 :                |                                                    | (※)(半角 例:03-0000-0000)               |   |
| 連絡先FA              | AX番号 :               |                                                    | (※)(半角 例:03-0000-0000)               |   |
| 連絡先メ               | ールアドレス :             |                                                    | (※)(半角100文字以内)                       |   |
|                    |                      |                                                    |                                      |   |
| ICカード              | 利用部署情報               | 一般競争入札、公募型・簡易公募型指名競争入<br>する際に利用したICカードの「ICカード利用部署・ | 札では、入札参加意向書等を送信<br>情報」のメールアドレス宛てに、指名 |   |
|                    |                      | 通知書等のお知らせメールが送信されます。                               |                                      | - |
|                    | ビ茉石科 :<br>12週 エエク ・  | テスト上争美者01<br>ニフト ナ郎                                |                                      |   |
|                    | ◎得有风石 ・              | Osaka Osaka-shi Kita-ku Dojima 3-1-21              |                                      |   |
| 連絡先名               | 称(部署名等) :            |                                                    | (※)(60文字以内)                          |   |
| 連絡先郵               | 伊番号 :                |                                                    | (※)(半角例:123-4567)                    |   |
| 連絡先住               | Pf :                 |                                                    | (※)(60文字以内)                          |   |
| 連絡先氏               | 名 :                  |                                                    | (※) (20文字以内)                         |   |
| 連絡先雷               |                      |                                                    | (※)(半角例:03-0000-0000)                |   |
| 」<br>這級告日          | 7X 報告 :              |                                                    | (※)(半角 例:03-0000-0000)               |   |
| 」<br>連絡しい<br>道総先 ふ | -11757               |                                                    | (※) (半角100文字以内)                      |   |
| /重和日 <b>/</b> 儿/>  |                      | 1                                                  |                                      |   |

#### ⑦ 利用者情報を入力し、「入力内容確認」 ボタンをクリックします。

※日本語入力欄に「-」(全角ハイフン) を使用しないでください。

. A. .

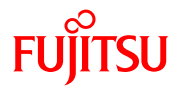

| https://demo.niigata-ep-bid.supercals | .asp.lgwan.jp/ebidUAccepter/Ebl | JController?KikanNo=150000               | )0&HachuType=0   | A <sup>N</sup> | $(\underline{8})$ | 豆球            |
|---------------------------------------|---------------------------------|------------------------------------------|------------------|----------------|-------------------|---------------|
| 入礼情報サー                                | 202344<br>ビス                    | 01月05日 12時00万                            | CALS/EC 電子入札システム |                |                   |               |
| 0 利用者登録                               |                                 | 登録内容確認                                   |                  | •              |                   | 登録]           |
|                                       | 办要排却                            |                                          |                  |                |                   |               |
|                                       | 止未開報                            |                                          |                  |                |                   |               |
|                                       | 企業名称<br>企業郵価報号                  | : テスト工事業者01                              |                  |                |                   |               |
|                                       | 企業住所                            | : 00県テスト市                                |                  |                |                   |               |
|                                       | 代表者氏名                           | :テスト 太郎                                  |                  |                |                   |               |
|                                       | 代表者役職                           | : 取締役社長                                  |                  |                |                   | -ブ チ          |
|                                       | 電話番号                            | : 000-000-0000                           |                  |                | 冹그                | <u>_ し、 1</u> |
|                                       | FAX番号                           | : 000-000-0010                           |                  |                |                   |               |
|                                       | 部署名                             | :総務部                                     |                  |                |                   |               |
|                                       | 代表窓口情報                          |                                          |                  |                |                   |               |
|                                       | 連絡先之称(部署之筆)                     | : テフト部                                   |                  |                |                   |               |
|                                       | 演怒失眠便丧号                         | : 000-0000                               |                  |                |                   |               |
|                                       | 海絡先住所                           | :0000000                                 |                  |                |                   |               |
|                                       | 道絡先氏名                           | : テフト 太郎                                 |                  |                |                   |               |
|                                       | 連絡先電話番号                         | : 000-000-0000                           |                  |                |                   |               |
|                                       | 連絡先FAX番号                        | : 000-000-0010                           |                  |                |                   |               |
|                                       | 連絡先メールアドレス                      | : aaa@test.com                           |                  |                |                   |               |
|                                       | ICカード利用部署情報                     |                                          |                  |                |                   |               |
|                                       |                                 | : テスト工事業者01                              |                  |                |                   |               |
|                                       | ICカード取得者氏名                      | :テスト 太郎                                  |                  |                |                   |               |
|                                       | ICカード取得者住所                      | : Osaka Osaka-shi, Kita-ku,              | Dojima 3-1-21    |                |                   |               |
|                                       | 連絡先名称(部署名等)                     | : テスト部                                   |                  |                |                   |               |
|                                       | 連絡先郵便番号                         | : 000-0000                               |                  |                |                   |               |
|                                       | 連絡先住所                           | : OO県テスト市                                |                  |                |                   |               |
|                                       | 連絡先氏名                           | :テスト 太郎                                  |                  |                |                   |               |
|                                       | 連絡先電話番号                         | : 000-000-0000                           |                  |                |                   |               |
|                                       | 連絡先FAX番号                        | : 000-000-0010                           |                  |                |                   |               |
|                                       | 連絡先メールアドレス                      | : aaa@test.com                           |                  |                |                   |               |
|                                       | ICカード情報                         |                                          |                  |                |                   |               |
|                                       | 証明書シリアル番号                       | :                                        |                  |                |                   |               |
|                                       | 証明書発行者                          | ::::::::::::::::::::::::::::::::::::::   |                  |                |                   |               |
|                                       | 証明書有効期限                         |                                          |                  |                |                   |               |
|                                       |                                 | Section Sector                           |                  |                |                   |               |
|                                       | 企業情<br>御社の                      | 解釈及び、10カード利用部署情報の1<br>)企業名称であることを確認してくださ | と業名称が<br>きい。     |                |                   |               |
|                                       | -1820<br>                       | の内容を、新たな企業として登録                          | 遠します。            |                |                   |               |
|                                       | この内                             | 容でよろしければ登録ボタンを押して                        | てください。           |                |                   |               |
|                                       | 1                               |                                          |                  |                |                   |               |
|                                       |                                 | 登録 戻る                                    |                  | -              |                   |               |

#### ⑧ 登録内容を確認し、良ければ

「登録」ボタンをクリックします。

#### 以上で、利用者登録の手続きが完了しました。

.

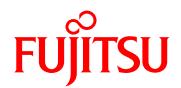

# 電子入札システムの流れ

- 📥 -

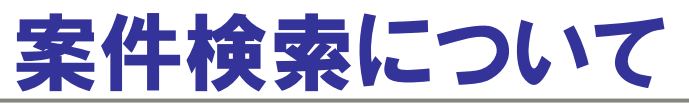

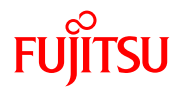

#### 入札情報サービストップページを表示し、画面左側のメニュー「入札情報」を クリックします。

| <ul> <li>□ □ □ □ □ ↓ ↓ ↓ ↓ ↓ ↓ ↓ ↓ ↓ ↓ ↓ ↓ ↓ ↓ ↓</li></ul> | × +                         | ata.jp/ebidPPIPublish/EjP                                                                                                    | Plj                                 |                                | 2023.                                                                         | A™ <b>€</b> (77.F 22)<br>.01.05 22:20 (? ヘル                                                 |
|------------------------------------------------------------|-----------------------------|----------------------------------------------------------------------------------------------------|-------------------------------------|--------------------------------|-------------------------------------------------------------------------------|---------------------------------------------------------------------------------------------|
| 和<br><b>IIGATA</b> PREFECTURE<br>トップページ<br>発注見通し           | プページ<br>新潟<br>NIIGATAPREFEE | 県<br>TURE 新                                                                                                    | 潟県ノ                                 | しれ情報                           | 報サー                                                                           | ・ビス                                                                                         |
| <ul> <li></li></ul>                                        | 本システムは                      | <b>以下の情報を提供</b><br>発注見通し                                                                                                    | <b>共します。左に表</b> :<br>入札情報           | 示されている各タ<br>入札結果               | ブをクリックしてご<br>契約結果                                                             | <b>利用ください。</b><br>入札参加<br>資格者                                                               |
|                                                            | 内 容                         | 電子入札案件、紙入<br>札案件を問わず、予<br>定価格が250万円を超<br>える建設工事、予定<br>価格が100万円を超え<br>る建設コンサルタント<br>等業務の年間発注見<br>通しを公開します。<br>公開時点での見通し<br>ですので、実際の発<br>注に当たり、時期、入<br>札方法等が異なること<br>があります。なお、公<br>閉されている事項のう<br>ち、予定時期は、入札<br>予定時期を示します。 | 電子入札を行う案件<br>の入札公告、入札予<br>定等を公開します。 | 電子入札を行った案件<br>の入札結果を公開しま<br>す。 | 電子入札を行った案件<br>の契約結果、変更契約<br>結果を公開します。<br>契約締結後に公開する<br>ので、入札日より後の<br>公開となります。 | 新潟県建設工事入札<br>参加資格者名薄、新潟<br>県建設コンサルタント<br>等業務入札参加資格<br>者名薄、新潟県森林整<br>備工事入札参加者名<br>簿に登載されている者 |

. A. .

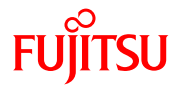

② 入札情報検索画面が表示されます。

年度、発注機関、執行部局名、執行所属名など、検索したい案件の条件を選択します。

. A.

| 〇 八札情報システム -      | 受注者- × +              |                                     |                    | - 0 X                   |
|-------------------|-----------------------|-------------------------------------|--------------------|-------------------------|
|                   | https://www.ep-bis.pr | ef.niigata.jp/ebidPPIPublish/EjPPIj |                    | A <sup>N</sup> 2 (721 ) |
| <b>新潟県</b>        |                       |                                     |                    | 2023.01.05 22:22 ③ ヘルプ  |
| NIIGATAPREFECTURE | 入札情報検                 | 索                                   |                    | top > 検索                |
| トップページ            | 案件検索                  |                                     |                    |                         |
|                   |                       |                                     | 発注機関       入札執行部局名 | 新潟県        土木部          |
| 第注見通し             | = <i>二/</i> /+₩n      |                                     | 入札執行所属名            |                         |
| 入札情報              |                       |                                     |                    | 人用用间间加口时                |
| 反扎結果              |                       |                                     |                    |                         |
|                   |                       |                                     |                    |                         |
| 义》 奖約結果           |                       |                                     |                    |                         |
| 反扎参加資格者           |                       | 検索条件を入力しな                           | いと、全ての案件が検索        | されます。                   |
|                   |                       |                                     |                    |                         |
|                   |                       |                                     |                    |                         |
|                   |                       |                                     |                    |                         |
|                   |                       |                                     |                    |                         |
|                   |                       |                                     |                    |                         |
|                   |                       |                                     |                    |                         |
|                   |                       |                                     |                    |                         |
|                   |                       |                                     |                    |                         |
|                   |                       |                                     |                    |                         |

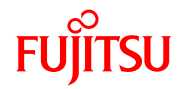

#### ③ 条件にあった案件が画面下に表示されます。

#### 詳細を表示したい案件の右側「表示」ボタンをクリックします。

| □ 八札情報システム - 受    | 受注者- × +            |                                                |        |                                 |                    | - 0 ×             |  |  |  |  |  |
|-------------------|---------------------|------------------------------------------------|--------|---------------------------------|--------------------|-------------------|--|--|--|--|--|
|                   | https://www.ep-bis. | pref.niigata.jp/ebidPPIPublish/EjPPIj          |        |                                 | A»                 | 🖆 (७२१ 😰          |  |  |  |  |  |
| ● 新潟県             |                     |                                                |        |                                 | 2023.01.05         | 22:25 ⑦ ヘルプ       |  |  |  |  |  |
| NIIGATAPREFECTURE | 入札情報樹               | 家                                              |        |                                 |                    | top > 検索          |  |  |  |  |  |
| トップページ            | 案件検索                |                                                |        |                                 |                    |                   |  |  |  |  |  |
|                   | 年度                  | 令和4年度 🗸                                        |        | 発注機関                            | 新潟県 🖌              | 5                 |  |  |  |  |  |
| ◎ 登注目通し           | 調達区分                | 工事~                                            |        | 入札執行部局名                         | 土木部                | ~                 |  |  |  |  |  |
|                   | 8                   |                                                |        | 入札執行所属名                         | 監理課                | ~                 |  |  |  |  |  |
|                   | 表示件数                | 100 🗸 件 表示する                                   |        | 並び順                             | 公開期間開始日時           | ~                 |  |  |  |  |  |
|                   |                     |                                                |        |                                 |                    | 検索                |  |  |  |  |  |
| 反札結果              |                     |                                                |        |                                 |                    |                   |  |  |  |  |  |
|                   | 条件に合致したもの           | のを28件表示しています。                                  |        | [◀ 先頭] 【◀ 前頁】                   | 次頁 ▶ 最終 ▶ ]        | 1 / 1 頁移動         |  |  |  |  |  |
| 反 契約結果            |                     |                                                |        |                                 |                    |                   |  |  |  |  |  |
|                   | 令和4年度 新潟            | 県 土木部 監理課 人札執行                                 |        |                                 |                    |                   |  |  |  |  |  |
| 反 入札参加資格者         | No 調達               | 案件名称                                           | 工種又は業種 | (契約方式)<br>(契約方式)<br>場所          |                    | 人札書受付<br>締切予定日 操作 |  |  |  |  |  |
|                   | 1工事                 | 公営住宅(上越地区)南新町住宅D号棟住<br>戸改善電気設備工事               | 電気     | 通常型指名競 上越市南新町<br>争入札 号          | 4番4                | R05-01-21 🔷 麦示    |  |  |  |  |  |
|                   | 2工事                 | 南魚沼警察署空気調和設備工事                                 | 管      | 制限付き一般<br>南魚沼市小栗<br>競争入札 表312番2 | 山字長 R05-01-11<br>他 | ⇒ 表示              |  |  |  |  |  |
|                   | 3工事                 | 公営住宅(上越地区)南新町住宅D号棟住<br>戸改善衛生設備工事               | 管      | 通常型指名競   上越市南新町<br>  争入札   号    | 4番4                | R05-01-19 🔷 表示    |  |  |  |  |  |
|                   | 4工事                 | 一般国道352号中永トンネル照明設備更<br>新工事(その1)                | 電気     | 通常型指名競<br>争入札<br>長岡市中永          |                    | R05-01-17 🔷 表示    |  |  |  |  |  |
|                   | 5工事                 | 県央基幹病院外構工事                                     | 建築一式   | 制限付き一般<br>競争入札 三条市上須頃           | R04-12-27          | ⇒ 表示              |  |  |  |  |  |
|                   | 6工事                 | 公営住宅(上越地区)南新町住宅D号棟住<br>戸改善建築工事                 | 建築一式   | 制限付き一般<br>上越市南新町<br>競争入札<br>号   | 4番4 R04-12-16      | ⇒ 表示              |  |  |  |  |  |
|                   | 7工事                 | 一般国道352号 中永トンネル照明設備<br>更新工事(その1)【R4.12.1 入札中止】 | 電気     | 通常型指名競<br>争入札                   |                    | R04-12-22 🔷 麦示    |  |  |  |  |  |
|                   | 8工事                 | 三条地区(西大崎住宅4号棟他)住宅用火<br>災警報器更新工事【R4.12.14 入札中止】 | 消防施設   | 通常型指名競 三条市西大崎<br>争入札 9-40他      | 318                | R04-12-13 🔷 麦示    |  |  |  |  |  |
|                   | 9工事                 | 南魚沼警察署電気設備工事【R4.12.15 入<br>札中止】                | 電気     | 制限付き一般<br>南魚沼市小栗<br>競争入札 表312番2 | 山字長 R04-11-17<br>他 | ➡ 表示              |  |  |  |  |  |
|                   |                     | 南鱼辺整容罗空东调和設備工 <b>主「R1</b> 12-7                 | in in  | 制限付き船 南鱼沼市小亜                    |                    |                   |  |  |  |  |  |

. A. .

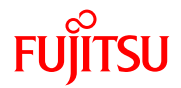

#### ④ 選択した案件の入札情報が表示されます。

#### 必要なデータがある場合には、データをダウンロードします。

| 入札情報システム                  | 受注者- × +                                         |                                   |                                                           | - O X                                   |
|---------------------------|--------------------------------------------------|-----------------------------------|-----------------------------------------------------------|-----------------------------------------|
| $\leftarrow$ C $\bigcirc$ | https://www.ep-bis.pref.niigata.jp/ebidPPIPublis | h/EjPPIj                          |                                                           | A 1 1 1 1 1 1 1 1 1 1 1 1 1 1 1 1 1 1 1 |
| ● 新潟県                     |                                                  |                                   |                                                           | 2023.01.05 22:27 ( ⑦ ヘルプ                |
| NIIGATAPREFECTURE         | 入札情報表示                                           |                                   |                                                           | top > 入札情報表示                            |
| トップページ                    | 令和4年度 新潟県 土木部 監理課 入<br>                          | 札情報 第2202~1~0                     | 2-01                                                      |                                         |
|                           |                                                  | 公常住宅(上越地区)南新町住宅                   | 2001<br>20号棟住戸改善電気設備丁事                                    |                                         |
| ● 発注見通し                   | 場所                                               | 上越市南新町4番4号                        |                                                           |                                         |
|                           | 施設名                                              | 南新町住宅(上越市)                        | 予定価格(税抜き)                                                 |                                         |
| ▲ 人札情報                    | 「「種又は業種                                          | 雷与                                | 調査基準価格(税抜き)                                               |                                         |
|                           |                                                  |                                   | 最低制限価格(税抜き)                                               |                                         |
| ◎ 入札結果 ●                  | 入札方式                                             | 通常型指名競争入札 (区分:電子                  | 子入札)                                                      |                                         |
|                           |                                                  | <u> </u>                          |                                                           |                                         |
| 契約結果                      | 人札書支約締め立定日<br>工期又は腐分期限                           | - 〒1105-01-20 まで<br>合和 6年 2日 0日まで |                                                           |                                         |
|                           | 11月11日1日日日日日日日日日日日日日日日日日日日日日日日日日日日日日日日           | □ 戸心 04 2月 9日よく<br>新潟県入村情報サービス    |                                                           |                                         |
| 😥 入札参加資格者                 | 備考                                               | R4.12.28 質問回答書を掲載しまし              | ute.                                                      |                                         |
|                           |                                                  |                                   |                                                           |                                         |
|                           | 説明文書等                                            |                                   |                                                           |                                         |
|                           |                                                  |                                   | 格納ファイルジ                                                   | 名/外部リンクURL                              |
|                           | 2 単抜設計書                                          |                                   | 1500000202211160040                                       | 430034-02.xlsx                          |
|                           | 4 図面等                                            |                                   | <mark>゠゚ヺ゙ゔ゙゚゚゚゚ゔヮ゠゠゚</mark> ゚゚゚゚゚゚゚゚゙1500000202211160040 | 430034-04.zip                           |
|                           | 5 工事費内訳書提出時の留意点                                  |                                   | <b>▋ダウンロ─ド</b> 1500000202211160040                        | 430034-05.pdf                           |
|                           | 6 契約締結後の公表設計書の取扱いについ                             | て (参考)                            | <b>』 ダウンロード)</b> 1500000202211160040                      | 430034-06.pdf                           |
|                           | 7 質問回答書                                          |                                   | <b>↓ \$`ウ&gt;ロ−ト`</b><br>1500000202211160040              | 430034-07.pdf                           |
|                           |                                                  |                                   | Constant States                                           |                                         |
|                           |                                                  |                                   |                                                           |                                         |
|                           |                                                  |                                   |                                                           |                                         |
|                           |                                                  |                                   |                                                           |                                         |
|                           |                                                  |                                   |                                                           |                                         |
|                           | 🬾 戻る                                             |                                   |                                                           |                                         |

. A.

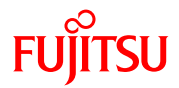

#### ⑤ ダウンロードをクリックすると、ファイルのダウンロードが行われます。

| 〇 八札情報システム                | 受注者- × +                                     |                    | - 🗆 X                                                     |
|---------------------------|----------------------------------------------|--------------------|-----------------------------------------------------------|
| $\leftarrow$ C $\bigcirc$ | https://www.ep-bis.pref.niigata.jp/ebidPPIPu | blish/EjPPIj       | AN 5= 1 (72 @                                             |
| ──新潟県                     |                                              |                    | ダウンロード 🗅 🤉 … 🖈 💿 ヘルプ 🛛                                    |
| NIIGATA PREFECTURE        | 入札情報表示                                       |                    | IS00000202211160040430034-02.xlsx<br>つアイルを聞く cop > 入札情報表示 |
| トップページ                    | 令和4年度 新潟県 土木部 監理課                            | 入札情報               |                                                           |
|                           | 番号                                           | 既設住改 第2202-01      | -02-01                                                    |
| ◎ 発注見通し                   | 案件名称                                         | 公営住宅(上越地区)南新町      | 「住宅D号棟住戸改善電気設備工事                                          |
|                           | 場所                                           | 上越市南新町4番4号         |                                                           |
|                           | 施設名                                          | 南新町住宅(上越市)         | 予定価格(税抜き)                                                 |
|                           | 工種又は業種                                       | 電気                 | 調査基準価格(税抜き)                                               |
|                           |                                              |                    | 最低制限価格(祝扱さ)                                               |
| 《 人礼結果 》                  | 小化力式                                         | 通常空拍名競争入札(区分)      | :電丁人札 )                                                   |
|                           |                                              | 合和05-01-26 まで      |                                                           |
| 契約結果                      |                                              | 今和 6年 2月 9日まで      | :<br>۵                                                    |
|                           | 設計図書の提示場所                                    | 新潟県入札情報サービス        |                                                           |
| 🖉 入札参加資格者                 | 備考                                           | R4.12.28 質問回答書を掲載し | しました。                                                     |
|                           |                                              | -                  |                                                           |
|                           | 説明文書等                                        |                    |                                                           |
|                           | No X                                         | 書名                 | 格納ファイル名/外部リンクURL                                          |
|                           | 2 単抜設計書                                      |                    | 1500000202211160040430034-02.xlsx                         |
|                           | 4 図面等                                        |                    | 150000202211160040430034-04.zip                           |
|                           | 5 工事費内訳書提出時の留意点                              |                    | 1500000202211160040430034-05.pdf                          |
|                           | 6 契約締結後の公表設計書の取扱いにつ                          | ついて (参考)           | 1500000202211160040430034-06.pdf                          |
|                           | 7 質問回答書                                      |                    | 1500000202211160040430034-07 pdf                          |
|                           | A STANDING SALES OF STAND                    |                    |                                                           |
|                           |                                              |                    |                                                           |
|                           |                                              |                    |                                                           |
|                           |                                              |                    |                                                           |
|                           |                                              |                    |                                                           |
|                           | 🖕 戻る                                         |                    |                                                           |

- A

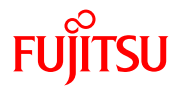

⑥ 保存したデータを開いて確認します。

| 自動保存 ● わ) 🖫 🍤 🗸 | Q ~                 | ⊳ ≏             | 1            | 500000                                                                                                    | )20221 | 1160(       | 040430      | 034-         | -02.xl  | sx 🔻        |        | 5          | ) 検          | 溹 (A            | lt+Q)                 |     |     |     |     |   |   |          | サ | インイン | F | -     | C  | כ   | × |
|-----------------|---------------------|-----------------|--------------|----------------------------------------------------------------------------------------------------|--------|-------------|-------------|--------------|---------|-------------|--------|------------|--------------|-----------------|-----------------------|-----|-----|-----|-----|---|---|----------|---|------|---|-------|----|-----|---|
| ファイル ホーム 挿入 /   | ページレ                | ィイアウト           | 数式           | む デ                                                                                                    | -9     | 校閲          | 表           | 示            | ~16     | プ           |        |            |              |                 |                       |     |     |     |     |   |   |          |   |      | ţ | ראב □ | 'h | 合共  | j |
| Z57 • : × •     | / fx                | r               |              |                                                                                                    |        |             |             |              |         |             |        |            |              |                 |                       |     |     |     |     |   |   |          |   |      |   |       |    |     | * |
| A B             | C :                 | D E             | F            | G                                                                                                    | Η      | I           | J           | K            | L       | М           | N      | 0          | Р            | Q               | R                     | S   | T   | U   | V   |   | ¥ |          | Х |      | Y |       | Z  |     |   |
| 2 3 4           | <u>А</u> <u>1</u> н |                 | <u>Fr</u>    | the second second second second second second second second second second second second second second second se |        |             | 7.#         |              |         | <b>+</b>    | \      |            | <b>⊐n.</b>   | ⇒1              | <b>I</b> Þ            |     |     |     |     |   |   |          |   |      |   |       |    |     |   |
| 6               | 다 다                 | 4               | 平,           | 茂.                                                                                                    |        |             | 建:          | 榮.           | <u></u> | ₽           | )      |            | 訤            | at 1            | ŧ                     |     |     |     |     |   |   |          |   |      |   |       |    |     |   |
| 7               | <b>1</b> 1          | 細々              | 事業           |                                                                                                    |        |             | iπ≤n. 4     | T<br>are     | -<br>-  | 事           | 番      | 手<br>      | <del>}</del> |                 |                       |     |     |     |     | - |   |          |   |      |   |       |    |     |   |
| 8               | ۶,                  | 花設公日<br>細ヶ重     | 3仕-石<br>(業っ、 | いき                                                                                                    |        | L<br>É      | 犹設1:<br>毎正→ | LCX<br>E 县   | 弔       | - 22<br>- T | 202-   | -01-0<br>- | JZ-U         | 1 号             | ¥                     |     |     |     |     | - |   |          |   |      |   |       |    |     |   |
| 9               | 1                   | _πщ ¬< →<br>1 1 |              | 1                                                                                                    | 0      | 2           | =1//1≇<br>2 | 0            | 2       | 0           | 四<br>1 | 0          | 2            | 12              | т <del>ш</del> т<br>1 |     |     |     |     |   |   |          |   |      |   |       |    |     |   |
| 11              |                     |                 |              |                                                                                                    |        |             |             |              |         |             |        |            |              |                 |                       |     |     |     |     |   |   |          |   |      |   |       |    |     |   |
| 12              |                     |                 |              |                                                                                                    |        |             |             |              |         |             |        |            |              |                 |                       |     |     |     |     | - |   |          |   |      |   |       |    |     |   |
| 14              |                     |                 |              |                                                                                                    |        |             |             |              |         |             |        |            |              |                 |                       |     |     |     |     |   |   |          |   |      |   |       |    |     |   |
| 15              |                     |                 |              |                                                                                                    |        |             |             |              |         |             |        |            |              |                 |                       |     |     |     |     |   |   |          |   |      |   |       |    |     |   |
| 16<br>17        | L 事                 | 名利              | ĥ            | 公営(                                                                                                    | 主宅(」   | 上越地         | 2区)南        | 新町           | 1住宅     | D号          | 棟住     | :戸改        | 善電           | 気設(             | 莆工事                   | i i |     |     |     |   |   |          |   |      |   |       |    |     |   |
| 19              |                     |                 |              |                                                                                                    |        |             |             |              |         |             |        |            |              |                 |                       |     |     |     |     |   |   |          |   |      |   |       |    |     |   |
| 21              | L 事                 | 場 剪             | f            | 上越                                                                                                    | 市南親    | <b>斤町</b> 4 | 番4号         | <del>}</del> | 地内      |             |        |            |              |                 |                       |     |     |     |     |   |   |          |   |      |   |       |    |     |   |
| 22              |                     |                 |              |                                                                                                    |        |             |             |              |         |             |        |            |              |                 |                       |     |     |     |     |   |   |          |   |      |   |       |    |     |   |
| 24              |                     |                 |              |                                                                                                    |        |             |             |              |         |             |        |            |              |                 |                       |     |     |     |     |   |   |          |   |      |   |       |    |     |   |
| 25              |                     |                 |              |                                                                                                    | 1      |             | 0           |              |         |             | 11     |            |              |                 |                       |     |     |     |     |   |   |          |   |      |   |       |    |     |   |
| 設計書表紙(単抜        | えき)                 | 工事概要            |              | 事内訳                                                                                                    | 種目     | 1   4       | 科目1         | .   养        | 細目男     | 内           | R      | 細目別        | 別内部          | <del>(</del> 2) | 別                     | 紙明約 | 細表網 | Æ S | 別紙明 | 細 | ( | Ð        |   |      | : | •     |    | [   |   |
| 準備完了            |                     |                 |              |                                                                                                    |        |             |             |              |         |             |        |            |              |                 |                       |     |     |     |     |   |   | <b>#</b> | Ξ |      | - | -     |    | 100 | % |

- A

31

### 制限付き一般競争入札(業務の流れ)

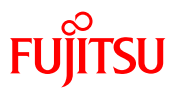

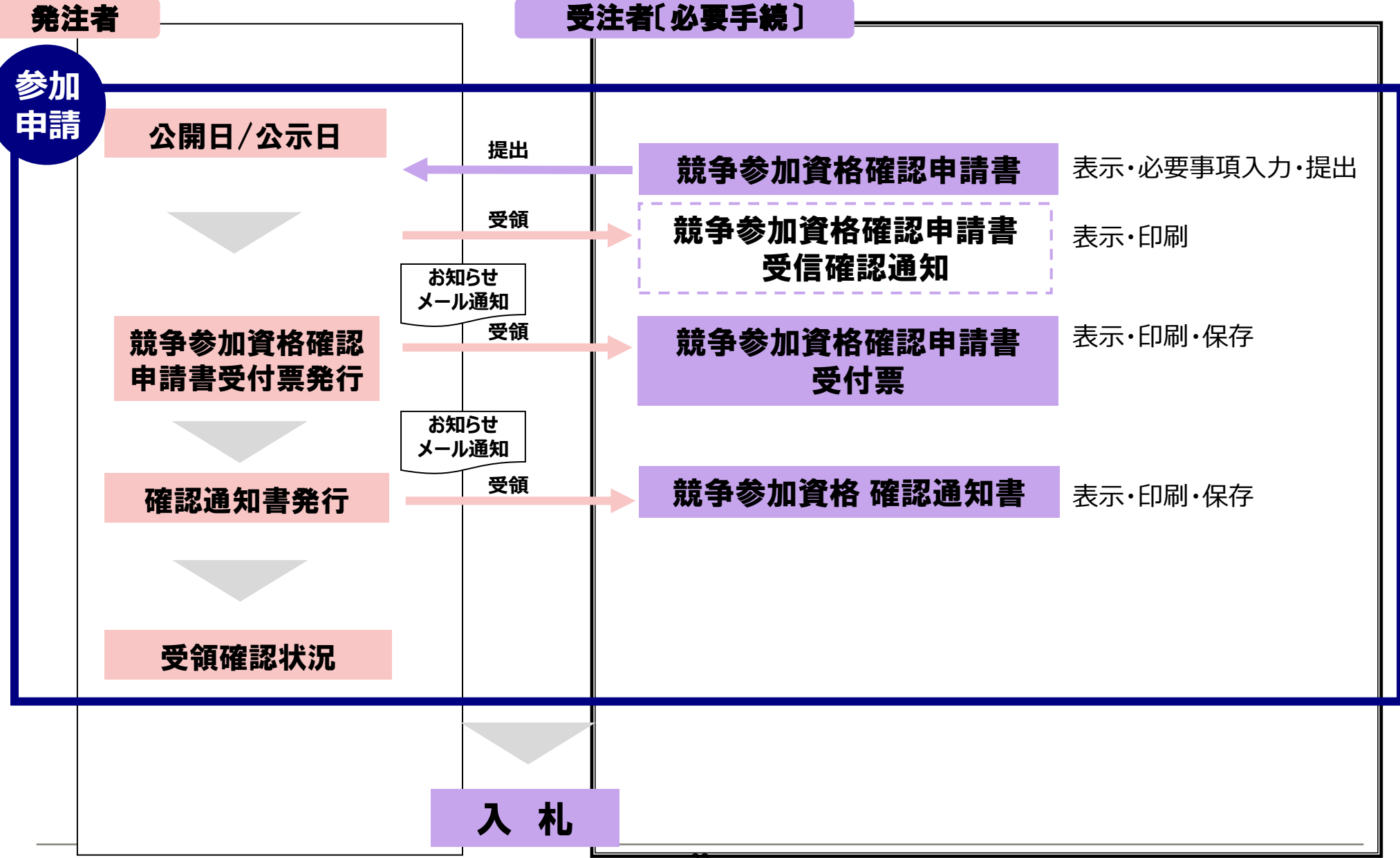

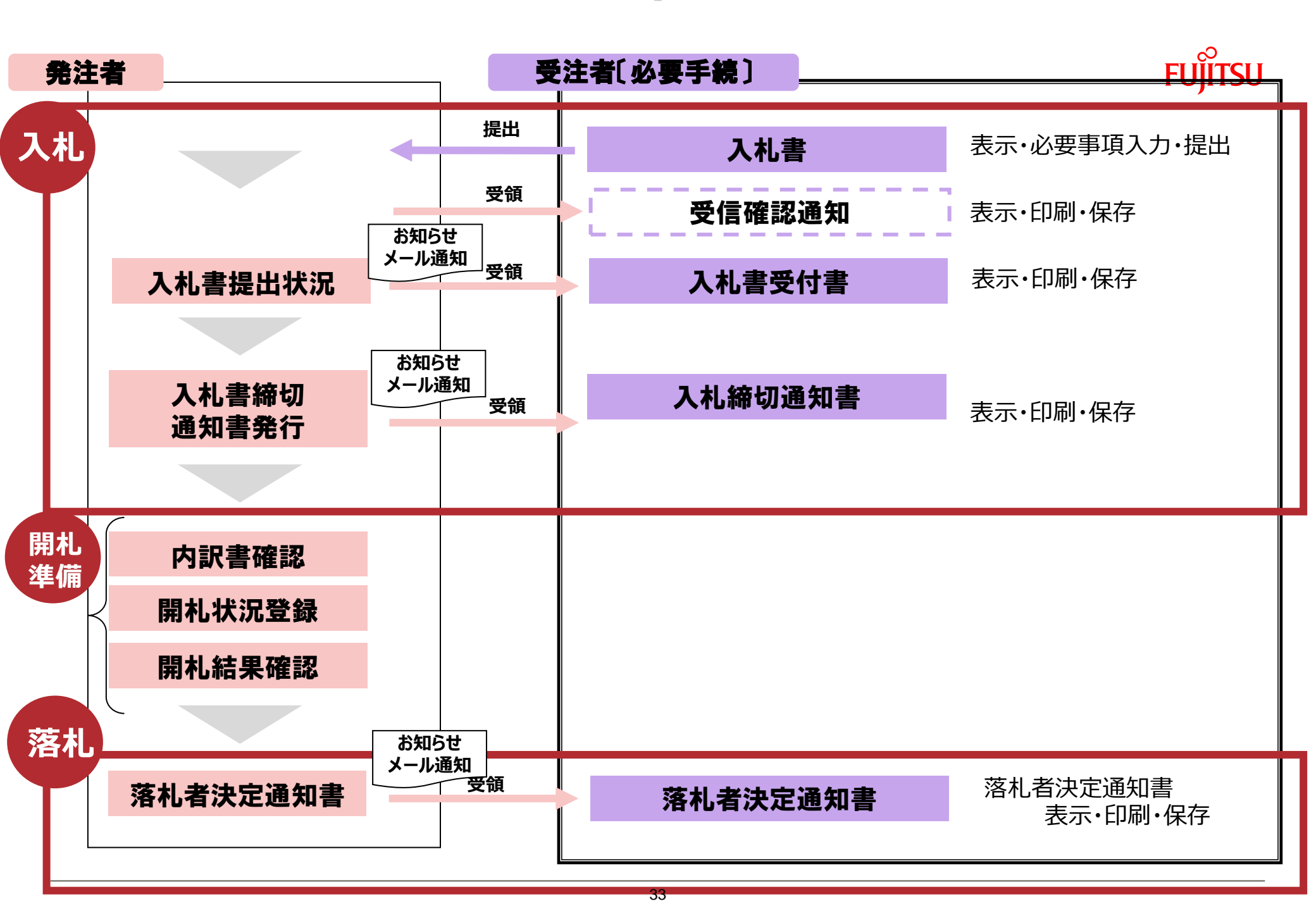

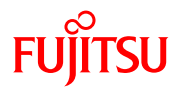

① 入札する調達機関を選択し、「確定」をクリックします。

|              | CALS            | S/EC |        |   | × +         |                                                                              |    | -  |      | × |
|--------------|-----------------|------|--------|---|-------------|------------------------------------------------------------------------------|----|----|------|---|
| $\leftarrow$ | $\rightarrow$ ( | C    | â      | Ô | https://dem | o.niigata-ep-bid.supercals.asp.lgwan.jp/ebidAccepter/index.jsp?KikanNo=150 A | 20 | ל≝ |      |   |
|              |                 |      |        |   |             |                                                                              |    |    |      |   |
|              |                 |      |        |   |             |                                                                              |    |    |      |   |
|              |                 |      |        |   |             | 調達機関選択画面(受注者用)                                                               |    |    |      |   |
|              |                 |      |        |   |             |                                                                              |    |    |      |   |
|              |                 |      |        |   |             | 調達機関 : 「小千谷市 ✔                                                               |    |    |      |   |
|              |                 |      |        |   |             |                                                                              |    |    |      |   |
|              |                 |      |        |   |             |                                                                              |    |    |      |   |
|              |                 |      |        |   |             |                                                                              |    |    |      |   |
|              |                 |      |        |   |             |                                                                              |    |    |      |   |
|              |                 |      |        |   |             |                                                                              |    |    |      |   |
|              |                 |      |        |   |             |                                                                              |    |    |      |   |
|              |                 |      |        |   |             |                                                                              |    |    |      |   |
|              |                 |      |        |   |             |                                                                              |    |    |      |   |
|              |                 |      | 345.95 |   |             |                                                                              |    |    | 3744 |   |

- A

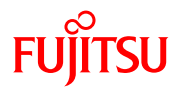

#### ② 利用者登録/電子入札選択画面(受注者用)が表示されます。 「電子入札システム」ボタンをクリックします。

| CALS/EC                                      | × +                                                                                         | -  |   | × |
|----------------------------------------------|---------------------------------------------------------------------------------------------|----|---|---|
| $\leftarrow \rightarrow$ C $\textcircled{a}$ | https://demo.niigata-ep-bid.supercals.asp.lgwan.jp/ebidAccepter/index.jsp?KikanNo=150 A 🖒 🏠 | £≞ | ۲ |   |
|                                              |                                                                                             |    |   |   |
|                                              | 「利用者登録/電子入札」選択画面(受注者用)                                                                      |    |   |   |
|                                              | <u>利用者登録</u>                                                                                |    |   |   |
|                                              | 業務実行中は、この画面を閉じないで下さい。                                                                       |    |   |   |
|                                              | 業務画面よりも先にこの画面を閉じると、<br>アプリケーションが正常に終了しない場合があります。                                            |    |   |   |
|                                              |                                                                                             |    |   |   |
|                                              |                                                                                             |    |   |   |

. A.
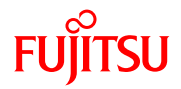

#### ③ 「電子入札システム」タブをクリックします。

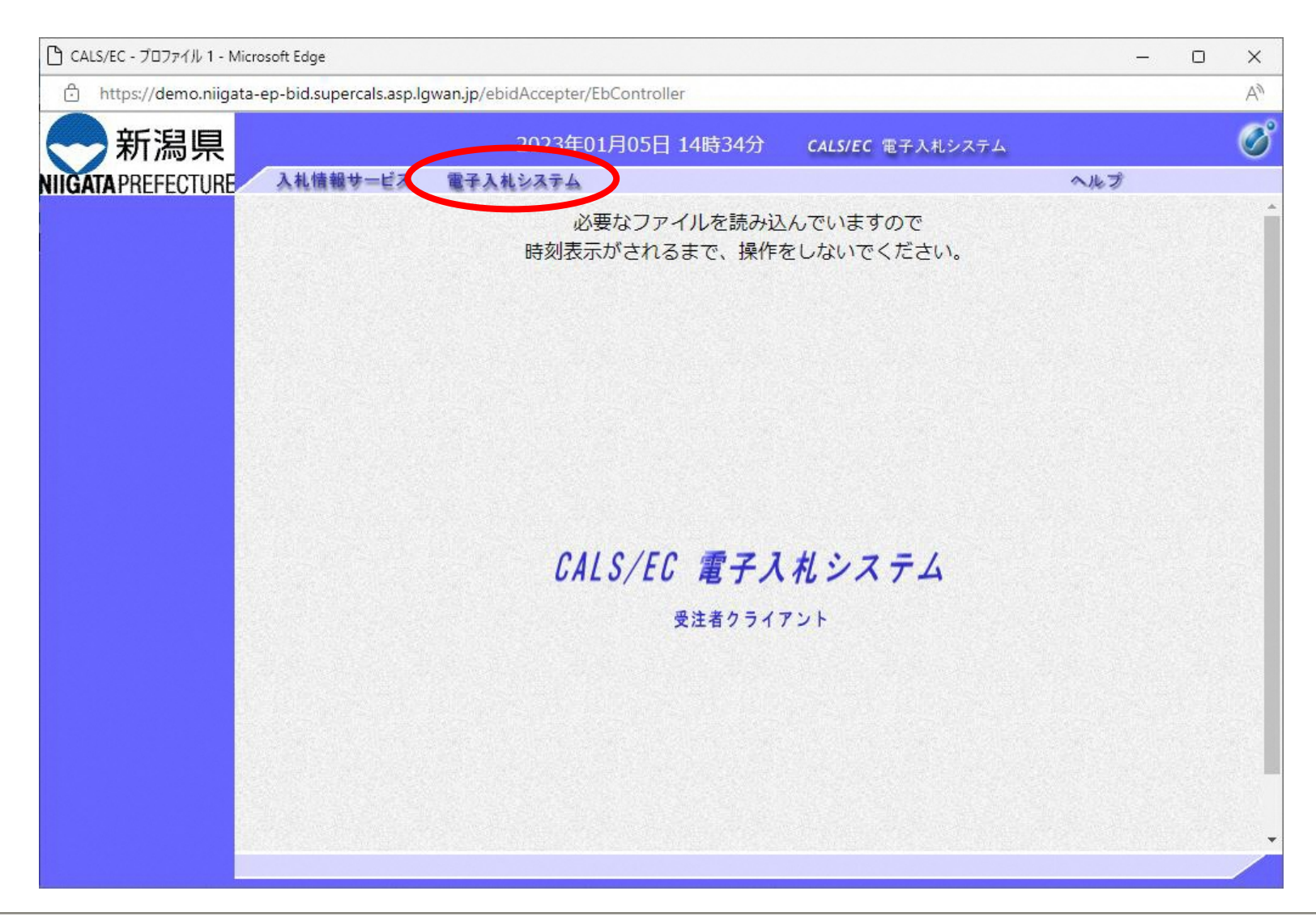

.

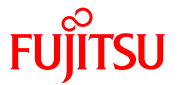

④ PIN番号を入力するポップアップウィンドゥが表示されませす。

PIN番号は、各ICカード認証局よりICカードが発行される時に通知される番号です。 入力時には、\*\*\*\*で入力されますが、エラーではありません。 間違えないよう正確に入力し、「OK」をクリックします。

| Pin番号入力ダイアログ | -             |   | × |
|--------------|---------------|---|---|
| P恥番号を入力してくださ | :( <b>)</b> . |   |   |
| PIN番号        |               | > |   |
| 担当者:         |               |   |   |
| ок           | キャンセル         |   |   |

※いったん登録した利用者情報の変更を行うには「変更」ボタンをクリックします。 ICカードの更新を行うには「ICカード更新」ボタンをクリックします。 但し、失効したICカードからは更新できません。

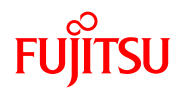

|         |              | 2023年01月05日 14時44分         | CALS/EC 電子入札システム   | Ø |
|---------|--------------|----------------------------|--------------------|---|
|         | 入札情報サービス 電子기 | しれシステム                     | ヘルプ                |   |
| 簡易案件检索  |              | 锢读家件检                      | '                  | Î |
| 調達家供給索  | 入北劫行部局交      |                            |                    | 1 |
| 調達案件一覧  |              | <u>(▼全τ</u> )              |                    |   |
| 人礼状况一覧  |              | テスト課1<br>テスト課2             |                    |   |
| 登録者情報   |              |                            |                    |   |
| 保存データ表示 | 人札執行所属名      |                            |                    |   |
|         |              |                            |                    |   |
|         |              |                            | •                  |   |
|         |              | 工事                         |                    |   |
|         |              |                            |                    |   |
|         |              |                            |                    |   |
|         |              |                            |                    |   |
|         | 入札方式         | □ 簡易公募型指名競争入札              | □公募型プロポーザル方式       |   |
|         |              | □ 通常型指名競争入札                | □ 簡易公募型プロポーザル方式    |   |
|         |              | □随意契約                      | □指名プロポーザル方式        |   |
|         |              |                            |                    |   |
|         |              |                            |                    |   |
|         | 工事種別/委託種別    |                            | 地質調査               |   |
|         |              |                            | 補償コンサルタント          |   |
|         |              |                            |                    | 1 |
|         | 案件状態         | □ 結果登録済の案件を表示しない場合は        |                    |   |
|         |              | <br>指定しない ✓                |                    |   |
|         | 検索日付         |                            | <i>ა</i> რ         |   |
|         |              |                            | ŧĊ                 |   |
|         | 案件番号         | □ 案件                       | 番号のみの場合はチェックしてください |   |
|         | 案件名          |                            |                    |   |
|         | 表示件数         | 10 ✔ 件                     |                    |   |
|         | 案件表示順序       | 公告日/公示日等     ○昇順       ●降順 |                    |   |

調達案件検索画面が表示されます。

条件を入力し、「調達案件一覧」 ボタンをクリックします。

ここでは、参加確認申請を提出したい案件を表示します。

# ⑥ 指定した条件に該当する調達案件の一覧が表示されます。 競争参加資格確認申請を提出したい案件の「提出」ボタンをクリックします。

| 🕒 CALS/EC - プロファイル 1 - M                                                   | Microsoft Edge                |                                         |                                      |               |               |           |     |           |             |       |    |         | _    | 0                   | ×                                   |
|----------------------------------------------------------------------------|-------------------------------|-----------------------------------------|--------------------------------------|---------------|---------------|-----------|-----|-----------|-------------|-------|----|---------|------|---------------------|-------------------------------------|
| 🕆 https://demo.niiga                                                       | ata-ep-bid.supercals.asp      | p.lgwan.jp/ebidA                        | ccepter,                             | /EbCont       | roller        |           |     |           |             |       |    |         |      |                     | A                                   |
|                                                                            |                               | 2                                       | 023年(                                | 01月05         | 6日 16         | 時59分      | ) ( | ALS/E     | :電子ス        | 、札シスラ | ÷Δ |         |      |                     | Ø                                   |
|                                                                            | 入札情報サービス                      | 電子入札シ                                   | ステム                                  |               |               |           |     |           |             |       |    | $\sim$  | トプ   |                     |                                     |
| <ul> <li>簡易案件検索</li> <li>調達案件検索</li> </ul>                                 | 調達機関(部局) テ                    | スト部局                                    |                                      |               | 1             | 達案        | 件一賢 | 亁         |             |       |    |         |      |                     |                                     |
| <ul> <li>回達案件一覧</li> <li>入札状況一覧</li> <li>登録者情報</li> <li>保存データ表示</li> </ul> | 受注者番号<br>住所<br>商号 名称<br>代表者氏名 | 99999901<br>新潟県新潟市『<br>テスト工事業者<br>工事 太郎 | □央区新:<br>01                          | 光町県庁          | 前1-1          | -01       |     |           |             |       |    |         |      | 表示案(<br>全案件)<br>最新書 | 牛1-3<br>牧 3<br>1 ▶<br>ŧ示 )          |
|                                                                            | 案件表示順序 [公告E                   | ]/公示日等                                  | ~                                    | ○昇順<br>●降順    |               |           |     |           |             |       | 最新 | f更新日B   | 寺 20 | 023.01.0            | 5 15:11                             |
|                                                                            | 調过案件倚報                        | 1444                                    | ──────────────────────────────────── | 争参加资<br>表明書// | 格確認申<br>し礼参加が | 諸/<br>S向書 |     | 受領<br>提出意 | 確認/<br>思確認書 |       |    | 技術      | 是案書  |                     | 企業                                  |
|                                                                            | 番<br>号 案件名                    | A1L 5 A                                 | 提出                                   | 再提出           | 受付票           | 通知書       | 通知書 | 提出        | 再提出         | 受付票   | 提出 | 再提出     | 受付票  | 通知書                 | 717                                 |
|                                                                            | 1 <u>OO工事</u>                 | 一般競争入村                                  | 提出                                   |               |               |           |     |           |             |       |    | 1.1.1.1 |      |                     | 変更                                  |
|                                                                            | 2 <u>△△工事</u>                 | 一般競争入札                                  |                                      |               |               |           |     |           |             |       |    |         |      |                     |                                     |
|                                                                            |                               | <u></u>                                 | 1                                    | JL            |               |           | ]]  |           |             | ][]   |    |         |      | 表示案<br>全案件          | L]<br>3件 1-3<br>数 3<br>) 1 <b>D</b> |

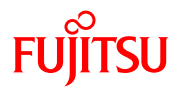

| 情報サービス 電子入付<br>テスト長 様<br>下記の案件<br>ムあ、当社の    | 2023年01<br><b>札システム</b><br>の一般競争入利                                                                                                    | 月05日 15時11分<br>競争参加資格確                                                                                                    | CALSIEC 電子入札システム<br>認申請書                                                                                                    | <b>へルブ</b><br>2023年01月05日                                                                                                    |                                                | (                                                                                       |
|---------------------------------------------|----------------------------------------------------------------------------------------------------|----------------------------------------------------------------------------------------------------|----------------------------------------------------------------------------------------------------|----------------------------------------------------------------------------------------------------|------------------------------------------------|-----------------------------------------------------------------------------------------|
| 情報サービス 電子入付<br>テスト長 様<br>下記の案件<br>したの際す4    | <b>札システム</b><br>の一般競争入相                                                                                                    | 競争参加資格確                                                                                                    | 認申請書                                                                                                    | <b>へルプ</b><br>2023年01月05日                                                                                                    |                                                |                                                                                         |
| テスト長 様<br>下記の案件<br>なた。当社は<br>した内容和4         | の一般競争入利<br>+ 1 4 - 2019-2-20                                                                                                    | 競争参加資格確                                                                                                    | 認申請書                                                                                                    | 2023年01月05日                                                                                                    |                                                |                                                                                         |
| テスト長 様<br>下記の案件<br>なお、当社は<br>した内容は3         | の一般競争入札                                                                                                    | 競争参加資格確                                                                                                    | 認申請書                                                                                                    | 2023#0174058                                                                                                    |                                                |                                                                                         |
| テスト長 様<br>下記の案件<br>なお、当社は<br>した内容は都         | の一般競争入札                                                                                                    | 現す 参加 員 恰唯                                                                                                    | 或中調臺                                                                                                    |                                                                                                    |                                                |                                                                                         |
| テスト長 様<br>下記の案件(<br>なお、当社は<br>した内容は3        | の一般競争入札                                                                                                    | -参hni t-I、ので 以要な                                                                                                    |                                                                                                    |                                                                                                    |                                                |                                                                                         |
| 下記の案件(<br>なお、当社は<br>した内容は1                  | の一般競争入料                                                                                                    | =参hnl t-l\ので 必要た                                                                                                    |                                                                                                    |                                                                                                    |                                                |                                                                                         |
| 下記の案件(<br>なお、当社は<br>した内容は3                  | の一般競争入札                                                                                                    | リニタカル たいので 必要た                                                                                                    |                                                                                                    |                                                                                                    |                                                |                                                                                         |
| 「おり、当社は                                     | I A THEOREM                                                                                                    | いてもかのないので、必要な                                                                                                    | 書類を添えて申請します。<br>」- 木中誌書並701-添仕書類に記載                                                                                                    |                                                                                                    |                                                |                                                                                         |
| 0101201019                                  | 事実と相違ない。                                                                                                    | ことを誓約します。                                                                                                    |                                                                                                    |                                                                                                    |                                                |                                                                                         |
|                                             |                                                                                                    | 51                                                                                                    |                                                                                                    |                                                                                                    |                                                |                                                                                         |
| <ol> <li>1.調達案件番号</li> <li>2. 乗号</li> </ol> | 9900009900                                                                                                    | 01020220024-00                                                                                                    |                                                                                                    |                                                                                                    |                                                |                                                                                         |
| 3. 案件名                                      | OOI事                                                                                                    |                                                                                                    |                                                                                                    |                                                                                                    |                                                |                                                                                         |
| 4. 工期または履行期限                                | 100日間                                                                                                    |                                                                                                    |                                                                                                    |                                                                                                    |                                                |                                                                                         |
| 申請者                                         |                                                                                                    |                                                                                                    |                                                                                                    |                                                                                                    |                                                |                                                                                         |
| .w表加                                        |                                                                                                    |                                                                                                    |                                                                                                    |                                                                                                    |                                                |                                                                                         |
| 受注者番                                        | 房 (                                                                                                    | 99999901                                                                                                    |                                                                                                    |                                                                                                    |                                                |                                                                                         |
| 商号又は                                        | :名称                                                                                                    | テスト工事業者01                                                                                                    |                                                                                                    |                                                                                                    |                                                |                                                                                         |
| JV人礼整                                       | <b>餐</b> 埋番号                                                                                                    |                                                                                                    |                                                                                                    |                                                                                                    |                                                |                                                                                         |
| 企業体名                                        | ;称                                                                                                    |                                                                                                    |                                                                                                    |                                                                                                    |                                                |                                                                                         |
| 郵便番号                                        | + .                                                                                                    | JV参加チェックの場合の。<br>950-0101                                                                                                    | 外有効                                                                                                    |                                                                                                    |                                                |                                                                                         |
| 住所                                          | ,                                                                                                    | 新潟県新潟市中央区新光田                                                                                                    | ∫県庁前1−1−01                                                                                                    |                                                                                                    |                                                |                                                                                         |
| 代表者氏                                        | 名 :                                                                                                    | 工事 太郎                                                                                                    |                                                                                                    |                                                                                                    |                                                |                                                                                         |
| 電話番号                                        |                                                                                                    | 025-000-0101                                                                                                    |                                                                                                    |                                                                                                    |                                                |                                                                                         |
| 部署名                                         | 1                                                                                                    | 総務部【部署名】                                                                                                    |                                                                                                    |                                                                                                    |                                                |                                                                                         |
| 連絡先名                                        | 跡 (                                                                                                    |                                                                                                    |                                                                                                    |                                                                                                    |                                                |                                                                                         |
| 連絡先氏                                        | 诸                                                                                                    |                                                                                                    |                                                                                                    |                                                                                                    |                                                |                                                                                         |
| 連絡先住                                        | EPh                                                                                                    |                                                                                                    |                                                                                                    |                                                                                                    |                                                |                                                                                         |
| 連絡先電                                        | 話番号                                                                                                    |                                                                                                    |                                                                                                    |                                                                                                    |                                                |                                                                                         |
| 連絡先E-                                       | -Mail                                                                                                    |                                                                                                    |                                                                                                    |                                                                                                    |                                                |                                                                                         |
|                                             |                                                                                                    |                                                                                                    |                                                                                                    |                                                                                                    |                                                |                                                                                         |
| 添付資料                                        | 添付資料追加                                                                                                    | )                                                                                                    |                                                                                                    |                                                                                                    |                                                |                                                                                         |
| -                                           | 表示                                                                                                    |                                                                                                    | 参照                                                                                                    |                                                                                                    |                                                |                                                                                         |
|                                             | 2. 番号<br>3. 案件名<br>4. 工期注力は履行期限<br>申請者<br>少以表的<br>企業体名<br>影が優雪<br>任所<br>代代素系介<br>電話毎号<br>FAX番号<br>評署名<br>連絡先在<br>連絡先在<br>連絡先在<br>連絡先在 | 2. 番号<br>3. 案件名 ○○丁事<br>4. 工期度なは履行期限 ○○○丁書<br>申請者<br>小学加 □<br>党主者番号<br>前号又は之杯<br>小火礼 整理番号<br>企業体名杯<br>郵便番号<br>住所<br>代表考氏名<br>電話番号<br>FAX番号<br>詳細先毛杯<br>連絡先毛杯<br>連絡先毛杯<br>連絡先毛杯<br>連絡先毛杯<br>連絡先毛杯<br>連絡先毛杯<br>連絡先七所<br>連絡先モーMail | 2. 番号<br>3. 案件名<br>3. 案件名<br>4. 工規度なは履行期限 100日間<br>申請者<br>小零加 □<br>交注者番号 99999901<br>商号2以之称 7.21工事業者01<br>リン人礼整理番号 99999901<br>商号2以之称 7.21工事業者01<br>リン人礼整理番号 980-0101<br>住所所 新潟県消潟市中央区新光明<br>代表者氏名 工事 太郎<br>電話番号 025-000-0101<br>FAX番号 025-000-0101<br>FAX番号 025-000-0102<br>部署名 総務部(部署名)<br>連絡先名称 □<br>連絡先名称 □<br>連絡先名称 □<br>連絡先名称 □<br>連絡先名本 □<br>連絡先名本 □<br>連絡先名本 □<br>連絡先名本 □<br>連絡先名本 □<br>連絡先名本 □<br>連絡先名本 □<br>連絡先名本 □<br>連絡先名本 □<br>連絡先名本 □<br>連絡先名本 □<br>連絡先名本 □<br>連絡先名本 □<br>連絡先名本 □<br>連絡先名本 □<br>連絡先名本 □<br>連絡先名本 □<br>連絡先名本 □<br>連絡先名本 □<br>連絡先名本 □<br>連絡先名本 □<br>連絡先名本 □<br>連絡先名本 □<br>連絡先名本 □<br>連絡先名本 □<br>連絡先名本 □<br>連絡先子本 □<br>重結分子 - 本 □<br>章子<br>重結分子 - 本 □<br>重ん名 □<br>重ん名 □<br>重ん □<br>重ん名 □<br>重ん名 □<br>重ん名 □<br>□<br>重ん名 □<br>重ん □<br>重ん □<br>重ん □<br>重ん □<br>重ん □<br>重ん □<br>重ん □<br>王 □<br>王 □<br>王 □<br>王 □<br>王 □<br>王 □<br>王 □<br>王 | 2. 8号<br>3. 案件名 ○○工事<br>4. 工期または履行期限 100日間<br>中請者<br>小学加 □<br>交注者番号 9999901<br>高号又は名称 7.7上工事業者01<br>小V.札整理番号<br>企業体名称<br>小愛加5.1.7.7.7.1.5.7.5.5.5.5.5.5.5.5.5.5.5.5. | 2.8号<br>3.案件3 COI事<br>4.1期度たは履行期限 100日間<br>中請者 | 2. 8号       CO工事         5. 案件名       CO工事         4. 工規注力は履行期限       100日間         申請者 |

⑦ 競争参加資格確認申請書の入力画面 が表示されます。

表示された項目を確認し、「参照」 ボタンをクリックし、添付するファイ ルを開きます。

| ファイルを選択                                                                     |                    |                  | ×                 |
|-----------------------------------------------------------------------------|--------------------|------------------|-------------------|
| $\leftrightarrow$ $\rightarrow$ $\checkmark$ $\bigstar$ $\blacksquare$ > PC | » ローカル ディスク (F:) ⇒ | ▼ ひ ローカル ディスク (  | F:)の検索 ク          |
| 整理 ▼ 新しいフォルダー                                                               |                    |                  | ::: • 🔟 ?         |
| PC ^                                                                        | 名前 ^               | 更新日時             | 種類                |
|                                                                             | USERS              | 2022/11/28 9:33  | ファイル フォルダー        |
| ↓ ダウンロード                                                                    | 🖬 テスト用添付資料.xlsx    | 2022/04/26 16:42 | Microsoft Excel ワ |
| ニ デスクトップ                                                                    |                    |                  |                   |
| ドキュメント                                                                      |                    |                  |                   |
| Office のカスタレ                                                                |                    |                  |                   |
| 📰 ピクチャ                                                                      |                    |                  |                   |
| 📑 ビデオ                                                                       |                    |                  |                   |
| 🎝 ミュージック                                                                    |                    |                  |                   |
| 🏪 ローカル ディスク (C                                                              |                    |                  |                   |
| 👝 ローカル ディスク (C                                                              |                    |                  |                   |
| 👝 ローカル ディスク (F 🧹                                                            | <                  |                  | >                 |
| קר איני                                                                     | 오(N)·              | \$7077/L(        | *)                |
| 2717                                                                        |                    |                  |                   |
|                                                                             |                    | 開<( <u>O</u> )   | キャンセル             |
|                                                                             |                    |                  | 111               |

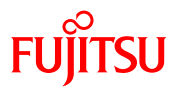

# ⑧ 競争参加資格確認申請書の確認画面で内容を確認し、間違いがなければ、「提出」ボタンをクリックします。

| 🗅 CALS/EC - プロファイル 1 -                  | Microsoft Edge                      |                                  |                     |                                    | -               | o ×            |
|-----------------------------------------|-------------------------------------|----------------------------------|---------------------|------------------------------------|-----------------|----------------|
| 🗄 https://demo.niig                     | ata-ep-bid.supercals.asp.lgwan.jp/e | bidAccepter/EbControlle          | er                  |                                    |                 | A»             |
|                                         |                                     | 2022年01日05日                      | 15時16公              | CHERCE (17) 42 771                 |                 | Ø              |
|                                         | 2.0.0000.000.000                    | 2023401/303                      | 13時10月              | CALS/EC 電子入札システム                   |                 | 0              |
|                                         | 人礼情報サービス 電子人                        | ヘモンステム                           |                     |                                    | ~163            | and the second |
| ○ 簡易案件検索                                |                                     |                                  |                     |                                    | 2023年01月05日     |                |
| ○ 調達案件検索                                |                                     | <del>舘</del> 争参                  | 参加资格研               | a<br>認由請畫                          |                 |                |
| 0 調達家性一覧                                |                                     | //// J =                         |                     |                                    |                 |                |
| 0 1 1 1 1 1 1 1 1 1 1 1 1 1 1 1 1 1 1 1 | テスト長 様                              |                                  |                     |                                    |                 |                |
| 入礼状流一覧                                  |                                     |                                  |                     |                                    |                 |                |
| 2 登録省情報                                 | ト記の楽                                | 2件の一般競争人札に参加し<br>4月4 1月1日妻笠に空かる。 | たいので、必要<br>タ件が差たオト  | な書類を添えて申請します。<br>レルニー本由語事業がに添け事物に言 | ]# <del>!</del> |                |
| ○ 保存データ表示                               | なの、当年した内容                           | ま事実と相違ないことを誓約                    | 来1千~回/こ9と2<br>1します。 | このに、本中語音型のに称り音楽に                   | L#X             |                |
|                                         |                                     |                                  | 記                   |                                    |                 |                |
|                                         | 1. 調達室件報号                           | 990000990010202200               | 124-00              |                                    |                 |                |
|                                         | 2.番号                                |                                  | .2.1.00             |                                    |                 |                |
|                                         | 3. 案件名                              | OOI事                             |                     |                                    |                 |                |
|                                         | 4. 工期または履行期限                        | 100日間                            |                     |                                    |                 |                |
|                                         | 申請者                                 |                                  |                     |                                    |                 |                |
|                                         |                                     | 受注者番号                            | 9999990             | 1                                  |                 |                |
|                                         |                                     | 商号又は名称                           | テストエス               | 事業者01                              |                 |                |
|                                         |                                     | 郵便番号                             | 950-010             | 1                                  |                 |                |
|                                         |                                     | 住所                               | 新潟県新                | f潟市中央区新光町県庁前1-1-0                  | 01              |                |
|                                         |                                     | 代表者氏名                            | 工事 太                | ₿₿                                 |                 |                |
|                                         |                                     | 電話番号                             | 025-000             | -0101                              |                 |                |
|                                         |                                     | FAX番号                            | 025-000             | -0102                              |                 |                |
|                                         |                                     | 部署名                              | 総務部に                | 部署名】                               |                 |                |
|                                         |                                     | 連約た名称                            | テスト部                | - aP                               |                 |                |
|                                         |                                     | 這級先住所                            | テスト ス<br>新潟市山       | コカ区戦光町県庁前                          |                 |                |
|                                         |                                     | 連絡先電話番号                          | 025-000             | -0103                              |                 |                |
|                                         |                                     | 連絡先E-Mail                        |                     |                                    |                 |                |
|                                         | 添付資料                                | F洋テスト用漆                          | E付資料_xlsx 。         | 1                                  |                 |                |
|                                         |                                     |                                  |                     |                                    | 表示              |                |
|                                         |                                     |                                  | *                   | ]                                  |                 |                |
|                                         |                                     |                                  |                     |                                    |                 |                |
|                                         |                                     | EDEN                             | 18.44               | RA.                                |                 |                |
|                                         |                                     | H11403                           | лец                 |                                    |                 |                |
|                                         |                                     |                                  |                     |                                    |                 |                |
|                                         |                                     |                                  |                     |                                    |                 |                |

⑨ 競争参加資格確認申請書が提出されると、発注者から競争参加資格確認申請書受信確認通知が返信されてきます。この通知は、競争参加資格確認申請書の送信が正常に行われた証拠書類となります。「印刷」ボタンをクリックして印刷し、「調達案件一覧」ボタンをクリックして一覧に戻ります。

| 凸 CALS/EC - プロファイル 1 - I                                                                                               | Microsoft Edge              |                                                         |                             |                                          | -   | ×  |
|----------------------------------------------------------------------------------------------------|-----------------------------|---------------------------------------------------------|-----------------------------|------------------------------------------|-----|----|
| 🕆 https://demo.niig                                                                                                    | ata-ep-bid.supercals.asp.lg | wan.jp/ebidAccepter/EbController                        |                             |                                          |     | A» |
|                                                                                                    | 入礼情報サービス                    | 2023年01月05日 15<br>電子入札システム                              | 時17分                        | <b>CALS/EC</b> 電子入札システム                  | ヘルプ | Ø  |
| <ul> <li>・ 簡易案件検索</li> <li>・ 調達案件検索</li> <li>・ 調達案件一覧</li> <li>・ 入札状況一覧</li> <li>・ 登録者情報</li> <li>・ 保存データ表示</li> </ul> | 受注者番号<br>商号 名称<br>代表者氏名     | 99999901<br>テスト工事業者01<br>工事 太郎 様<br><b>競争参加資格確認</b> 申請書 | <b>確認申請</b><br>離下記の内:       | 書受信確認通知<br>容で正常に送信されました。                 |     |    |
|                                                                                                    |                             | 調達案件番号<br>案件名<br>申請日時                                   | 990000<br>〇〇工<br>1<br>令和054 | 99001020220024-00<br>事<br>軍01月05日 15時17分 |     |    |
|                                                                                                    |                             | 印刷を行ってから、調                                              |                             | ボタンを押下してください<br>調達案件一覧                   |     |    |

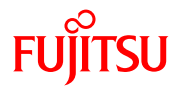

# 10 申請書が提出されると、「提出」ボタンが「表示」ボタンに変わります。受付票欄の「表示」ボタンをクリックします。

| 🕒 CALS/EC - プロファイル 1 - N                                                                                               | Aicrosoft Edge                                             |                                                 |                                      |                    |               |                   |     |           |             |       |    |      | _           |                                | ×                                 |
|----------------------------------------------------------------------------------------------------|------------------------------------------------------------|-------------------------------------------------|--------------------------------------|--------------------|---------------|-------------------|-----|-----------|-------------|-------|----|------|-------------|--------------------------------|-----------------------------------|
| 🖯 https://demo.niiga                                                                                                   | ata-ep-bid.supercals.asp                                   | o.lgwan.jp/ebidA                                | ccepter/                             | /EbCont            | roller        |                   |     |           |             |       |    |      |             |                                | A»                                |
|                                                                                                    | 入礼情報サービス                                                   | 2(<br>電子入札シ                                     | 023年(<br>ステム                         | 01月05              | 5日 16         | 時59分              | ) c | ALS/E     | 電子入         | 、札システ | ÷4 | ~    | レプ          |                                | Ø                                 |
| <ul> <li>・ 簡易案件検索</li> <li>・ 調達案件検索</li> <li>・ 調達案件一覧</li> <li>・ 入札状況一覧</li> <li>・ 登録者情報</li> <li>・ 保存データ表示</li> </ul> | 調達機関(部局) テ:<br>受注者番号<br>住所<br>商号 名称<br>代表者氏名<br>案件表示順序 公告日 | スト部局<br>99999901<br>新潟県新潟市中<br>テスト工事業者<br>工事 太郎 | □央区新:<br>01<br><b></b>               | 光町県庁<br>○昇順<br>●降順 | 記<br>前1-1     | <b>]達案</b><br>−01 | 件一覽 | 氢         |             |       | 最新 | 更新日日 | <b>†</b> 20 | 表示案(<br>全案件<br>最新表<br>23.01.05 | 年13<br>女 3<br>1 ♪<br>示<br>5 15:11 |
|                                                                                                    | 詞速案件情報                                                     | 141+-*                                          | ──────────────────────────────────── | 争参加资<br>表明書//      | 格確認申<br>し礼参加が | 諸/<br>(向書         |     | 受領<br>提出意 | 確認/<br>思確認書 |       |    | 技術   | 皇案書         |                                | 企業                                |
|                                                                                                    | 番 案件名 号                                                    | A1L 5 A                                         | 提出                                   | 再提出                | 受付票           | 通知書               | 通知書 | 提出        | 再提出         | 受付票   | 提出 | 再提出  | 受付票         | 通知書                            | 71                                |
|                                                                                                    | 1 <u>OOI事</u>                                              | 一般競争入札                                          | 表示                                   |                    | 表示            |                   |     |           |             |       |    |      |             |                                | 変更                                |
|                                                                                                    |                                                            | 一般競争入札                                          |                                      |                    |               |                   |     |           |             |       |    |      |             |                                |                                   |
|                                                                                                    |                                                            | <u>₩₩₩₩₩₩₩₩₩₩₩₩₩₩₩₩₩₩₩₩₩₩₩₩₩₩₩₩₩₩₩₩₩₩₩₩</u>     | 1                                    | ][                 |               |                   |     |           | J           |       |    |      |             | 表示案<br>全案件                     | └───┘<br>件 1-3<br>数 3<br>1 ♪      |

. A.

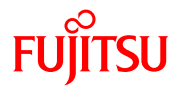

#### ① 競争参加資格確認申請書受付票を確認し、「戻る」ボタンをクリックします。

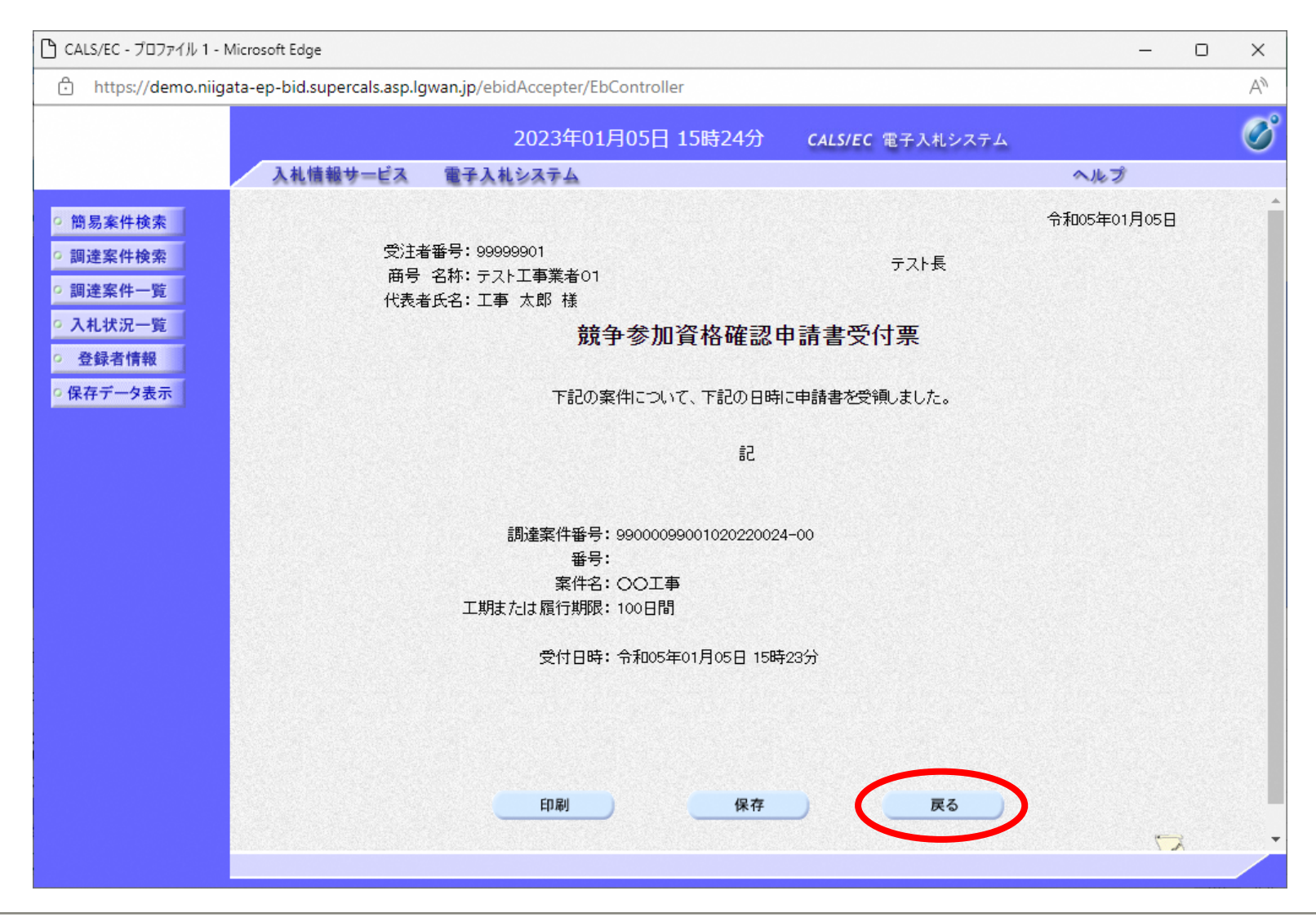

12 同様に、通知書欄の「表示」ボタンをクリックし、「競争参加資格確認通知書」を確認します。

- 📥 -

| 🕒 CALS/EC - プロファイル 1 - N   | Microsoft Edge                        |                  |                |               |               |                |     |           |             |                    |              |          | _    |                       | ×              |
|----------------------------|---------------------------------------|------------------|----------------|---------------|---------------|----------------|-----|-----------|-------------|--------------------|--------------|----------|------|-----------------------|----------------|
| 🕆 https://demo.niiga       | ata-ep-bid.supercals.as               | p.lgwan.jp/ebidA | ccepter/       | /EbCont       | roller        |                |     |           |             |                    |              |          |      |                       | A»             |
|                            | 3.4.体积开 ピョ                            | 2(               | )23年(<br>フラ /  | 01月05         | 6日 16         | 時59分           | ) c | ALS/E     | 電子ス         | 、札シスラ              | <del>ک</del> |          | 2    |                       | Ø              |
|                            | 人化植物サービス                              |                  | ATA            |               |               |                |     |           |             |                    |              | $\sim$   | 163  |                       |                |
| <ul> <li>簡易案件検索</li> </ul> |                                       |                  |                |               | 1             | 建案             | 件一覽 | 笔         |             |                    |              |          |      |                       |                |
| ○ 調達案件検索                   | 調達機関(部局) テ                            | スト部局             |                |               |               |                |     |           |             |                    |              |          |      |                       |                |
| <ul> <li>調達案件一覧</li> </ul> | 受注者番号                                 | 99999901         |                |               |               |                |     |           |             |                    |              |          |      | 表示案件                  | #1–3<br>თ. ი   |
| <ul> <li>入札状況一覧</li> </ul> | 住所                                    | 新潟県新潟市中          | 中央区新:          | 光町県庁          | 前1-1          | -01            |     |           |             |                    |              |          |      | ±                     | 1              |
| ○ 登録者情報                    | 一 一 一 一 一 一 一 一 一 一 一 一 一 一 一 一 一 一 一 | テスト上争兼者<br>工事 太郎 | 01             |               |               |                |     |           |             |                    |              |          |      |                       |                |
| ○ 保存データ表示                  |                                       |                  |                | ○見順           |               |                |     |           |             |                    |              |          |      | 最新表                   | 示              |
|                            | 案件表示順序 <u>公告</u> 日                    | 3/公示日等           | ~              | ●降順           |               |                |     |           |             |                    | 最新           | f更新日B    | 寺 20 | 023.01.05             | 5 15:11        |
|                            | 訓達案件倚報                                | 14.4-5           | 兼<br>参加        | 争参加资<br>表明者/2 | 格確認申<br>、札参加演 | 諸/<br>新自書      |     | 受領<br>提出意 | 確認/<br>思確認者 |                    |              | 技術       | 星案書  |                       | 企業             |
|                            | 番<br>号 案件名                            | 入礼方式             | 提出             | 再提出           | 受付票           | 通知書            | 通知書 | 提出        | 再提出         | 受付票                | 提出           | 再提出      | 受付票  | 通知書                   | 707<br>71      |
|                            | 1 00工事                                | 一般競争入札           | 表示             |               | 表示            | 表示             |     |           |             |                    |              |          |      |                       | 変更             |
|                            | 2 <u>ΔΔΙ</u>                          | 一般競争入札           |                |               |               |                |     | Charles . |             |                    |              |          |      |                       |                |
|                            | [3] <u>××⊥∌</u>                       | →般競争入札           |                |               |               |                |     |           |             |                    |              | <u> </u> |      |                       |                |
|                            |                                       |                  |                |               |               |                |     |           |             |                    |              |          |      | 表示案                   | 件 1-3<br>*** っ |
|                            |                                       |                  |                |               |               |                |     |           |             |                    |              |          |      | 王采叶                   | πx 3           |
|                            |                                       |                  |                |               |               |                |     |           |             |                    |              |          |      |                       |                |
|                            |                                       |                  |                |               |               |                |     |           |             |                    |              |          |      |                       |                |
|                            |                                       |                  |                |               |               |                |     |           |             |                    |              |          |      |                       |                |
|                            |                                       |                  | angel en bille |               |               | ere blance Aug |     |           |             | ken di Mongri Mala |              |          |      | and the second second |                |

# 13 競争参加資格確認通知書が表示されます。競争参加資格の有、無を確認し、「戻る」ボタンをクリックして一覧に戻ります。

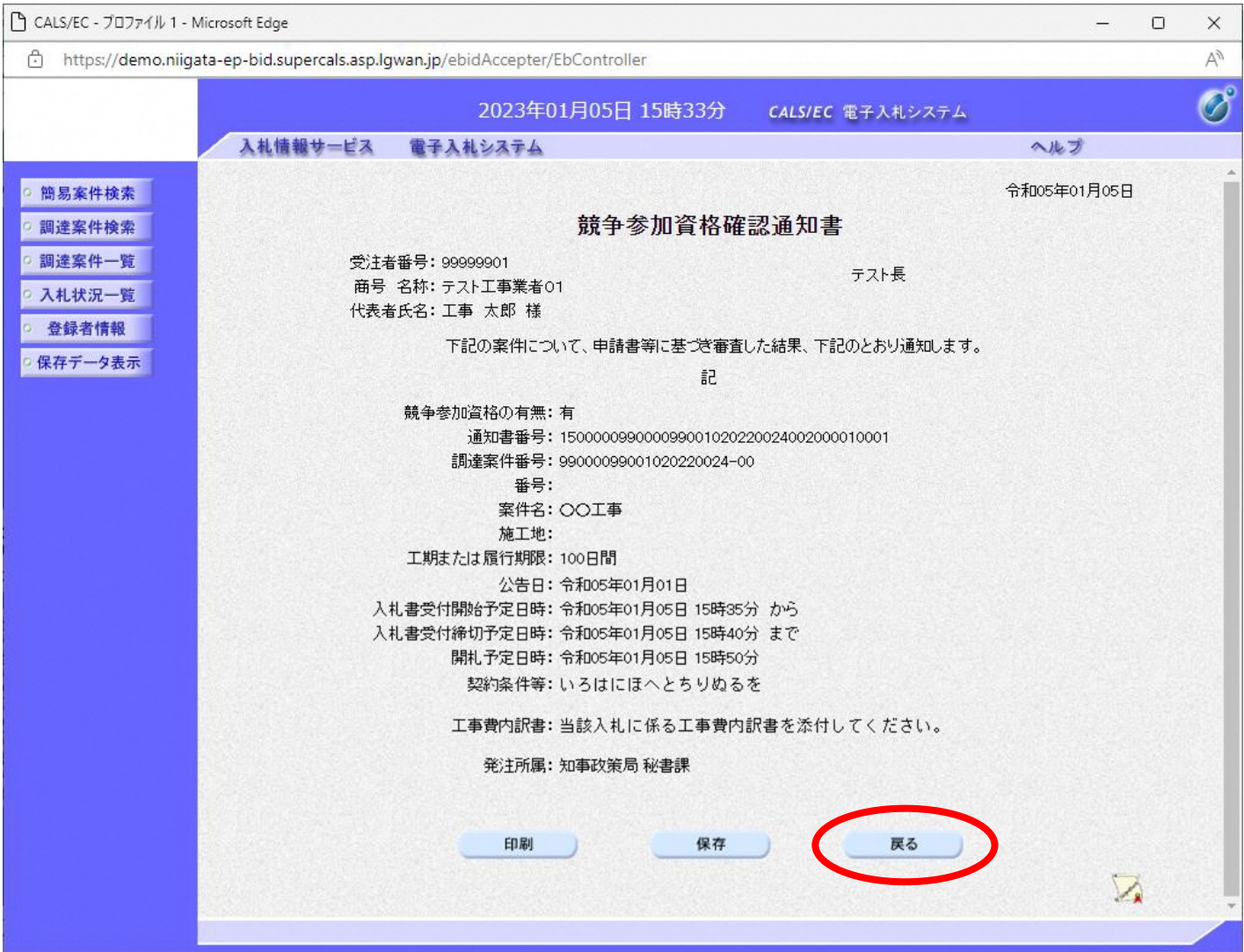

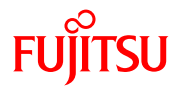

# 次は、入札書の提出に進みます。 画面左側メニューの「入札状況一覧」ボタンをクリックします。

| 🗅 CALS/EC - プロファイル 1 - N                                                                                               | Microsoft Edge                                             |                                                           |                                      |                    |                   |                   |     |           |             |       |    |       | _       | D                                      | ×                                 |
|----------------------------------------------------------------------------------------------------|------------------------------------------------------------|-----------------------------------------------------------|--------------------------------------|--------------------|-------------------|-------------------|-----|-----------|-------------|-------|----|-------|---------|----------------------------------------|-----------------------------------|
| 🕆 https://demo.niiga                                                                                                   | ata-ep-bid.supercals.as                                    | p.lgwan.jp/ebidA                                          | ccepter/                             | /EbCont            | roller            |                   |     |           |             |       |    |       |         |                                        | A»                                |
|                                                                                                    | 入札情報サービス                                                   | 2(<br>雷子入林シ                                               | 023年(<br>ステム                         | 01月05              | 5日 16             | 時59分              | ) c | ALS/E     | 電子入         | 、札シスラ | ÷4 | 2     | レプ      |                                        | Ø                                 |
| <ul> <li>・ 簡易案件検索</li> <li>・ 調達案件検索</li> <li>・ 即達案件 笑</li> <li>・ 入札状況一覧</li> <li>・ 公政者情報</li> <li>・ 保存データ表示</li> </ul> | 調達機関(部局) テ:<br>受注者番号<br>住所<br>商号 名称<br>代表者氏名<br>案件表示順序 公告目 | スト部局<br>99999901<br>新潟県新潟市中<br>テスト工事業者<br>工事 太郎<br>日/公示日等 | □央区新:<br>01                          | 光町県庁<br>○昇順<br>●降順 | <b>訳</b><br>=前1−1 | <b>]達案</b><br>−01 | 件一5 | 氢         |             |       | 最新 | f更新日B | ₹<br>20 | 表示案作<br>全案件数<br><b>最新表</b><br>23.01.05 | ‡1-3<br>X 3<br>1 ▶<br>示<br>:15:11 |
|                                                                                                    | 訓述案件情報                                                     | 14.4.4                                                    | ──────────────────────────────────── | 争参加资<br>表明書//      | 格確認申<br>し礼参加え     | 諸/<br>【向書         |     | 受領<br>提出意 | 確認/<br>思確認書 |       |    | 技術    | 皇案書     |                                        | 企業                                |
|                                                                                                    | 番 案件名 号                                                    | 人礼方式                                                      | 提出                                   | 再提出                | 受付票               | 通知書               | 通知書 | 提出        | 再提出         | 受付票   | 提出 | 再提出   | 受付票     | 通知書                                    | 70A<br>71                         |
|                                                                                                    | 1 00工事                                                     | 一般競争入札                                                    | 表示                                   |                    | 表示                | 表示                |     |           |             |       |    |       |         |                                        | 変更                                |
|                                                                                                    |                                                            | 一般競争入札                                                    |                                      |                    |                   |                   |     |           |             |       |    |       |         |                                        |                                   |
|                                                                                                    | <u>[3] XX⊥≇</u>                                            | 一版競争人札                                                    | JI                                   |                    | ]                 |                   |     |           |             |       |    | 1     |         | 表示案 全案件                                | 件 1-3<br>数 3<br>1 <b>》</b>        |

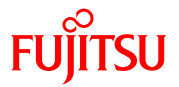

#### ② 入札受付開始時間がくると、「入札書提出」ボタンが表示されますので、クリックします。

. A.

| 🗅 CALS/EC - プロファイル 1 - N                                                                          | Aicrosoft Edge          |                                |           |             |      |               |                 | - 1          | o x         |
|---------------------------------------------------------------------------------------------------|-------------------------|--------------------------------|-----------|-------------|------|---------------|-----------------|--------------|-------------|
| 🙃 https://demo.niiga                                                                              | ata-ep-bid.supercals.as | p.lgwan.jp/ebidAccepter/EbCon  | troller   |             |      |               |                 |              | A           |
|                                                                                                   |                         | 2023年01月0                      | 5日 15時33分 | CALS/EC 電   | 子入札シ | マテム           |                 |              | Ø           |
|                                                                                                   | 入札情報サービ                 | ス 電子入札システム                     |           |             |      | 1             | へルプ             |              |             |
| ○ 簡易案件検索                                                                                          |                         |                                | 入札状況一覽    | 笔           |      |               |                 |              |             |
| の調達案件一覧                                                                                           | 受注者番号<br>商号 名称<br>代表考氏名 | 99999901<br>テスト工事業者01<br>工事 太郎 |           |             |      |               |                 | 表示案(<br>全案件数 | 牛1−3<br>汝 3 |
| <ul> <li>         ・ へれいが、夏     </li> <li>         ・ 登録者情報         ・         ・         ・</li></ul> | 案件表示順序 公告日              |                                |           |             |      |               |                 | 最新表          | 1 🕟         |
| 0000 2 200                                                                                        |                         |                                |           |             |      | 最新更新日5        | 時 20            | 023.01.05    | 5 15:33     |
|                                                                                                   | <b>盎</b><br>묷           | 案件名                            | 入礼方式      | 入礼/<br>再入礼/ | 辞退届  | 受付票/通知書<br>一覧 | 企業<br>プロパ<br>ティ | 摘要           | 状況          |
|                                                                                                   | 1 <u>OO工事</u>           |                                | 一般競争入札    | 入札書提出       | 提出   |               | 変更              |              | 表示          |
|                                                                                                   | 2 🛆 二事                  |                                | 一般競争入札    |             |      |               |                 |              |             |
|                                                                                                   | 3 <u>××工事</u>           |                                | 一般競争入札    |             |      |               |                 |              |             |
|                                                                                                   |                         |                                |           |             |      |               |                 | 表示案(<br>全案件) | 件1-3<br>数 3 |
|                                                                                                   |                         |                                |           |             |      |               |                 | ٩            | 1 🕑         |
|                                                                                                   |                         |                                |           |             |      |               |                 |              |             |
|                                                                                                   |                         |                                |           |             |      |               |                 |              |             |
|                                                                                                   |                         |                                |           |             |      |               |                 |              |             |

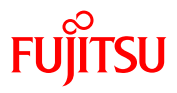

|       | ep-bid.supercals.asp.lgwan.jp/ebid/                                                                                                    | Accepter/EbController                                                                                                    |                                                              |     | _ |
|-------|----------------------------------------------------------------------------------------------------|----------------------------------------------------------------------------------------------------|--------------------------------------------------------------|-----|---|
|       |                                                                                                    | 2023年01月05日 15時36分                                                                                                    | CALS/EC 電子入札システム                                             |     |   |
|       | 入札情報サービス 電子入札:                                                                                                    | VATA                                                                                                    |                                                              | へルプ |   |
| 品案件検索 |                                                                                                    |                                                                                                    |                                                              |     |   |
| 主案件検索 |                                                                                                    | 入札書                                                                                                    |                                                              |     |   |
| 主案件一覧 |                                                                                                    |                                                                                                    |                                                              |     |   |
| し状況一覧 | 調達案件番号:                                                                                                    | 99000099001020220024-00                                                                                                    |                                                              |     |   |
| 錄者情報  |                                                                                                    | OOIT                                                                                                    |                                                              |     |   |
| データ表示 | 施工地:                                                                                                    |                                                                                                    |                                                              |     |   |
|       | 入札執行回数:<br>締切口時:                                                                                                    | 1回目<br>今和05年01月05日 15時40分                                                                                                    |                                                              |     |   |
|       | 入札金額:「半角で入力してく                                                                                                    | たさい]                                                                                                    |                                                              |     |   |
|       | (入力欄)                                                                                                    | (表示欄)                                                                                                    |                                                              |     |   |
|       | 0.000                                                                                                    | 円(税抜き)                                                                                                    | 円(税抜き)                                                       |     |   |
|       |                                                                                                    |                                                                                                    | 円(税抜き)                                                       |     |   |
|       | 1 # /명태소,                                                                                                    | #80                                                                                                    |                                                              |     |   |
|       | ○11:11:11:11:11:11:11:11:11:11:11:11:11:                                                                                                    | <sup>元0本</sup><br>カレディ                                                                                                    |                                                              |     |   |
|       | ださい                                                                                                    | NOCC                                                                                                    |                                                              |     |   |
|       | (入力欄)                                                                                                    |                                                                                                    |                                                              |     |   |
|       |                                                                                                    |                                                                                                    |                                                              |     |   |
|       | 内訳書:                                                                                                    |                                                                                                    | 内訳書追加                                                        | 参照  |   |
|       | Word(doc,docx)、Exce<br>テキスト(txt,csv,xml)、<br>圧縮ファイル内も同様で<br>※ パスワード付きファイルト                                                                                                    | I(xls,xlt,xlsx,xltx,xlsm)、Adobe PDF(<br>画像ファイル(jpeg,gif,bmp)、圧縮ファイ<br>す。<br>◇Excelにマクロ等のブログラムが                                                                                                    | (pdf),<br>(JJ·(zip)                                          |     |   |
|       | 入っているファイルは差<br>※ファイル名にJIS第一水<br>新潟県電子入札システ<br>以下のリンク先を御確認<br><u>http://www.pref.nijea</u><br>財務規則又は財務規程等及/                                                                                                    | 付しないでください。<br>基・第二水準以外の文字を使用しないで<br>よで使用できない文字については、<br>K/たさい。<br>ta_k_ip/dobokukanri/135687205775<br>ジェれに基本入札条件等を承認のうえ入                                                                                                    | でください。<br><u>50.html</u><br>札します。                            |     |   |
|       | 入っているファイルは本<br>※ファイル名にJIS第一木!<br>新潟県電子入札システ.<br>以下のリンク先を卸確認<br><u>http://www.pref.nikaa</u><br>財務規則又は財務規程等及び<br>発注者名称:                                                                                                    | けしないでください。<br>時、第二本地以外の文字を使用しないで<br>ムで使用できない文字については、<br>Kださい。<br>tale.jp/dobokukanri/135687205775<br>いてれに基づく入れ条件等を承認のうえ入す<br>テスト長様                                                                                                    | でくだ <b>さい。<br/><u>50.html</u><br/>れします。</b>                  |     |   |
|       | 入っているファイルは本<br>※ファイル名にJS第一枚1<br>新潟県電子入札システ<br>以下のリンク先を御確認<br><u>http://www.pref.nika</u><br>財務規則又は財務規程等及<br>発注者名称:<br>受注者番号:                                                                                                    | (わしないでください。<br>第二人本戦以外の文字を使用しないで<br>ムで使用できない文字については、<br>(ださい。<br>tale.jp/dobokukanri/135687205775<br>ジニれに基づく入れ条件等を承認のうえ入す<br>テスト長様<br>99999001                                                                                              | でください。<br>50.html<br>れします。                                   |     |   |
|       | <ul> <li>入っているファイルは姿</li> <li>アフィルネ(こ)S第一水(<br/>新潟県電子入札システ,<br/>以下のリンク先を御確認</li> <li>http://www.prof.oiica</li> <li>財務規則又は財務規程等及び</li> <li>発注者名称:</li> <li>受注者番号:</li> <li>住所:</li> <li>毎号ワけえ称:</li> </ul>                                                       | (相しないでください。<br>第二、本単以外の文字を使用しないて<br>ムで使用できない文字については、<br>Kださい。<br>ta.le,jp/dobokukanri/135687205775<br>いてれに基づく人札条件等を承認のうえ入<br>テスト長様<br>99999901<br>新潟県新潟市中央区新光町県<br>テスト工業業本01                                                                | でく <b>ださい。<br/>50.html</b><br>札します。<br>/庁前1~1~01             |     |   |
|       | 入っているファイルは<br>※ ファイル名にJS第一本は<br>新潟県電子入れシステ<br>以下のリンク先を卸確認<br><u>http://www.eref.nica</u><br>財務規則又は財務規程等及/<br>発注者名称:<br>受注者番号:<br>住所:<br>商号又は名称:<br>代表者氏名:<br><運絡先>                                                                                               | けしないでください。<br>第二、本準以外の文字を使用しないて<br>ムで使用できない文字については、<br>Kださい。<br>は、in/doblokukanri/135687205775<br>たれに茎で入札条件等を承認のうえ入<br>テスト長様<br>9999901<br>新潟県新潟市中央区新光町県<br>テスト工事業者01<br>工事 太郎                                                              | でくだ <b>さい。</b><br>5 <mark>0.html</mark><br>札します。<br>庁前1-1-01 |     |   |
|       | 入っているファイルは茎<br>※ ファイル名にJS第一水<br>新潟県電子入れシステ<br>以下のリンク先を卸確認<br>http://www.eref.nica<br>財務規則又は財務規程等及び<br>発注者名称:<br>空注者番号:<br>住所:<br>商号又は名称:<br>代表者氏名:<br>< 連絡先名称:                                                                                                   | けしないでください。<br>第二本準以外の文字を使用しないて<br>ムで使用できない文字については、<br>とださい。<br>はたさい。<br>はたさい。<br>たつに茎で入札条件等を承認のうえ入<br>テスト長様<br>9999901<br>新潟県新潟市中央区新光町県<br>テスト工事業者01<br>工事 太郎<br>フスト部                                                                       | でくだ <b>さい。</b><br>5 <mark>0.html</mark><br>札します。<br>庁前1ー1ー01 |     |   |
|       | 入っているファイルは茎<br>※ ファイル名にJS第一本は<br>新潟県電子入れシステ<br>以下のリンク先を卸確認<br>http://www.eref.nica<br>財務規則又は財務規程等及/<br>発注者名称:<br>受注者番号:<br>住所:<br>商号又は名称:<br>代表者氏名:<br>< 連絡先ら名:<br>連絡先氏名:                                                                                        |                                                                                                    | でくだ <b>さい。</b><br>50.html<br>札します。<br>庁前1-1-01               |     |   |
|       | 入っているファイルは茎<br>※ ファイル名にJS第一枚1<br>新潟県電子入れシステ<br>以下のリンク先を卸確認<br>http://www.eref.nica<br>財務規則又は財務規程等及/<br>発注者名称:<br>空注者番号:<br>住所:<br>商号又は名称:<br>代表者氏名:<br><運絡先名<br>連絡先名:<br>連絡先氏名:<br>連絡先氏名:<br>違絡先氏名:<br>違絡先氏名:                                                    | けしないでください。<br>第二、本準以外の文字を使用しないて<br>ムで使用できない文字については、<br>とださい。<br>は、in/dobokukanri/135687205775<br>にたいに茎で入れ条件等を承認のうえ入れ<br>テスト長様<br>99999901<br>新潟県新潟市中央区新光町県<br>テスト工事業者01<br>工事 太郎<br>テスト部<br>テスト 太郎<br>新潟市中央区新光町県庁前                          | でくだ <b>さい。</b><br>5 <mark>0.html</mark><br>札します。<br>庁前1ー1ー01 |     |   |
|       | 入っているファイルは茎<br>※ ファイル名にJS第一本は<br>新潟県電子入れシステ<br>以下のリンク先を卸確認<br>http://www.eref.nica<br>財務規則又は財務規程等及/<br>発注者名称:<br>空注者番号:<br>住所:<br>商号又は名称:<br>代表者氏名:<br><運絡先名称:<br>連絡先名称:<br>連絡先氏名:<br>違絡先名称:<br>連絡先氏名:<br>違絡先日子:<br>違絡先日子:<br>違絡先音子:                             |                                                                                                    | でくだ <b>さい。</b><br>50.html<br>札します。<br>-<br>炉前1-1-01          |     |   |
|       | 入っているファイルは次<br>※ ファイル名にJS第一本社<br>新潟県電子入れシステ<br>以下のリンク先を却確認<br>http://www.eref.nica<br>財務規則又は財務規程等及/<br>発注者名称:<br>空注者番号:<br>住所:<br>商号又は名称:<br>代表者氏名:<br><連絡先名称:<br>連絡先名称:<br>連絡先氏名:<br>違絡先告話<br>連絡先氏名:<br>違絡先一新:<br>連絡先氏名:<br>違絡先一新:<br>連絡先氏名:<br>違給先一新:<br>連絡先の話 | けしないでください。<br>第二、本準以外の文字を使用しないて<br>ムで使用できない文字については、<br>にださい。<br>は、jn/dobokukanri/135687205775<br>切していた茎で入れ条件等を承認のうえ入れ<br>テスト長様<br>99999901<br>新潟県新潟市中央区新光町県<br>テスト工事業者01<br>工事 太郎<br>テスト本郎<br>テスト本郎<br>新潟市中央区新光町県庁前<br>025-000-0103         | でくだ <b>さい。</b><br>50.html<br>札します。<br>-<br>炉前1-1-01          |     |   |
|       | 入っているファイルは次<br>※ ファイル名にJS第一本社<br>新潟県電子入れシステ<br>以下のリンク先を却確認<br>困th://www.eref.nica<br>財務規則又は財務規程等及/<br>発注者名称:<br>空注者番号:<br>住所:<br>商号又は名称:<br>代表者氏名:<br><運絡先名称:<br>連絡先氏名:<br>連絡先氏名:<br>連絡先氏名:<br>連絡先氏名:<br>連絡先氏名:<br>連絡先氏名:<br>連絡先氏名:<br>連絡先氏名:                    | けしないでください。<br>第二人本型以外の文字を使用しないて<br>ムで使用できない文字については、<br>以ださい。<br>たった。<br>な」は、jp/dobokukanri/135687205775<br>以てれに茎で入れ条件等を承認のうえ入れ<br>テスト長様<br>99999901<br>新潟県新潟市中央区新光町県<br>テスト工事業者の1<br>工事太郎<br>テスト本郎<br>デスト本郎<br>新潟市中央区新光町県庁前<br>025-000-0103 | でくだ <b>さい。</b><br>50.html<br>北します。<br>炉前1-1-01               |     |   |

③ 入札金額、くじ番号を入力します。

工事費内訳書を添付する場合は、競争参 加資格確認申請書と同様の操作にて添付 してください。

連絡先などを変更する場合には、修正 します。

入力が修了したら、「提出内容確認」 ボタンをクリックします。

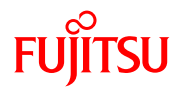

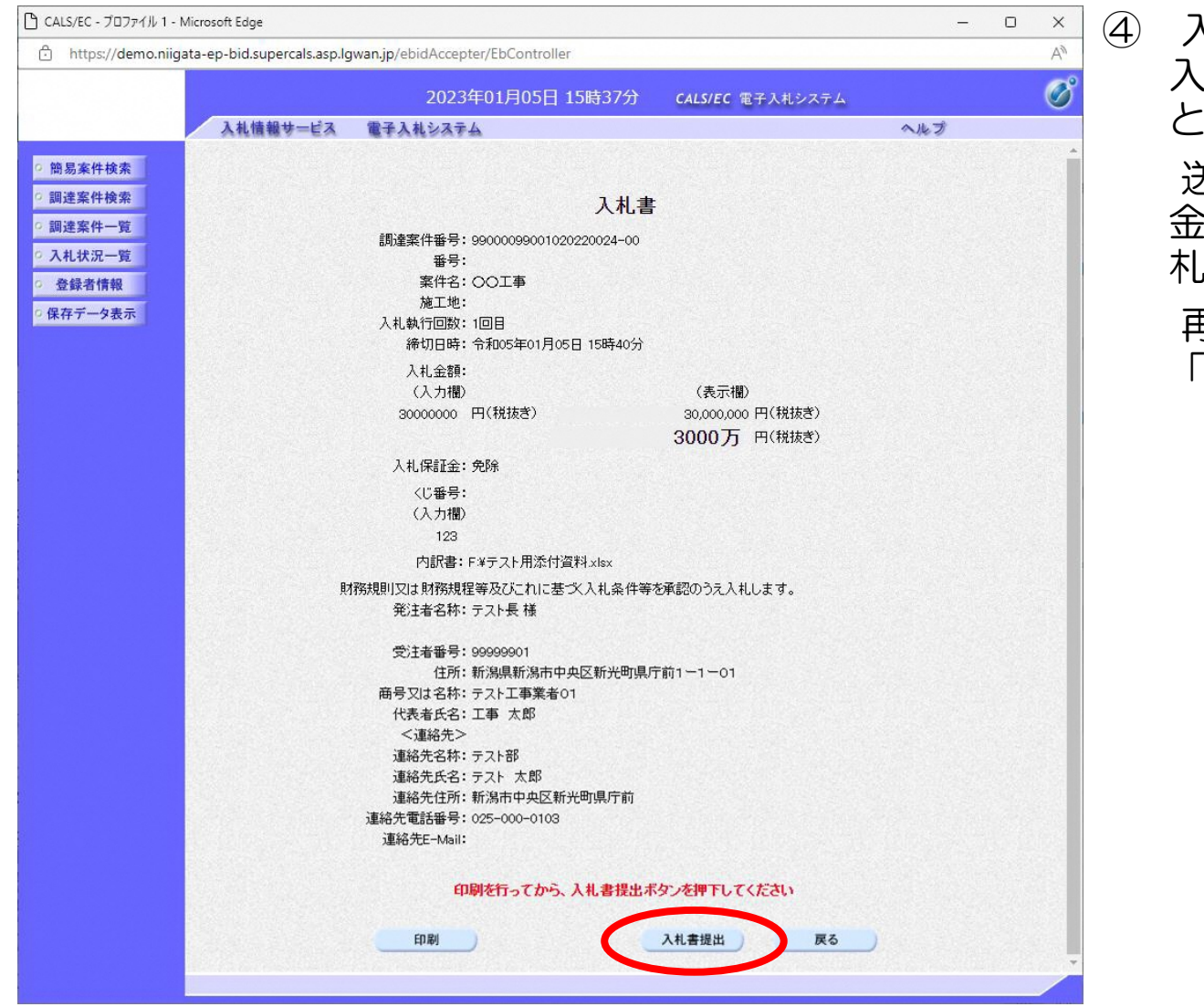

入札書の確認画面が表示されます。 入札書は一度送信すると取り戻すこ とができません。 送信する前に印刷し入札内容、入札 金額に間違いがないか確認し、「入 札書提出」ボタンをクリックします。 再度確認画面が表示されますので、 「OK」ボタンをクリックします。

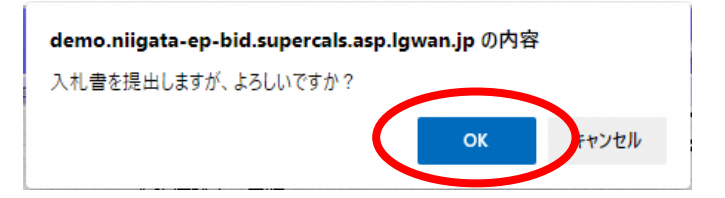

# ⑤ 入札書が送信されると、発注者から入札書受信確認通知が返信されてきます。この通知は、入札書の送信が正常に行われた証拠書類となります。「印刷」ボタンをクリックして印刷し、「入札状況一覧」ボタンをクリックして一覧に戻ります。

| https://demo.niigat | ta-ep-bid.supercals.asp.lg | wan.jp/ebidAccepter/EbController |                         |     |                    | A |
|---------------------|----------------------------|----------------------------------|-------------------------|-----|--------------------|---|
|                     |                            | 2023年01月05日 15時38分               | <b>CALS/EC</b> 電子入札システム |     |                    | Ø |
|                     | 入札情報サービス                   | 電子入札システム                         |                         | へルプ | 1000 - 2 100-71 TT |   |
| 9 簡易案件検索            |                            | 入札書受信                            | 確認通知                    |     |                    |   |
| の調達案件検索             |                            | 入札書は下記の内容で正                      | 常に送信されました。              |     |                    |   |
|                     |                            | 調達案件番号:                          | 99000099001020220024-00 |     |                    |   |
| ,調连条件一見             |                            | 案件名:                             |                         |     |                    |   |
| 入札状況一覧              |                            | 執行回数:                            | 1回目                     |     |                    |   |
| 登録者情報               |                            | 締切日時:                            | 令和05年01月05日 15時40分      |     |                    |   |
|                     |                            | 発注者名称:                           | テスト長 様                  |     |                    |   |
| * 休任了一学衣小           |                            | 受注者番号:                           | 99999901                |     |                    |   |
|                     |                            | 商号又は名称:                          | テスト工事業者01               |     |                    |   |
|                     |                            | 代表者氏名:                           | 工事 太郎                   |     |                    |   |
|                     |                            | <連絡先>                            |                         |     |                    |   |
|                     |                            | 連絡先名称:                           | テスト部                    |     |                    |   |
|                     |                            | 連絡先氏名:                           | テスト 太郎                  |     |                    |   |
|                     |                            | 連絡先住所:                           | 新潟市中央区新光町県庁前            |     |                    |   |
|                     |                            | 連絡先電話番号:                         | 025-000-0103            |     |                    |   |
|                     |                            | 連絡先E-Mail:                       |                         |     |                    |   |
|                     |                            | 受信日時:                            | 令和05年01月05日 15時38分      |     |                    |   |
|                     |                            |                                  |                         |     |                    |   |
|                     |                            | 印刷を行ってから 入井 状況一                  | 砦ボタッを畑下してください           |     |                    |   |
|                     |                            |                                  | RASS EFFICIC VEEV       |     |                    |   |
|                     |                            |                                  |                         |     |                    |   |
|                     |                            | 印刷 入村書(                          | <b>昇存 入札状況一覧</b>        |     |                    |   |
|                     |                            |                                  |                         |     |                    |   |
|                     |                            |                                  |                         |     |                    |   |
|                     |                            |                                  |                         |     |                    |   |

#### ⑥ 入札書が提出されると、「入札書提出」ボタンが非表示となり、後日発注者から入札書受付票が 送信されてきます。受付票/通知書一覧の「表示」ボタンをクリックします。

| 🕒 CALS/EC - プロファイル 1 - N                   | Microsoft Edge                                 |                    |                          | – o ×                                                                                                    |
|--------------------------------------------|------------------------------------------------|--------------------|--------------------------|----------------------------------------------------------------------------------------------------|
| 🕆 https://demo.niiga                       | ata-ep-bid.supercals.asp.lgwan.jp/ebidAcc      | epter/EbController |                          | A»                                                                                                    |
|                                            | 202                                            | 23年01月05日 15時40分   | <b>CALS/EC</b> 電子入札システム  | Ø                                                                                                    |
|                                            | 入札情報サービス 電子入札シス                                | <b>₩</b>           |                          | ルプ                                                                                                    |
| • 簡易案件検索<br>• 調達案件検索                       |                                                | 入札状況一              | 覧                        |                                                                                                    |
| ○ 調達案件一覧<br>○ 入札状況一覧                       | 受注者番号 99999901<br>商号名称 テスト工事業者01<br>代表者氏名 工事太郎 |                    |                          | 表示案件 1-3<br>全案件数  3                                                                                                    |
| <ul> <li>登録者情報</li> <li>保存データ表示</li> </ul> | 案件表示顺序 [公告日/公示日等                               | ✓ ○昇順              |                          | <ul> <li>● 1</li> <li>●</li> <li>●</li></ul> |
|                                            |                                                | → hat us           | 最新更新日時                   | 2023.01.05 15:40                                                                                                    |
|                                            | 番 案件名<br>号 案件名                                 | 入礼方式               | 入札/<br>再入札/ 辞退届<br>見获 →覧 | 企業<br>プロパ 摘要 状況<br>テイ                                                                                                    |
|                                            | 1 00工事                                         | 一般競争入札             | <b>表示</b><br>未参照有り       | 変更表示                                                                                                    |
|                                            |                                                | 一般競争入札             |                          |                                                                                                    |
|                                            | [3][★★土≇                                       |                    | ]]                       | 表示案件 1-3<br>全案件数 3<br><b>1</b> ●                                                                                                    |

# ⑦ 入札状況通知書一覧画面が表示されます。通知書表示欄の「表示」ボタンをクリックします。参照後には、通知書確認欄が未参照から参照済に変わります。

| 🕒 CALS/EC - プロファイル 1 - Micros                  | oft Edge              |                         |                        |        | _     | ×  |
|------------------------------------------------|-----------------------|-------------------------|------------------------|--------|-------|----|
| 🕆 https://demo.niigata-ep                      | p-bid.supercals.asp.l | gwan.jp/ebidAccepter/Eb | Controller             |        |       | A» |
|                                                |                       | 2023年01                 | 月05日 15時41分 CALS/EC 電子 | 入札システム |       | Ø  |
|                                                | 入札情報サービス              | 電子入札システム                |                        |        | ヘルプ   |    |
| ○ 簡易案件検索                                       |                       |                         | 入札状況通知書一覧              |        |       |    |
| ○ 調達案件検索                                       | 執行回数                  | 通知書名                    | <b>通知書</b> 発行日付        | 通知書表示  | 通知書確認 |    |
| <ul> <li>· 調達案件一覧</li> <li>· 入札状況一覧</li> </ul> | 1                     | 入札書受付票                  | 令和05年01月05日(木)15時40分   | गे हुन | 未参照   |    |
| ○ 登録者情報                                        |                       |                         | 戻る                     |        |       |    |
| ○保存データ表示                                       |                       |                         |                        |        |       |    |
|                                                |                       |                         |                        |        |       |    |
|                                                |                       |                         |                        |        |       |    |
|                                                |                       |                         |                        |        |       |    |
|                                                |                       |                         |                        |        |       |    |
|                                                |                       |                         |                        |        |       |    |
|                                                |                       |                         |                        |        |       |    |
|                                                |                       |                         |                        |        |       |    |
|                                                |                       |                         |                        |        |       |    |
|                                                |                       |                         |                        |        |       |    |
|                                                |                       |                         |                        |        |       |    |
|                                                |                       |                         |                        |        |       |    |
|                                                |                       |                         |                        |        |       |    |

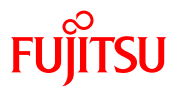

⑧ 入札書受付票が表示されます。必要に応じて印刷又は保存し、「戻る」ボタンでクリックします。

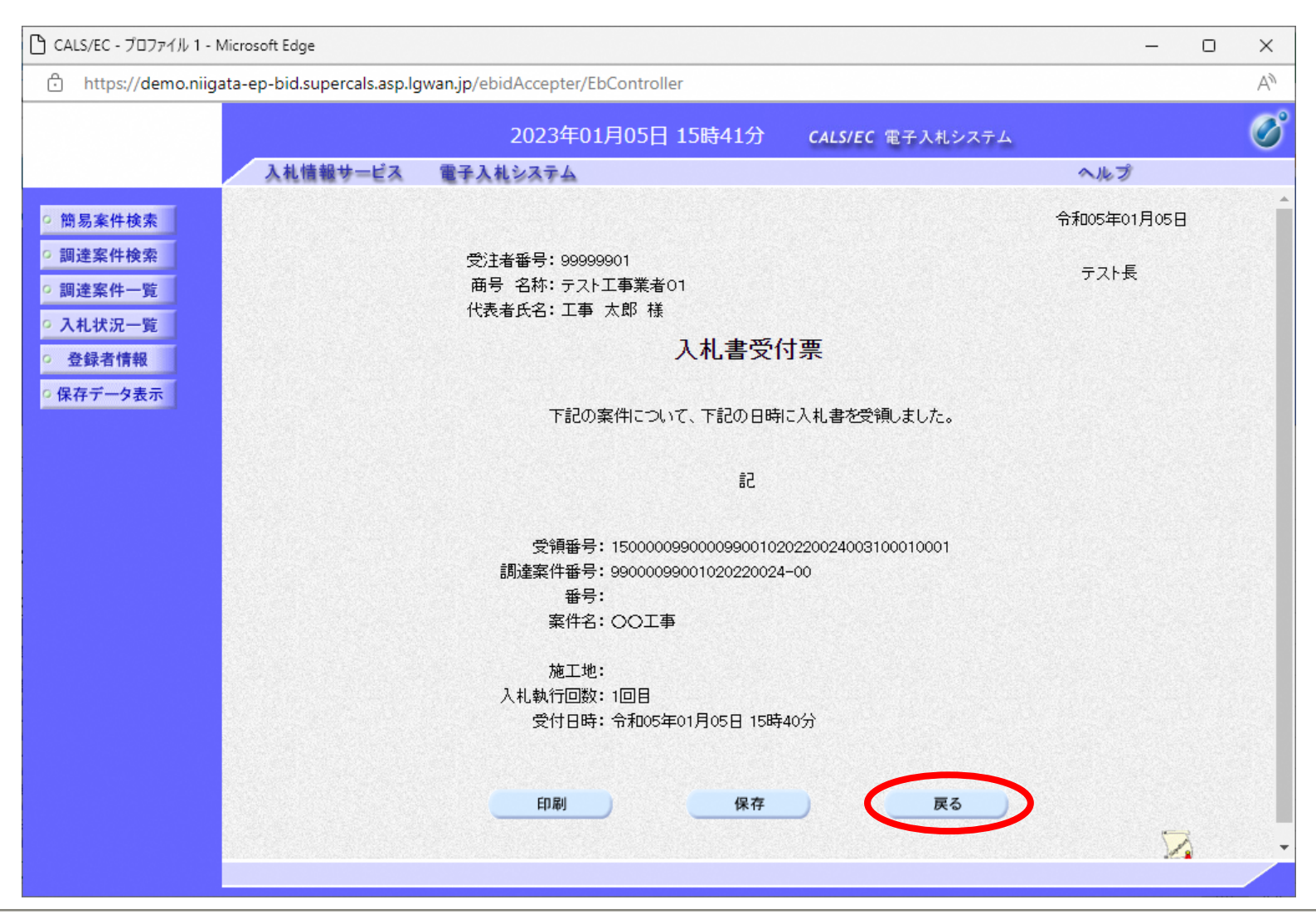

# ⑨ 入札書の締切時間が過ぎると、入札締切通知書が確認できます。受付票/通知書一覧の「表示」ボタンをクリックします。

. A.

| 🕒 CALS/EC - プロファイル 1 - N                                                                                               | 1icrosoft Edge                         |                                              |          |                   |      |               | -               | - (                                                  | o x                     |
|----------------------------------------------------------------------------------------------------|----------------------------------------|----------------------------------------------|----------|-------------------|------|---------------|-----------------|------------------------------------------------------|-------------------------|
| 🖯 https://demo.niiga                                                                                                   | ta-ep-bid.supercals.asp.l              | gwan.jp/ebidAccepter/EbContr                 | oller    |                   |      |               |                 |                                                      | A»                      |
|                                                                                                    |                                        | 2023年01月05                                   | 日 15時40分 | CALS/EC 電         | 子入札シ | ステム           |                 |                                                      | Ø                       |
|                                                                                                    | 入札情報サービス                               | 電子入札システム                                     |          |                   |      |               | ヘルプ             |                                                      |                         |
| <ul> <li>・ 簡易案件検索</li> <li>・ 調達案件検索</li> <li>・ 調達案件一覧</li> <li>・ 入札状況一覧</li> <li>・ 登録者情報</li> <li>・ 保存データ表示</li> </ul> | 受注者番号<br>商号 名称<br>代表者氏名<br>案件表示順序 公告日/ | 89999901<br>テスト工事業者01<br>工事 太郎<br>公示日等 マ の月順 | 入札状況一野   | ίί.               |      |               | (               | 表示案件<br>全案件数<br>一一一一一一一一一一一一一一一一一一一一一一一一一一一一一一一一一一一一 | ‡1-3<br>攻 3<br>1 )<br>示 |
|                                                                                                    |                                        | ●陸和則                                         |          |                   |      | 最新更新E         | ]時 20           | 23.01.05                                             | 5 15:40                 |
|                                                                                                    | <b>율</b><br>문                          | 案件名                                          | 入礼方式     | 入礼/<br>再入礼/<br>見積 | 辞退届  | 受付票/通知書<br>→覧 | 企業<br>プロパ<br>ティ | 摘要                                                   | 状況                      |
|                                                                                                    | 1 00工事                                 |                                              | 一般競争入札   |                   |      | 表示<br>未参照有り   | 変更              |                                                      | 表示                      |
|                                                                                                    | 2 <u>△△工事</u>                          |                                              | 一般競争入札   |                   |      |               |                 |                                                      |                         |
|                                                                                                    | 3 <u>××工事</u>                          |                                              | 一般競争入札   |                   |      |               |                 |                                                      |                         |
|                                                                                                    |                                        |                                              |          |                   |      |               |                 | 表示案(<br>全案件数                                         | 件 13<br>数 3             |
|                                                                                                    |                                        |                                              |          |                   |      |               |                 |                                                      | 1 🕨                     |
|                                                                                                    |                                        |                                              |          |                   |      |               |                 |                                                      |                         |

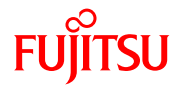

#### ① 入札状況通知書一覧画面が表示されます。入札締切通知書の通知書表示欄の「表示」ボタンを クリックします。参照後には、通知書確認欄が未参照から参照済に変わります。

| 🗅 CALS/EC - プロファイル 1 - Microsoft Edge                             |              |                            |                        |       | -     | $\times$ |
|-------------------------------------------------------------------|--------------|----------------------------|------------------------|-------|-------|----------|
| https://demo.niigata-ep-bid.sup                                   | ercals.asp.l | gwan.jp/ebidAccepter/EbCon | troller                |       |       | A»       |
|                                                                   |              | 2023年01月0                  | 5日 15時45分 CALS/EC 電子入核 | 礼システム |       | Ø        |
| 入礼情報                                                              | サービス         | 電子入札システム                   |                        |       | ヘルプ   |          |
| ○ 簡易案件検索                                                          |              |                            | 入札状況通知書一覧              |       |       |          |
| ○ 調達案件検索                                                          | 執行回数         | 通知書名                       | 通知書発行日付                | 通知書表示 | 通知書確認 |          |
| <ul> <li>調達案件一覧</li> <li>入札状況一覧</li> </ul>                        | 1            | 入札締切通知書                    | 令和05年01月05日 (木) 15時42分 | 表示    | 未参照   |          |
| <ul> <li>         ・ 登録者情報         ・         ・         ・</li></ul> | 1            | 入札書受付票                     | 令和05年01月05日(木)15時40分   | 表示    | 参照済   |          |
| ○ 保存データ表示                                                         |              |                            | EA                     |       |       |          |
|                                                                   |              |                            | <u>K</u> J             |       |       |          |
|                                                                   |              |                            |                        |       |       |          |
|                                                                   |              |                            |                        |       |       |          |
|                                                                   |              |                            |                        |       |       |          |
|                                                                   |              |                            |                        |       |       |          |
|                                                                   |              |                            |                        |       |       |          |
|                                                                   |              |                            |                        |       |       |          |
|                                                                   |              |                            |                        |       |       |          |
|                                                                   |              |                            |                        |       |       |          |
|                                                                   |              |                            |                        |       |       |          |
|                                                                   |              |                            |                        |       |       |          |

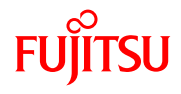

# ① 入札締切通知書が表示されます。必要に応じて印刷又は保存し、「戻る」ボタンでクリックします。

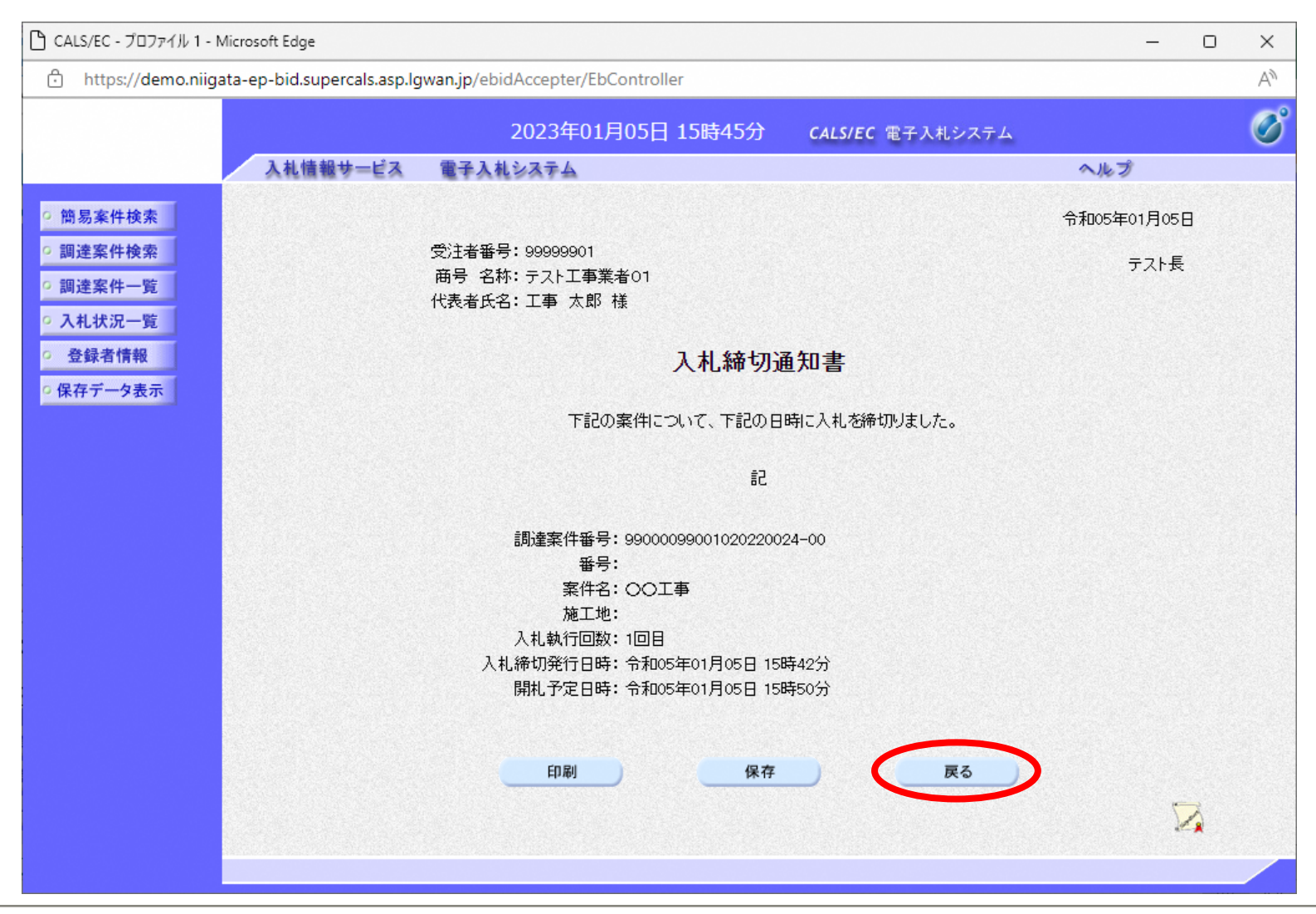

# 12 開札終了時間が過ぎると、落札者決定通知書が確認できます。受付票/通知書一覧の「表示」ボタンをクリックします。

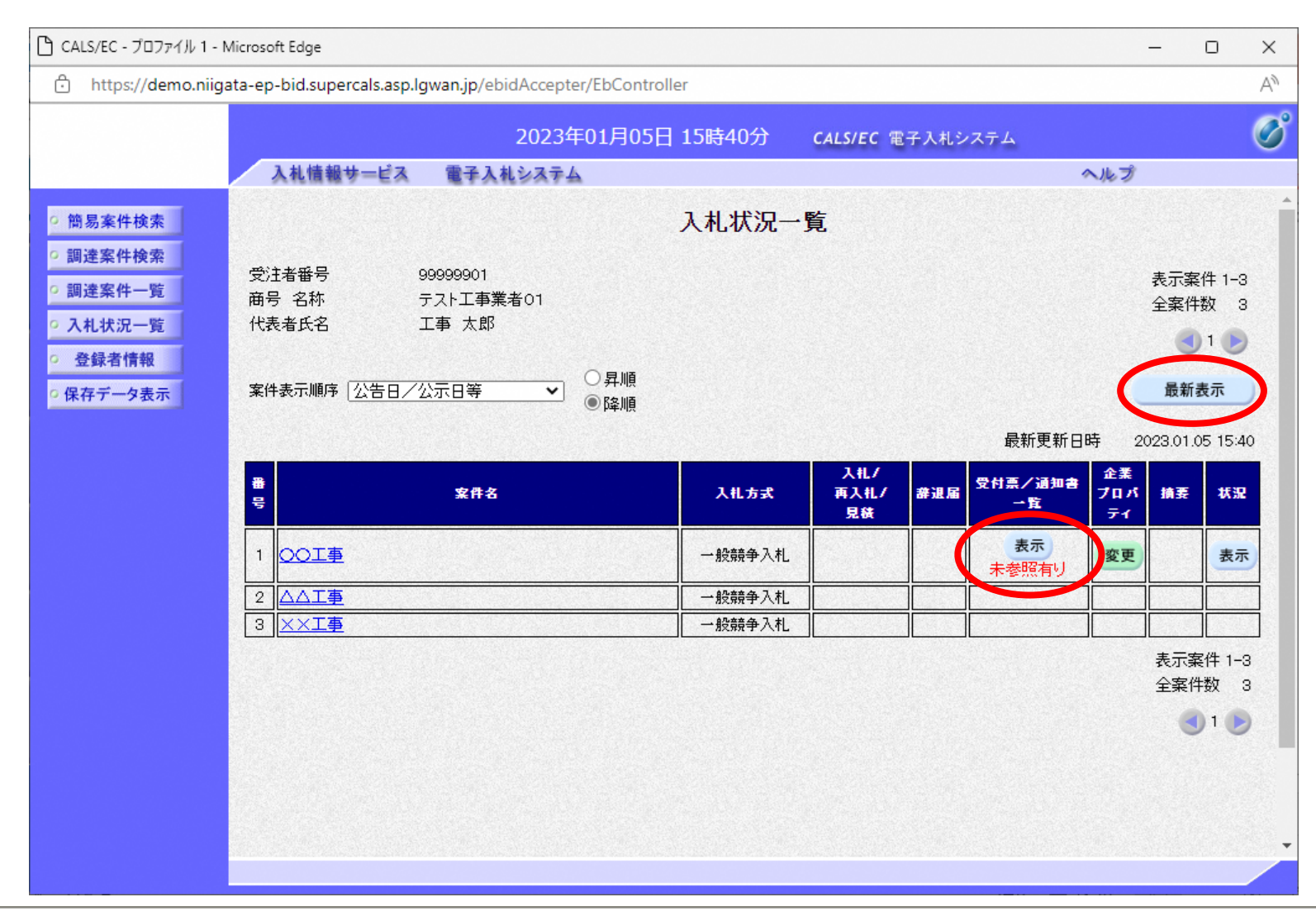

#### ① 入札状況通知書一覧画面が表示されます。落札者決定通知書の通知書表示欄の「表示」ボタンを クリックします。参照後には、通知書確認欄が未参照から参照済に変わります。

| 🕒 CALS/EC - プロファイル 1 - Micros                                                                                                    | soft Edge           |                            |                         |       | _     | $\times$ |
|----------------------------------------------------------------------------------------------------|---------------------|----------------------------|-------------------------|-------|-------|----------|
| 🕆 https://demo.niigata-e                                                                                                    | p-bid.supercals.asp | lgwan.jp/ebidAccepter/EbCo | ontroller               |       |       | A        |
|                                                                                                    |                     | 2023年01月                   | 05日 15時57分 CALS/EC 電子入林 | しシステム |       | Ø        |
|                                                                                                    | 入札情報サービス            | 電子入札システム                   |                         |       | へルプ   |          |
| ○ 簡易案件検索                                                                                                    |                     |                            | 入札状況通知書一覧               |       |       |          |
| ○ 調達案件検索                                                                                                    | 執行回数                | 通知書名                       | 通知書発行日付                 | 通知書表示 | 通知書確認 |          |
| <ul> <li>         · 調達案件一覧         ·         ·         へ丸状況一覧         ·         ・         へ丸状況一覧         ·         ・         ・         ・</li></ul> |                     | 落札者決定通知書                   | 令和05年01月05日(木)15時57分    | 表示    | 未参照   |          |
| · 登録者情報                                                                                                    | 1                   | 入札締切通知書                    | 令和05年01月05日(木)15時42分    | 表示    | 参照済   |          |
| ○ 保存データ表示                                                                                                    |                     | 入札書受付票                     | 令和05年01月05日(木)15時40分    | 表示    | 参照済   |          |
|                                                                                                    |                     |                            | 戻る                      |       |       |          |

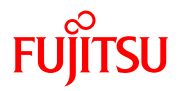

# 14 落札者決定通知書が表示されます。必要に応じて印刷又は保存し、「戻る」ボタンでクリックします。

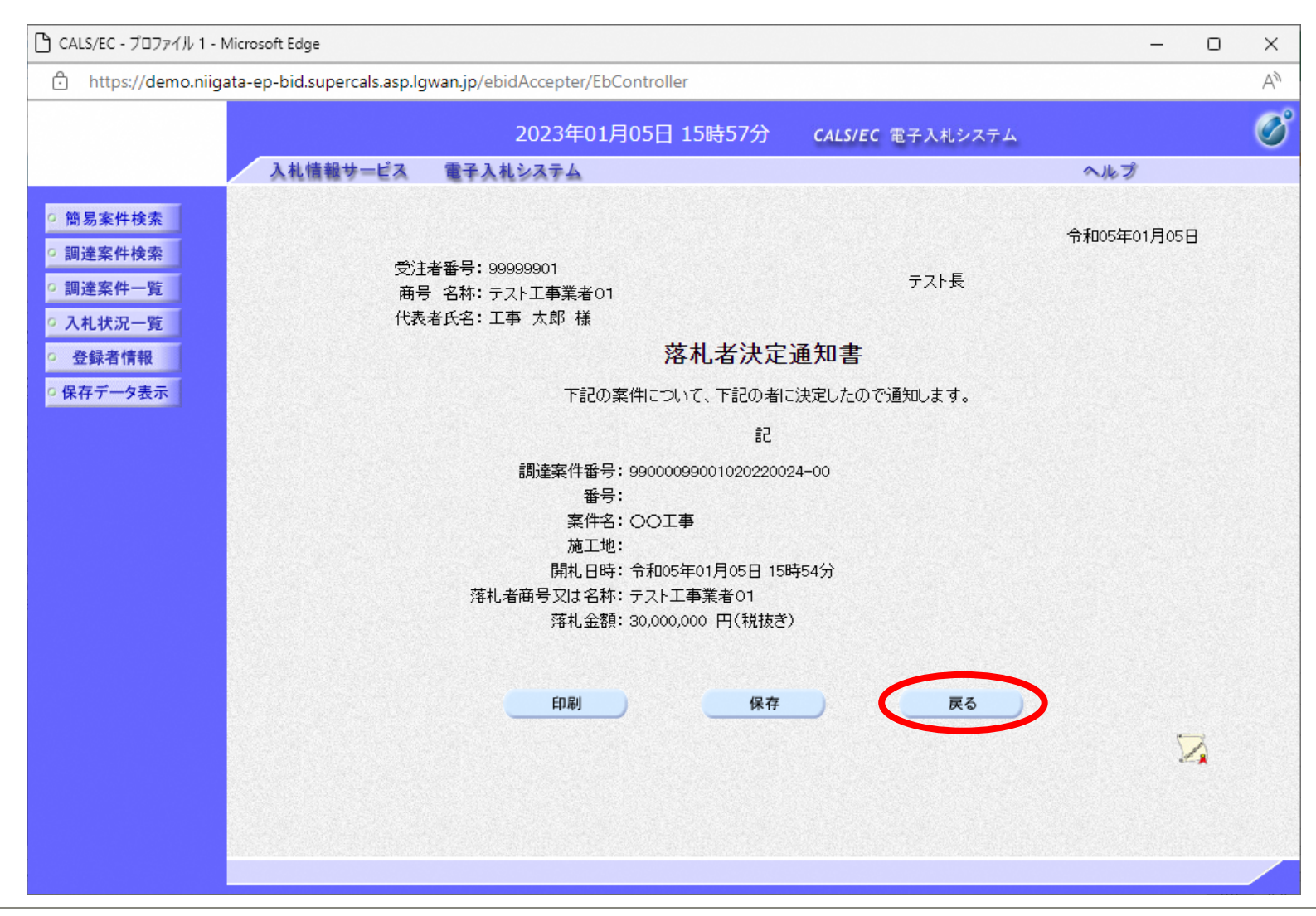

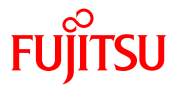

#### 15 これで一般競争入札の一連の操作は終了です。処理を終了するには、ブラウザを閉じます。

| 🕒 CALS/EC - プロファイル 1 - N                                                                                                    | 1icrosoft Edge          |                                 |          |                   |      |               |                 | -           | o x                        |
|----------------------------------------------------------------------------------------------------|-------------------------|---------------------------------|----------|-------------------|------|---------------|-----------------|-------------|----------------------------|
| 🕆 https://demo.niiga                                                                                                    | ta-ep-bid.supercals.asp | .lgwan.jp/ebidAccepter/EbContro | ller     |                   |      |               |                 |             | A                          |
|                                                                                                    |                         | 2023年01月05[                     | 3 15時33分 | CALS/EC 電         | 子入札ジ | ノステム          |                 |             | Ø                          |
|                                                                                                    | 人礼情報サービス                | 電子人札システム                        |          |                   |      | 1             | へルプ             |             |                            |
| ◎ 簡易案件検索                                                                                                    |                         |                                 | 入札状況一覽   | 笔                 |      |               |                 |             |                            |
| <ul> <li>         · 調達案件検索         ・         · 調達案件一覧         ・         の入札状況一覧         ・         、         へ丸もたれ         ・         ・         ・</li></ul> | 受注者番号<br>商号 名称<br>代表者氏名 | 99999901<br>テスト工事業者01<br>工事 太郎  |          |                   |      |               |                 | 表示案(<br>全案件 | 件 1-3<br>牧 3<br>1 <b>)</b> |
| <ul> <li>         ・         ・         ・</li></ul>                                                                                                    | 案件表示順序(公告日)             | ✓公示日等 〇昇順<br>●降順                |          |                   |      |               |                 | 最新ま         | ŧ示                         |
|                                                                                                    |                         |                                 |          |                   |      | 最新更新日B        | 時 20            | 023.01.0    | 5 15:33                    |
|                                                                                                    | 율<br>물                  | 案件名                             | 入礼方式     | 入札/<br>再入札/<br>見積 | 辞退届  | 受付票/通知書<br>→覧 | 企業<br>プロパ<br>ティ | 摘要          | 状況                         |
|                                                                                                    | 1 00工事                  |                                 | 一般競争入札   |                   |      | 表示            | 変更              |             | 表示                         |
|                                                                                                    | 2 <u>△△工事</u>           |                                 | 一般競争入札   |                   |      |               |                 |             |                            |
|                                                                                                    | 3 <u>××工事</u>           |                                 | 一般競争入札   |                   |      |               |                 |             |                            |
|                                                                                                    |                         |                                 |          |                   |      |               |                 | 表示案<br>全案件  | 件 1-3<br>数 3               |
|                                                                                                    |                         |                                 |          |                   |      |               |                 | ٩           | 1 🕑                        |
|                                                                                                    |                         |                                 |          |                   |      |               |                 |             |                            |
|                                                                                                    |                         |                                 |          |                   |      |               |                 |             |                            |
|                                                                                                    |                         |                                 |          |                   |      |               |                 |             |                            |
|                                                                                                    |                         |                                 |          |                   |      |               |                 |             |                            |

# 指名競争入札(業務の流れ)

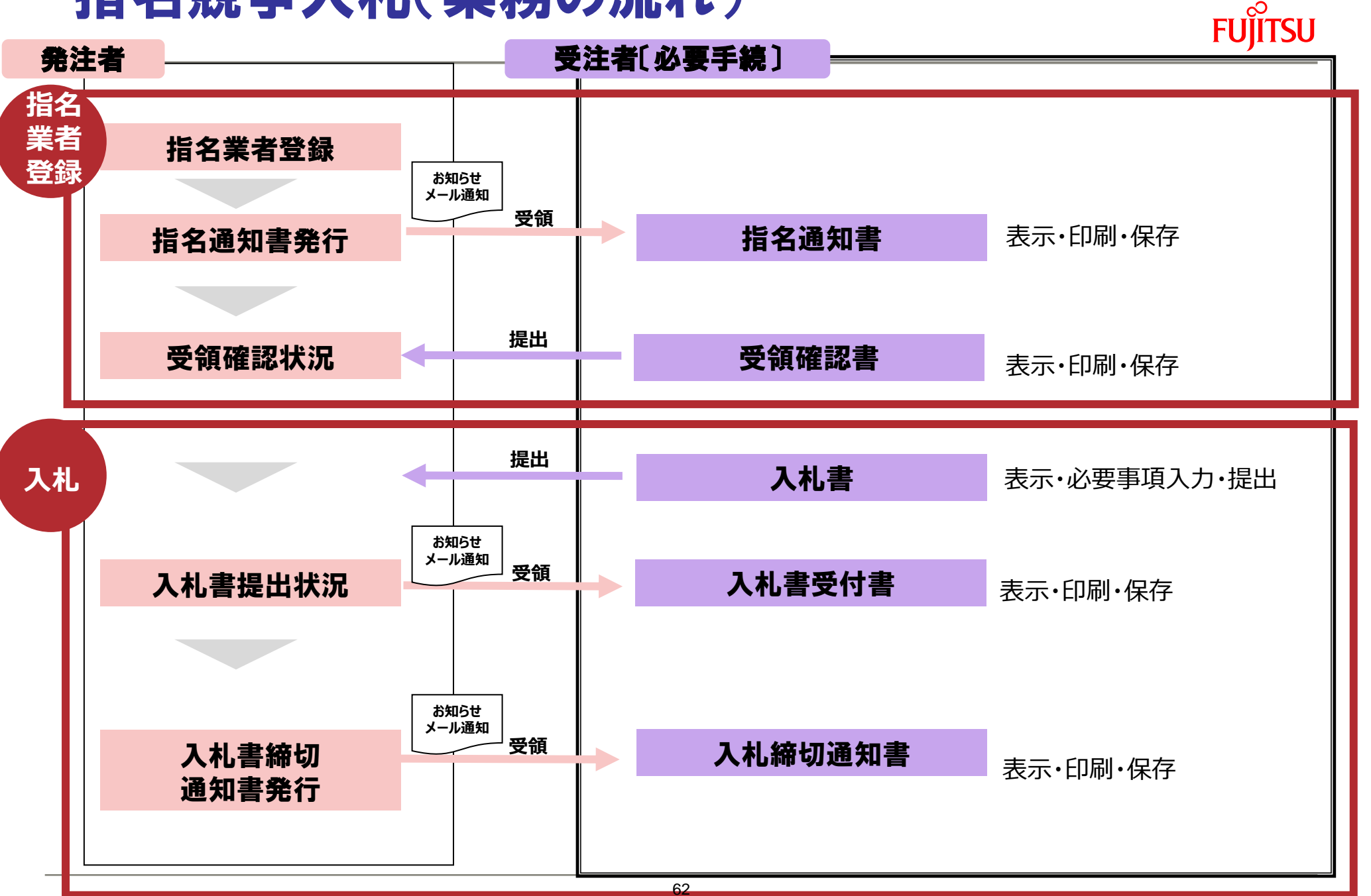

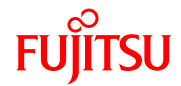

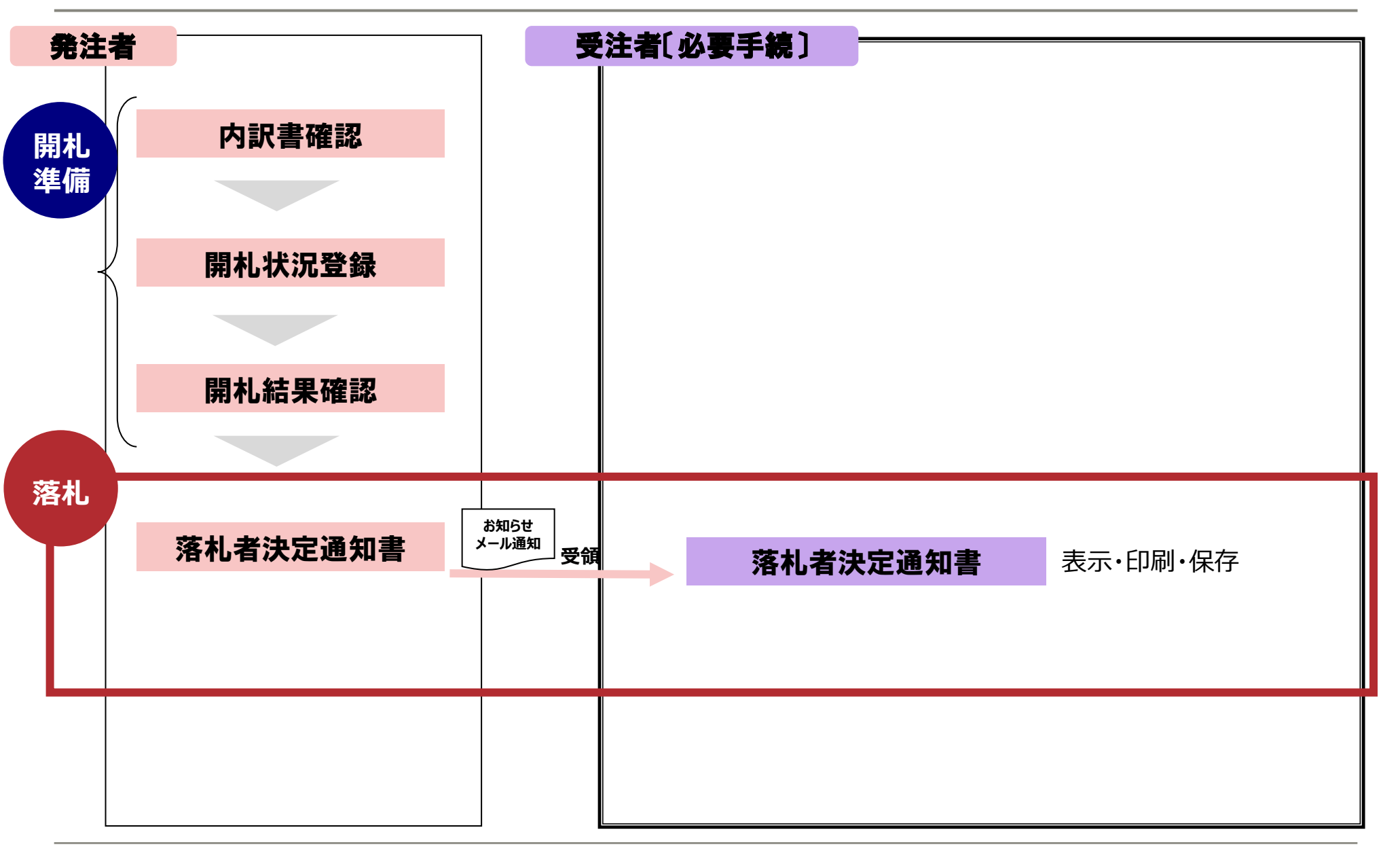

## 参加資格確認申請書等 添付ファイル形式

## <添付ファイル形式>

- Microsoft Word • .doc、.docx
- Microsoft Excel • .xls、 .xlt、 .xlsx、 .xltx、 .xlsm
- PDFファイル
   ・・・.pdf
- テキストファイル・・・.txt、.csv、.xml

#### < 圧縮形式>

• ZIP ※自己解凍方式は不可

#### 【注意事項】

添付するファイルは、ウイルスチェックプログラム等でウィルスに感染していないかを必ず確認して下さい。

<u>
一万が一、ウィルス感染したファイルを添付した場合は、当該案件において失</u> <u>格等のペナルティが課せられる場合がありますので、充分にご注意ねがいます。</u>

# 要検討事項

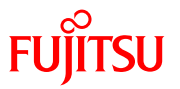

# 工事費内訳書 添付ファイル形式

## <添付ファイル形式>

- Microsoft Word • .doc、.docx
- Microsoft Excel • .xls、 .xlt、 .xlsx、 .xltx、 .xlsm
- PDFファイル
   ・・・.pdf
- テキストファイル
   ・・.txt、.csv、.xml

## < 圧縮形式>

・ ZIP ※自己解凍方式は不可

#### 【注意事項】

添付するファイルは、ウイルスチェックプログラム等でウィルスに感染していないかを必ず確認して下さい。

FUITSU

3

Ð

<u>
一万が一、ウィルス感染したファイルを添付した場合は、当該案件において失</u> <u>格等のペナルティが課せられる場合がありますので、充分にご注意ねがいます。</u>

## 入札結果の確認について

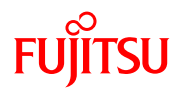

#### 入札情報サービストップページを表示し、画面左側のメニュー「入札結果」を クリックします。

| 〇 入札情報システム       | -受注者- × +              |                                    |             | >                               |
|------------------|------------------------|------------------------------------|-------------|---------------------------------|
|                  | https://www.ep-bis.pre | f.niigata.jp/ebidPPIPublish/EjPPIj |             | A" 1= 77 2                      |
| ● 新潟県            |                        |                                    |             | 2023.01.06 09:17 🛛 () ヘルプ       |
| NIIGATAPREFECTUR | 日 入札結果検                | 索                                  |             | top > 柞                         |
| 「トップページ」         | 案件検索                   |                                    |             |                                 |
|                  | 年度                     | 令和4年度 ∨                            | 調達機関        | ×                               |
| ☆ 発注見通し          | 調達区分                   | 工事 >                               | 入札執行部局名     | ✓                               |
|                  | ± = /4.*h              |                                    | 人札執行所属名     |                                 |
| ◎ 入札情報           | 表示件致                   | 100 V 件表示する                        | 並び順         | 開札執行日~                          |
|                  |                        |                                    |             | 校 案 詳細切音                        |
| 反札結果             |                        |                                    |             |                                 |
|                  |                        |                                    |             |                                 |
| ◎ 契約結果           |                        |                                    |             | The second second second second |
| ▲ 1 北 参加 容故 耂    |                        |                                    |             |                                 |
| 入化多加其俗名          |                        | 検索条件を入力しな                          | いと、全ての案件が検索 | されます。                           |
|                  |                        |                                    |             |                                 |
|                  |                        |                                    |             |                                 |
|                  |                        |                                    |             |                                 |
|                  |                        |                                    |             |                                 |
|                  |                        |                                    |             |                                 |
|                  |                        |                                    |             |                                 |
|                  |                        |                                    |             |                                 |
|                  |                        |                                    |             |                                 |
|                  |                        |                                    |             |                                 |
|                  |                        |                                    |             |                                 |
|                  |                        |                                    |             |                                 |
|                  |                        |                                    |             |                                 |

. A.

② 入札結果検索画面が表示されます。

年度、発注機関、執行部局名、執行所属名など、検索したい案件の条件を選択し、 「検索」をクリックします。

| 入札情報システム - 5              | 受注者-   | × +            | -                                   |                              |    |                |                      | _                 | - 0                                  | $\times$ |
|---------------------------|--------|----------------|-------------------------------------|------------------------------|----|----------------|----------------------|-------------------|--------------------------------------|----------|
| $\leftarrow$ C $\bigcirc$ | https  | s://www.ep-bis | s.pref.niigata.jp/ebidPPIPublish/I  | EjPPIj                       |    |                |                      | A <sup>n</sup> £= | ザスト 😰                                |          |
| 新潟県                       |        |                |                                     |                              |    |                |                      | 2023.01.06 09:16  | ・・・・・・・・・・・・・・・・・・・・・・・・・・・・・・・・・・・・ |          |
| NIIGATAPREFECTURE         | 入      | 札結果            | <b>検索</b>                           |                              |    |                |                      |                   | top >                                | 検索       |
| トップページ                    | 案件     | 牛検索            |                                     |                              |    | 1.100          | k                    |                   |                                      |          |
|                           | 年度     | 夏              | 令和4年度 ∨                             |                              |    | 調達機関           | 新潟県                  | ~                 |                                      | -        |
|                           | 5/9),5 | 主応力            |                                     |                              |    | 入机執行所属名        | 上小印                  | ~                 | •                                    |          |
|                           | 表示     | 同件数            | 100 🗸 件表                            | 示する                          |    | 並び順            | 開札執行                 |                   |                                      |          |
| ✓ 人札情報                    |        |                |                                     |                              |    |                |                      | 検索                | 】<br>詳細切替                            |          |
|                           |        |                |                                     |                              |    |                |                      |                   |                                      |          |
|                           | 又併     | (二本新したま        | のた91供主デレブレッキオ                       |                              |    | 14 4 55        |                      |                   | 1                                    | <b>^</b> |
| 反 契約結果                    | жIT    |                | のその干扱小していより。                        |                              |    | 14 7CMA        |                      |                   | 具参勤                                  |          |
|                           | 令利     | 回4年度 新潟        | 舄県 土木部 監理課 入札執                      | 衍                            |    |                |                      |                   |                                      |          |
| 😥 入札参加資格者                 | No     | 開札日            | 案件名称                                | 場所                           | 調達 | 人札万式<br>(契約方式) | 落札者名                 | 落札決定金額            | 操作                                   |          |
|                           | 1      | R04-12-21      | 南魚沼警察署衛生設備工事                        | 南魚沼市小<br>栗山字長表<br>312番2<br>他 | 工事 | 通常型指名競争入札      | (株)羽生田               | 99,000,000円       | ⇒ 表示                                 |          |
|                           | 2      | R04-12-16      | 柏崎地区(北園町住宅D号棟<br>他)住宅用火災警報器更新工<br>事 | 柏崎市北園<br>町4-9他               | 工事 | 通常型指名競争入札      | (株)村田電氣商会            | 3,120,000円        | 🔷 表示                                 |          |
|                           | 3      | R04-11-15      | 新潟江南高校受変電設備改修<br>工事                 | 新潟市中央<br>区女池南3<br>丁目6-1      | 工事 | 通常型指名競争入札      | (株)荻荘電機              | 25,900,000円       | 🔷 表示                                 |          |
|                           | 4      | R04-11-01      | 新潟東港青果物燻蒸上屋解体<br>工事                 | 新潟市北区<br>横土居32<br>28-2       | 工事 | 通常型指名競争入札      | (株)小飯田工業             | 16,000,000円       | 🔷 表示                                 |          |
|                           | 5      | R04-10-27      | 南魚沼警察署建築工事                          | 南魚沼市小<br>栗山字長表<br>312番2      | 工事 | 制限付き一般競争入<br>札 | 加賀田・井口・森下<br>特定共同企業体 | 977,000,000円      | ➡ 表示                                 |          |
|                           | 6      | R04-10-25      | 公営住宅(新潟地区)早通南<br>住宅7号棟外壁改修工事        | 新潟市北区<br>早通南5丁<br>目1番        | 工事 | 通常型指名競争入札      | (株)廣瀬                | 29,800,000円       | 🔷 表示                                 |          |

. A.

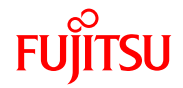

# ③ 条件にあった案件が画面下に表示されます。詳細を表示したい案件の右側「表示」ボタンをクリックします。

| 入札情報システム                  | 受注者-  | × +           | -                                   |                              |    |                |                      | -                | - 0     | $\times$ |
|---------------------------|-------|---------------|-------------------------------------|------------------------------|----|----------------|----------------------|------------------|---------|----------|
| $\leftarrow$ C $\bigcirc$ | https | s://www.ep-bi | s.pref.niigata.jp/ebidPPIPublisł    | n/EjPPIj                     |    |                |                      | $A^n$ $\xi = $   | ゲスト 😰 ・ |          |
| ▲ 新潟■                     |       |               |                                     |                              |    |                |                      | 2023.01.06 09:16 | ⑦ ヘルプ   | 1        |
| NIIGATA PREFECTURE        | 入     | 札結果           | 検索                                  |                              |    |                |                      |                  | top > : | 検索       |
| 「トップページ」                  | 案     | 牛検索           |                                     |                              |    |                |                      |                  |         |          |
|                           | 年月    | 吏             | 令和4年度 🗸                             |                              |    | 調達機関           | 新潟県                  | ~                |         |          |
|                           | 調道    | <b>韓区</b> 分   | 工事~                                 |                              |    | 入札執行部局名        | 土木部                  |                  | ~       |          |
| 第注見通し                     |       |               |                                     |                              |    | 入札執行所属名        | 監理課                  | ~                |         |          |
|                           | 表示    | 同件数           | 100 🗸 件 🚽                           | 長示する                         |    | 並び順            | 開札執行                 | 〒日 🗸             |         |          |
| ✓ 人札情報                    |       |               |                                     |                              |    |                |                      | 検索               | 詳細切替    |          |
|                           |       |               |                                     |                              |    |                |                      |                  |         |          |
|                           | 条件    | に合致したも        | のを81件表示しています。                       |                              |    | [■ 先頭]         | 【 ■ 前頁 】 次頁 ▶ 】      | 最終 ▶ 1 /         | 1 頁移動   | Ê        |
| 反 契約結果                    |       | 7.202 DA      |                                     |                              |    |                |                      |                  |         | 2        |
|                           | 令利    | 回4年度 新潟       | 舄県 土木部 監理課 入札                       | 執行                           |    |                |                      |                  |         |          |
| 🖉 入札参加資格者                 | No    | 開札日           | 案件名称                                | 場所                           | 調達 | 入札方式<br>(契約方式) | 落札者名                 | 落札決定金額           | 操作      |          |
|                           | 1     | R04-12-21     | 南魚沼警察署衛生設備工事                        | 南魚沼市小<br>栗山字長表<br>312番2<br>他 | 工事 | 通常型指名競争入札      | (株)羽生田               | 99,000,000F      | ⇒ 表示    | >        |
|                           | 2     | R04-12-16     | 柏崎地区(北園町住宅D号樹<br>他)住宅用火災警報器更新_<br>事 | 東<br>日崎市北園<br>町4-9他          | 工事 | 通常型指名競争入札      | (株)村田電氣商会            | 3,120,000円       | 🔷 表 示   |          |
|                           | 3     | R04-11-15     | 新潟江南高校受変電設備改修<br>工事                 | 新潟市中央<br>区女池南3<br>丁目6-1      | 工事 | 通常型指名競争入札      | (株)荻荘電機              | 25,900,000円      | 🔷 表 示   |          |
|                           | 4     | R04-11-01     | 新潟東港青果物燻蒸上屋解4<br>工事                 | ▲ 新潟市北区<br>横土居32<br>28-2     | 工事 | 通常型指名競争入札      | (株)小飯田工業             | 16,000,000円      | 🔷 表 示   |          |
|                           | 5     | R04-10-27     | 南魚沼警察署建築工事                          | 南魚沼市小<br>栗山字長表<br>312番2      | 工事 | 制限付き一般競争入<br>札 | 加賀田・井口・森下<br>特定共同企業体 | 977,000,000円     | ⇒表示     |          |
|                           | 6     | R04-10-25     | 公営住宅(新潟地区)早通雨<br>住宅7号棟外壁改修工事        | 有 新潟市北区<br>早通南5丁<br>目1番      | 工事 | 通常型指名競争入札      | (株)廣瀬                | 29,800,000円      | 🔷 表 示   |          |
|                           |       | 1             |                                     |                              | 1  |                |                      |                  |         |          |

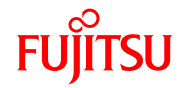

#### ④ 選択した案件の入札結果が表示されます。

| □ 入札情報システム - 受    | €注者- × +                                         |                                   |            |                |        |                  | - 0 ×       |  |  |
|-------------------|--------------------------------------------------|-----------------------------------|------------|----------------|--------|------------------|-------------|--|--|
|                   | https://www.ep-bis.pref.niigata                  | i <b>p</b> /ebidPPIPublish/EjPPIj |            |                |        | A™ ≦= (          | ゲスト 😰 …     |  |  |
| ● 新潟県             |                                                  |                                   |            |                |        | 2023.01.06 09:22 | ⑦ ヘルプ       |  |  |
| NIIGATAPREFECTURE | 入札結果表示                                           |                                   |            |                |        | t                | op > 入札結果表  |  |  |
| トップページ            | 令和4年度 新潟県 土木部                                    | <b>阝 監理課 入札結果</b>                 |            |                |        |                  |             |  |  |
|                   | 開札日                                              | 令和04-12-21 09:08 AM               |            |                |        |                  | 3           |  |  |
| ▲ 然注日涵            | 案件名称                                             | 南魚沼警察署衛生設備工事                      |            | 番号             | 警 第2-  | -00-00-03        |             |  |  |
| 光江兄通し             | 施設名                                              | 南魚沼警察署 南魚沼警察                      | 署          | 予定価格(税抜き)      |        |                  | (非公開)       |  |  |
|                   | 工種又は業種                                           | 管                                 |            | 調査基準価格(税抜き)    |        |                  |             |  |  |
| ✓ 人礼情報            | 入札方式                                             | 通常型指名競争入札 (区                      | 分:電子入札)    | 最低制限価格(税抜き)    |        |                  | (非公開)       |  |  |
|                   | 落札者名                                             | (株)羽生田                            |            | 落札決定金額         |        |                  | 99,000,000円 |  |  |
| 🖉 入札結果            | 工期又は履行期限                                         | 令和 6年 8月30日ま                      | まで         |                |        |                  |             |  |  |
|                   | 上記入札者を指名した理由                                     | 本工事の等級に対応する権                      | 格付業者のうち、地理 | 1割1条件及び技術的適性を加 | 叩味して指名 |                  | 6           |  |  |
| ◎ 契約結果            | 地方自治法施行令第167条<br>の13において準用する同第<br>167条の10第1年すの規定 |                                   |            |                |        |                  |             |  |  |
| 反 入札参加資格者         | 備考                                               |                                   |            |                |        |                  |             |  |  |
|                   | 業共一階                                             |                                   |            |                |        |                  |             |  |  |
|                   | 本祖 鬼                                             |                                   |            | 「札書記載金額(円)     |        | 見積書記載金額          | a (円)       |  |  |
|                   | No 入                                             | 札者                                |            | 第1回            | 第2回    | 記事 第1回           | 第2回         |  |  |
|                   | 1 (株)羽生田                                         |                                   | 落札         | 99,000,000     |        |                  |             |  |  |
|                   | 2 (株) サドヤ                                        |                                   | 最低制限価格未    | ₹満 94,800,000  |        |                  | 8           |  |  |
|                   | 3 (株) ローテック                                      |                                   | 参加         | 99,800,000     |        |                  |             |  |  |
|                   | 4 (株)村山土建                                        |                                   | 参加         | 100,500,000    |        |                  | 3           |  |  |
|                   | 5 (株) 高橋工務所                                      |                                   | 参加         | 100,800,000    |        |                  |             |  |  |
|                   | 6 上村建設工業(株)                                      |                                   | 参加         | 101,800,000    |        |                  | 3           |  |  |
|                   | 7 (株)拓越                                          |                                   | 参加         | 110,000,000    |        |                  | 12          |  |  |
|                   | 8 (株)美佐伝                                         |                                   | 参加         | 113,000,000    |        |                  |             |  |  |
|                   | 9 (株) コイデン                                       |                                   | 辞退         |                |        |                  | 1           |  |  |
|                   | 10 (有)佐藤配管工事店                                    |                                   | 辞退         |                |        |                  |             |  |  |
|                   | 두 戻る                                             |                                   |            |                |        |                  |             |  |  |

.

# 電子入札システムについてのお知らせ

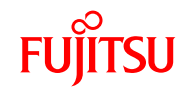

## 電子入札システムについてのお知らせは、小千谷市のホームページに掲載します。 小千谷市 入札契約情報 https://www.city.ojiya.niigata.jp/site/nyusatsu/

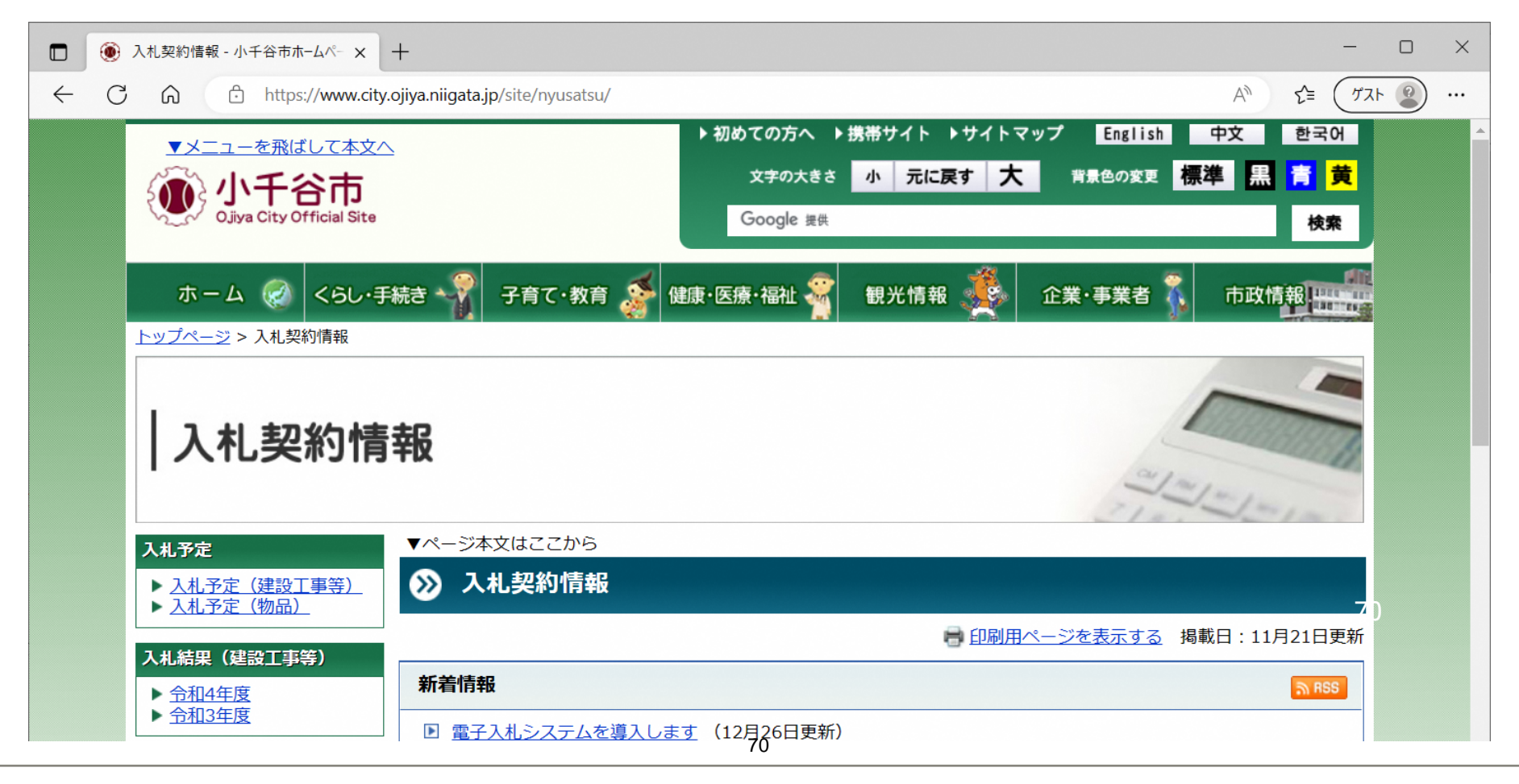

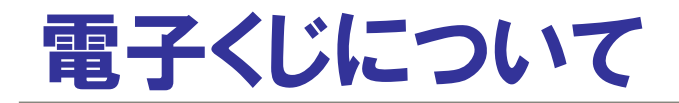

同価の入札をした者が2人以上あるときは、電子くじにより落札(候補)者を決定 します。

- ①入札参加者は、入札時に「くじ番号(3桁)」を入力します。
- ② くじ番号と入札書提出日時の秒(ミリ秒単位の下3桁を使用)の和を 「確定番号」とします。 「確定番号」が4桁になる場合は、下3桁を使用します。
- ③電子くじ対象者を入札書提出時間順に、「入札順位」をOから振ります。

#### 数式について

下記の数式で得られた余りと、入札順位の数値が一致した入札者が落札(候補)者となります。

数式:電子〈じ対象者の「確定番号」の和:対象者数
## ICカードの有効期限について

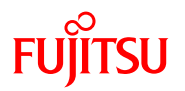

電子入札に参加する際は、 使用するICカードの有効期限が案件の開札予定日まで有効であることを確認のうえ、 電子入札システムで参加申請書や入札書の提出を行ってください。

仮に開札予定日時前に有効期限が切れるICカードで入札書等を提出した場合、 ICカードの電子証明書が有効と確認できないため、入札が無効となります。 有効期限が近づきましたら早めにカードの更新をお願いします。

## お問い合わせ先

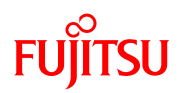

 システムの操作方法などに関することは 「電子調達コールセンター」
電話:0570-011-311 (受付時間:平日の9時~18時)
※令和5年4月1日より受付を開始します。
Cカードに関することは

※ICカードをご購入いただいた認証局へお問い合わせ下さい。

3 入札案件、入札制度に関することは 小千谷市役所 企画政策課 財政係 電話:0258-83-3507

## 電子システム運用時間について

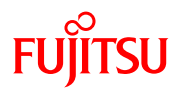

・ 電子入札システム
平日: 8:00~20:00

入札情報システム
平日: 6:00~23:00
土曜: 8:30~17:00

※土日・祝日・年末年始は、システムを利用できませんので ご注意ください。